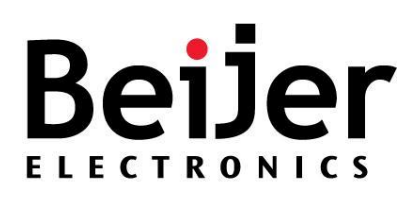

# Industrial Managed Ethernet Switches

JetNet Series Switches

Software Manual

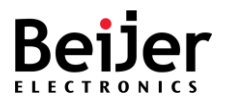

### DOCUMENT CHANGE SUMMARY

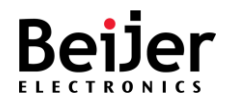

### Copyright, Trademark, and Proprietary Rights Information

#### ©2023 Beijer Electronics All rights reserved.

No part of this content may be reproduced in any form or by any means or used to make any derivative work (such as translation, transformation, or adaptation) without written permission from Beijer Electronics and/or its affiliates ("Beijer"). BEIJER reserves the right to revise or change this content from time to time without obligation on the part of BEIJER to provide notification of such revision or change.

### • Disclaimer

THIS CONTENT AND ASSOCIATED PRODUCTS OR SERVICES ("MATERIALS"), ARE PROVIDED "AS IS" AND WITHOUT WARRANTIES OF ANY KIND, WHETHER EXPRESS OR IMPLIED. TO THE FULLEST EXTENT PERMISSIBLE PURSUANT TO APPLICABLE LAW, BEIJER DISCLAIMS ALL WARRANTIES, EXPRESS OR IMPLIED, INCLUDING, BUT NOT LIMITED TO, IMPLIED WARRANTIES OF MERCHANTABILITY AND FITNESS FOR A PARTICULAR PURPOSE, TITLE, NON-INFRINGEMENT, FREEDOM FROM COMPUTER VIRUS, AND WARRANTIES ARISING FROM COURSE OF DEALING OR COURSE OF PERFORMANCE. BEIJER does not represent or warrant that the functions described or contained in the Materials will be uninterrupted or error-free, that defects will be corrected, or are free of viruses or other harmful components. BEIJER does not make any warranties or representations regarding the use of the Materials in terms of their completeness, correctness, accuracy, adequacy, usefulness, timeliness, reliability or otherwise. As a condition of your use of the Materials, you warrant to BEIJER that you will not make use thereof for any purpose that is unlawful or prohibited by their associated terms of use.

### • Limitation of Liability

IN NO EVENT SHALL BEIJER, BEIJER AFFILIATES, OR THEIR OFFICERS, DIRECTORS, EMPLOYEES, AGENTS, SUPPLIERS, LICENSORS AND THIRD PARTY PARTNERS, BE LIABLE FOR ANY DIRECT, INDIRECT, SPECIAL, PUNITIVE, INCIDENTAL, EXEMPLARY OR CONSEQUENTIAL DAMAGES, OR ANY DAMAGES WHATSOEVER, EVEN IF BEIJER HAS BEEN PREVIOUSLY ADVISED OF THE POSSIBILITY OF SUCH DAMAGES, WHETHER IN AN ACTION UNDER CONTRACT, TORT, OR ANY OTHER THEORY ARISING FROM YOUR ACCESS TO, OR USE OF, THE MATERIALS. Because some jurisdictions do not allow limitations on how long an implied warranty lasts, or the exclusion or limitation of liability for consequential or incidental damages, some of the above limitations may not apply to you.

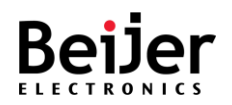

### • Trademarks

BEIJER, the BEIJER logo, and JetNet are trademarks of Beijer Electronics and/or its affiliates. Wi-Fi Alliance, Wi-Fi, the Wi-Fi logo, the Wi-Fi CERTIFIED logo, Wi-Fi Protected Access (WPA), the Wi-Fi Protected Setup logo, and WMM are registered trademarks of Wi-Fi Alliance. Wi-Fi Protected Setup<sup>™</sup>, Wi-Fi Multimedia<sup>™</sup>, and WPA2<sup>™</sup> are trademarks of Wi-Fi Alliance. All other trademarks are the property of their respective owners.

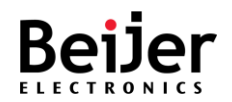

## Contents

| Ι.       | Important Notes             |
|----------|-----------------------------|
| II.      | Safety Instruction          |
| I.I.     | Symbols 10                  |
| I.II.    | Safety Notes                |
| 1.111.   | Certification               |
| 1.1.     | Introduction                |
| 1.2.     | Main Features               |
| 1.3.     | Supported Switch Models14   |
| 2.1.     | Before You Begin15          |
| 2.2.     | Accessing the Web Interface |
| 2.3.     | Changing Passwords          |
| 3.1.     | Dashboard                   |
| 3.2.     | Overview                    |
| 3.3.     | System Settings21           |
| 3.3.1.   | Device Settings             |
| 3.3.2.   | IP Configuration            |
| 3.3.3.   | Time Settings               |
| 3.3.4.   | Power Over Ethernet         |
| 3.3.4.1. | PoE Settings25              |
| 3.3.4.2. | PoE Schedule                |
| 3.4.     | Switch Management           |
| 3.4.1.   | Port Manager                |
| 3.4.2.   | Network Redundancy          |
| 3.4.2.1. | Spanning Tree               |
| 3.4.2.2. | STP Global Setting          |
| 3.4.2.3. | STP Port Setting            |

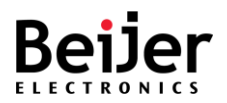

| 3.4.2.4. | MSTP Global Setting            |
|----------|--------------------------------|
| 3.4.3.   | Multiple Super Ring            |
| 3.4.3.1. | MSR Global Setting             |
| 3.4.3.2. | Super Chain                    |
| 3.4.3.3. | Dual Homing                    |
| 3.4.4.   | VLAN                           |
| 3.4.4.1. | Basic Settings                 |
| 3.4.4.2. | Static VLANs                   |
| 3.4.4.3. | Port Settings                  |
| 3.4.5.   | 802.1X                         |
| 3.4.5.1. | 802.1X                         |
| 3.4.5.2. | 802.1X Port Settings           |
| 3.4.5.3. | 802.1X Local AS                |
| 3.4.5.4. | 802.1X MAC-session Settings    |
| 3.4.6.   | DHCP Snooping                  |
| 3.4.7.   | Port Mirroring53               |
| 3.4.8.   | Port Trunking                  |
| 3.4.8.1. | Port Trunking Basic Settings54 |
| 3.4.8.2. | Aggregation Config             |
| 3.4.9.   | Traffic Prioritization         |
| 3.4.9.1. | QoS Settings                   |
| 3.4.9.2. | CoS Queue Mapping              |
| 3.4.9.3. | DSCP Priority Mapping          |
| 3.4.10.  | Multicast                      |
| 3.4.10.1 | . Mode Selection               |
| 3.4.10.2 | . GMRP                         |
| 3.4.10.3 | . IGMP Snooping63              |
| 3.4.10.4 | . IGMP Query64                 |
| 3.4.11.  | Static MAC Address             |
| 3.4.12.  | Port Isolation                 |
|          |                                |

Page 6 of (111)

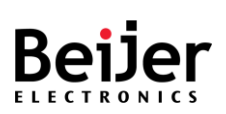

| 3.5.        | Service Management                  |
|-------------|-------------------------------------|
| 3.5.1.      | DHCP                                |
| 3.5.2.      | RMON                                |
| 3.5.3.      | LLDP                                |
| 3.5.3.1.    | Global Settings                     |
| 3.5.3.2.    | Basic Settings71                    |
| 3.5.3.3.    | Interfaces73                        |
| 3.6.        | System Management                   |
| 3.6.1.      | Access Control List74               |
| 3.6.1.1.    | MAC ACL                             |
| 3.6.1.2.    | IP Standard ACL                     |
| 3.6.2.      | User Management                     |
| 3.6.3.      | Authentication Server               |
| 3.6.3.1.    | RADIUS                              |
| 3.6.3.2.    | TACACS+                             |
| 3.6.4.      | IP Authorized Manager               |
| 3.6.5.      | Event Settings                      |
| 3.6.6.      | Syslog                              |
| 3.6.7.      | SNMP                                |
| 3.6.7.1.    | SNMP Setting                        |
| 3.6.7.2.    | SNMP Trap                           |
| 3.6.8.      | Console Settings                    |
| 3.6.9.      | Maintenance                         |
| 3.6.9.1.    | Load Factory Default                |
| 3.6.9.2.    | Configuration Export                |
| 3.6.9.3.    | Configuration Import                |
| 3.6.9.4.    | Firmware Upgrade92                  |
| 3.6.9.5.    | Ping                                |
| 3.7.        | System Monitoring                   |
| 3.7.1.      | System Logs                         |
| JetNet Seri | ies Software Manual Page 7 of (111) |

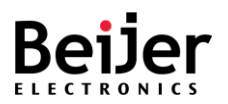

| 3.7.2.   | Relay State               | 95   |
|----------|---------------------------|------|
| 3.7.3.   | LLDP Status               | 96   |
| 3.7.4.   | MAC Address Table         | 97   |
| 3.7.5.   | DHCP Client List          | . 98 |
| 3.7.6.   | Port Trunking Status      | 99   |
| 3.7.7.   | Network Redundancy Status | 101  |
| 3.7.7.1. | Spanning Tree             | 101  |
| 3.7.7.2. | Multiple Super Ring       | 102  |
| 3.7.8.   | Multicast Status          | 104  |
| 3.7.9.   | VLAN Status               | 105  |
| 3.7.10.  | RMON                      | 106  |
| 3.7.11.  | PoE Status                | 108  |
| 3.8.     | Save Configuration        | 109  |
| 3.9.     | Reboot                    | 111  |
| 3.10.    | Logout                    | 111  |

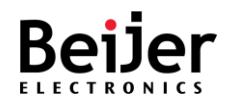

#### Ι. Important Notes

- Solid state equipment has operational characteristics differing from those of electromechanical equipment.
- Safety Guidelines for the Application, Installation, and Maintenance of Solid-State Controls describe some important differences between solid state equipment and hard-wired electromechanical devices.
- Because of this difference, and also because of the wide variety of uses for solid state equipment, all persons responsible for applying this equipment must satisfy themselves that each intended application of this equipment is acceptable.
- In no event will Beijer Electronics be responsible or liable for indirect or consequential damages resulting from the use or application of this equipment.
- The examples and diagrams in this manual are included solely for illustrative purposes. Because of the many variables and requirements associated with any particular installation, Beijer Electronics cannot assume responsibility or liability for actual use based on the examples and diagrams.

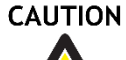

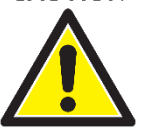

- A Caution symbol indicates a potentially hazardous situation which, if not avoided, may result in minor or moderate injury and or damage to the device. Read the following Instructions:
  - Keep vibrations away from it.
  - Products should be used in environments with a pollution index of less than 2.
  - Ensure that the installation environment does not exceed 85% humidity.

#### WARNING

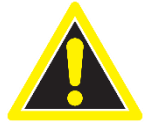

- A Warning symbol indicates a hazardous situation which, if not avoided, could result in damage to the device, death or serious injury. Read the following Instructions:
  - In order to prevent electric arcs, never assemble or wire the products with power applied.

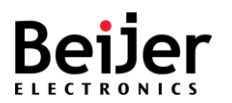

- Otherwise, it may result in unexpected and potentially dangerous actions by field devices. Arching poses an explosion risk in hazardous locations. Before assembling or wiring the modules, ensure that the area is non-hazardous or that the system power has been removed accordingly.
- Check the rated voltage and terminal array before wiring. Avoid environments over 50°C of temperature. Avoid placing it directly in the sunlight.
- Ensure that inputs and outputs are made according to the module specification. Wire the system using standard cables.
- In order to avoid an electric shock or malfunction, do not touch any terminal blocks or IO modules while the system is running.
- Keep away from the strange metallic materials not related to the unit and wiring works should be controlled by the electric expert engineer. Else it may cause the unit to a fire, electric shock or malfunction.
- Modules should not be placed near inflammable materials. A fire may result if it is not handled properly.

## II. Safety Instruction

### I.I. Symbols

|           | A Caution symbol indicates a potentially hazardous situation to you.                                 |
|-----------|----------------------------------------------------------------------------------------------------|
| WARNING   | A Warning symbol indicates situations that can be potentially lethal or extremely hazardous to you.  |
| ATTENTION | An Attention symbol indicates potential damage to programs, devices, or data.                        |
| IMPORTANT | Identifies information that is critical for successful application and understanding of the product. |

JetNet Series Software Manual

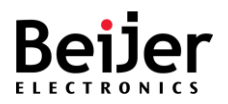

## I.II. Safety Notes

| WARNING | The modules are equipped with electronic components that may be destroyed by    |
|---------|---------------------------------------------------------------------------------|
|         | electrostatic discharge. When handling the modules, ensure that the environment |
|         | (persons, workplace and packing) is well grounded. Avoid touching conductive    |
|         | components, M-bus and Hot swap-bus pin.                                         |

## I.III. Certification

**Note!** For specific information relating to certification of this module type, see the separate certification document summary.

The following certification information applies to JetNet 5200G series models:

- CE compliance
- FCC compliance

The following certification information applies to JetNet 5900G series models:

- CE compliance
- FCC compliance
- DNV compliance

The following certification information applies to JetNet 6228G series models:

- CE compliance
- FCC compliance

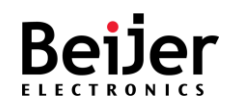

# Chapter 1. Switch Overview

## 1.1. Introduction

Beijer Electronics offers a diverse range of industrial Gigabit Managed Switches designed to operate reliably in harsh environments. These switches can be applied in various segments, including marine, automation, infrastructure, and more.

Additionally, we provide a wide array of software features that allow users to configure the network switch accordingly. Our software is designed with a concise interface, ensuring user-friendly switch configuration, monitoring, and maintenance.

# 1.2. Main Features

JetNet industrial Gigabit Managed Switches provide a range of powerful features. These switches support advanced management capabilities like SNMP, RSTP, and VLAN, ensuring efficient network configuration and monitoring. With Gigabit Ethernet connectivity, they enable high-speed data transfer for industrial applications. Designed for rugged environments, these switches offer reliability with wide operating temperature ranges. They also provide enhanced security features such as port security, access control lists, and 802.1X authentication. Please refer to the datasheets for model-specific details.

| Network redundancy | Multiple Super Ring (MSR)              |
|--------------------|----------------------------------------|
|                    | Rapid Spanning Tree Protocol (RSTP)    |
|                    | Multiple Spanning Tree Protocol (MSTP) |
| Device management  | • SNMP v1/v2c/v3                       |
|                    | Remote Network Monitoring (RMON)       |
|                    | Web Interface (User Interface)         |
|                    | • Telnet                               |
|                    | Local Console                          |

The following table describes many of the supported features:

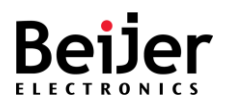

| Layer 2 network performance       | IEEE802.1Q VLAN                    |
|-----------------------------------|------------------------------------|
|                                   | Private VLAN (model specific)      |
|                                   | Port Configuration                 |
|                                   | Port Trunk                         |
|                                   | Packet Filtering                   |
|                                   | DHCP Server/Client                 |
|                                   | Traffic Prioritize                 |
|                                   | Rate Control                       |
| Advanced security system          | Port Security                      |
|                                   | Access IP list                     |
|                                   | • TACACS+                          |
| Event notification                | • SNMP trap                        |
|                                   | • SysLog                           |
| IEEE 802.1AB LLDP software for    | auto-topology and group management |
| Network management                | Cisco-Like CLI                     |
|                                   | • Web                              |
|                                   | SNMP/RMON                          |
| Multiple event relay output for   | enhanced device alarm control      |
| Hi-Pot Isolation Protection for p | oorts and power                    |

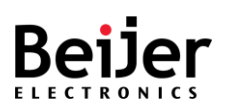

# 1.3. Supported Switch Models

| Switch Series       | Switch Model           |
|---------------------|------------------------|
|                     | JetNet5208G (G-2F)     |
|                     | JetNet5208GP           |
|                     | JetNet5210G-2C         |
| lotNot 5200C Sorios | JetNet5210GP-2C        |
| Jethet J2000 Jenes  | JetNet5212G-2C2F       |
|                     | JetNet5212GP-2C2F      |
|                     | JetNet5216G-4C4F       |
|                     | JetNet5216GP-4F        |
|                     | JetNet 5908G           |
| latNat 5000C Sarias | JetNet 5908G-2F        |
| Jether Jaona Series | JetNet 5912G-2C2F      |
|                     | JetNet 5916G-4C4F      |
|                     | JetNet 6228G-4F-AC     |
| JetNet 6228G Series | JetNet 6228G-4F-2DC    |
|                     | JetNet 6228G-4F-AC-2DC |

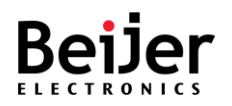

# Chapter 2. Configuring the JetNet Series Switches

This chapter describes how to log in to a JetNet switch for the first time. The following information demonstrates how to access the switch's configuration settings through the web-based interface. The switch can be configured through a web interface or console management.

# 2.1. Before You Begin

Using a standard network cable, you can connect the JetNet switch directly to a computer or a network. You will be required to configure your computer's network settings after installing the switch on your intranet. JetNet switches can be accessed with the following default configurations:

| PARAMETER | VALUE        |
|-----------|--------------|
| USERNAME  | admin        |
| PASSWORD  | admin        |
| LAN IP    | 192.168.10.1 |

# 2.2. Accessing the Web Interface

The Web Interface is accessible by using Google Chrome, Edge, or Firefox.

To access the Web Interface:

- 1 Connect the switch to the management PC or the network and an available network port on the switch.
- 2 Connect the switch to power and power it on.
- 3 Configure the network settings on your computer within the range of the default static IP address of the switch: 192.168.10.2 to 192.168.10.253.
- 4 If DHCP is enabled on the DHCP server, ensure it can be reached by the switch and the management computer.
- 5 Open a web browser and enter the IP address (default: 192.168.10.1) in the address bar.The interface displays.

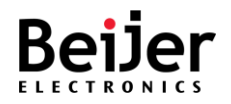

- 6 In the User Name and Password fields enter the default values:
  - Default User Name: admin

Default Password: admin

| Welcome to t | the JetNet5208GP-U Industrial Managed PoE Switch                       |
|--------------|------------------------------------------------------------------------|
| Welcome to f | the JetNet5208GP-U Industrial Managed PoE Switch User Name:            |
| Welcome to t | the JetNet5208GP-U Industrial Managed PoE Switch User Name: Password : |

Figure 1 Login Screen

7 - Click Login to enter the user interface. The Overview screen displays.
 If this is the first time to log in with the default username and password, it is recommended to change the default settings.

# 2.3. Changing Passwords

To change the password:

- 1 Log in to the interface, see Accessing the Web Interface.
- 2 Navigate to **System Management** > **User Management**. The User Management screen displays.
- 3 Under User Account, select the admin profile and click Edit.

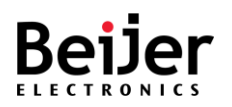

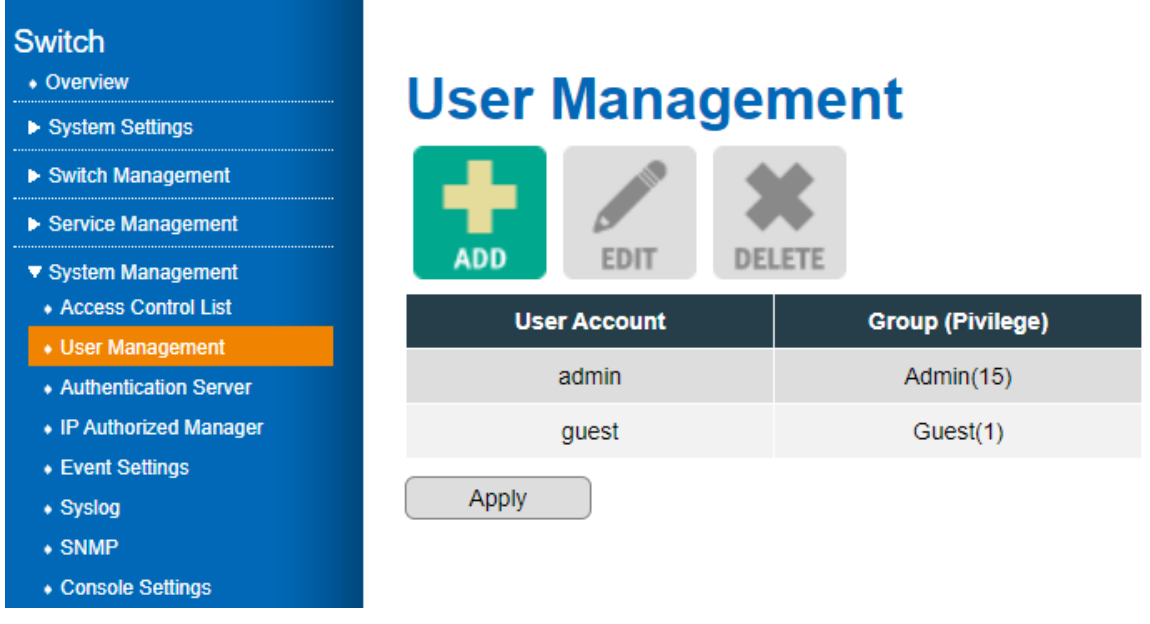

Figure 2 System Management > User Management

- 4 The detailed user profile menu is displayed. In the Password field, enter the new password.
- 5 In the Confirm password field, enter the new password to confirm it and click Confirm.

| Switch<br>• Overview<br>• System Settings<br>• Switch Management<br>• Service Management<br>• System Management | User Manager | ment                                              |                                |
|----------------------------------------------------------------------------------------------------|--------------|---------------------------------------------------|--------------------------------|
| Access Control List                                                                                             | User Account | Group (Pivilege)                                  |                                |
| Authentication Server                                                                                           | admin        | Admin(15)                                         |                                |
| • IP Authorized Manager                                                                                         | guest        | Guest(1)                                          |                                |
| <ul> <li>Event Settings</li> <li>Syslog</li> <li>SNMP</li> <li>Console Settings</li> <li>Maintenance</li> </ul> | Apply        | User Accou                                        | nt admin                       |
| <ul> <li>System Monitoring</li> <li>Save Configuration</li> <li>Reboot</li> <li>Logout</li> </ul>               |              | Group(Privil<br>Password<br>Confirm pas<br>Cancel | ege) Admin V<br>ssword Confirm |

Figure 3 Confirming a New Password

- 6 Under the main menu tree, navigate to Save Configuration. The Save Configuration screen displays.
- 7 Click **Apply** to save the new password setting.

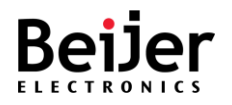

# Chapter 3. Managing Device Configuration

The following chapter contains the following section, which will guide you on how to install and manage the device.

## 3.1. Dashboard

You can select a number of functions from the graphical user interface (GUI) to display configuration settings and the available options. From the GUI, you can select the menu and it will load the current settings. The following features are included:

| Category           | Feature                | Submenu                      |
|--------------------|------------------------|------------------------------|
| Overview           |                        | •                            |
|                    | Device Settings        |                              |
|                    | IP Configuration       |                              |
| System Settings    | Time Settings          |                              |
|                    | Dower Over Ethernet    | PoE Settings                 |
|                    | Power Over Ethernet    | PoE Schedule                 |
|                    | Port Manager           |                              |
|                    | Notwork Podundancy     | Spanning Tree                |
|                    | Network Reduindancy    | Multiple Super Ring          |
|                    | VLAN                   |                              |
|                    | 802.1X                 |                              |
|                    | DHCP Snooping          |                              |
|                    | Port Mirroring         |                              |
|                    | Dont Trucking          | Port Trunking Basic Settings |
| Switch Management  | Port Trunking          | Aggregation Config           |
| Switch Management  |                        | QoS Settings                 |
|                    | Traffic Prioritization | CoS Queue Mapping            |
|                    |                        | DSCP Priority Mapping        |
|                    |                        | Mode Selection               |
|                    | Multicast              | GMRP                         |
|                    | Multicast              | IGMP Snooping                |
|                    |                        | IGMP Query                   |
|                    | Static MAC Address     |                              |
|                    | Port Isolation         |                              |
|                    | DHCP                   |                              |
|                    | RMON                   |                              |
| Service Management |                        | Global Settings              |
|                    | LLDP                   | Basic Settings               |
|                    |                        | Interfaces                   |

JetNet Series Software Manual

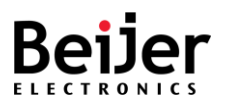

| Category           | Feature                   | Submenu              |
|--------------------|---------------------------|----------------------|
|                    | Access Control List       | MAC ACL              |
|                    | Access Control List       | IP Standard ACL      |
|                    | User Management           |                      |
|                    |                           | RADIUS               |
|                    | Authentication Server     | TACACS+              |
|                    | IP Authorized Manager     |                      |
|                    | Event Settings            | -                    |
|                    | Syslog                    |                      |
| System Management  |                           | SNMP Setting         |
|                    | SNMP                      | SNMP Trap            |
|                    | Console Settings          |                      |
|                    |                           | Load Factory Default |
|                    |                           | Configuration Export |
|                    | Maintenance               | Configuration Import |
|                    |                           | Firmware Upgrade     |
|                    |                           | Ping                 |
|                    | System Logs               |                      |
|                    | Relay State               | -                    |
|                    | LLDP Status               | -                    |
|                    | MAC Address Table         | -                    |
|                    | DHCP Client List          | -                    |
| System Monitoring  | Port Trunking Status      |                      |
|                    | Network Redundancy Status | Spanning Tree        |
|                    |                           | Multiple Super Ring  |
|                    | Multicast Status          |                      |
|                    | VLAN Status               |                      |
|                    | RMON                      |                      |
|                    | PoE Status                |                      |
| Save Configuration |                           |                      |
| Reboot             |                           |                      |
| Logout             |                           |                      |

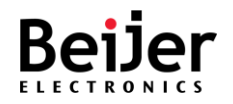

# 3.2. Overview

An overview of the system is available. The Overview page enables you to view the current defined settings of the system.

Log in to the interface. The GUI screen displays the Overview menu.

|       | Overview             |                                |
|-------|----------------------|--------------------------------|
| tings | Overview             |                                |
| ent   | Hardware Information |                                |
|       | Model name           | JetNet5208GP-U                 |
|       | Serial number        | JN2021120102                   |
|       | Software Information |                                |
|       | IP address           | 192.168.1.165                  |
|       | Device MAC address   | 00:12:77:62:a9:21              |
|       | Firmware version     | 2.0.0-23022120                 |
|       | Device up time       | 0 Days 0 Hrs, 28 Mins, 50 Secs |
|       | Switch name          | Switch                         |
|       | System contact       |                                |
|       | System location      |                                |
|       | System Information   |                                |
|       | DC Power 1           | Offline                        |
|       | DC Power 2           | Online                         |

#### Figure 4 Overview Menu

| ltem                 | Description                                                                                                    |  |
|----------------------|----------------------------------------------------------------------------------------------------|--|
| Hardware Information |                                                                                                    |  |
| Model name           | Specify the device model name.                                                                                                    |  |
| Serial number        | Specify the device serial number.                                                                                                    |  |
| Software Information |                                                                                                    |  |
| IP address           | Specify the current device IP address.                                                                                                    |  |
| Device MAC address   | Specify the device MAC address.                                                                                                    |  |
| Firmware version     | Specify the current device firmware version.                                                                                                    |  |
| Device up time       | Specify the number of days, hours, minutes, and seconds since the last system restart. The <b>Device up time</b> is displayed in the following format: days, hours, minutes, and seconds. |  |
| Switch name          | Specify the current device name.                                                                                                    |  |
| System contact       | Specify the listed individual to contact relating to device issues.                                                                                                    |  |
| System location      | Specify the current installed location of the device.                                                                                                    |  |
| System Information   |                                                                                                    |  |
| DC Power 1           | Specify the status of the device DC 1 power.                                                                                                    |  |
| DC Power 2           | Specify the status of the device DC 2 power.                                                                                                    |  |

JetNet Series Software Manual

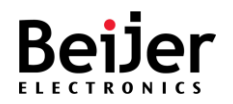

# 3.3. System Settings

## 3.3.1. Device Settings

The **Device Settings** are configured by running this wizard. The wizard enables you to manage the switch name, system contact, and system location of the system.

To configure the settings, see the following steps:

- 1 Log in to the interface, see Accessing the Web Interface.
- 2 Click **System Settings** > **Device Settings**. The GUI screen displays the Device Settings menu.
- 3 Select the fields to be configured to define the device.
- 4 Click Apply.

| Switch<br>• Overview<br>• System Settings | Device S        | ettings |
|-------------------------------------------|-----------------|---------|
| Device Settings                           | Switch name     | Switch  |
| IP Configuration     Time Settings        | System contact  |         |
| Power Over Ethernet                       | System location |         |
| Switch Management                         | Apply           |         |
| Service Management                        |                 |         |
| System Management                         |                 |         |
| System Monitoring                         |                 |         |
| Save Configuration                        |                 |         |
| Reboot                                    |                 |         |
| Logout                                    |                 |         |

#### Figure 3 Device Settings Menu

| ltem            | Description                                                                                                    |
|-----------------|----------------------------------------------------------------------------------------------------|
| Switch name     | Specify the name of the device. Enter a value to modify it. By default, the device host name is defined by the word switch. |
| System contact  | Specify the name of a contact person. Enter a value to define it.                                                           |
| System location | Specify the physical location of the device. Enter a value to define it.                                                    |
| Apply           | Click <b>Apply</b> on the main menu to save the configuration changes.<br>The Configuration changes screen displays.        |

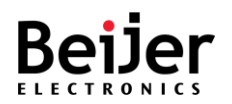

## 3.3.2. IP Configuration

The **IP Configuration** settings are configured by running this wizard. The wizard enables you to manage static (default) or DHCP IP configuration of the system.

- 1 Log in to the interface, see Accessing the Web Interface.
- 2 Click **System Settings** > **IP Configuration**. The GUI screen displays the IP Configuration menu.
- 3 Select the fields to be configured to define the device.
- 4 Click Apply.

| Switch<br>• Overview                                           | IP Configu         | ration        |
|----------------------------------------------------------------|--------------------|---------------|
| <ul> <li>✓ System Settings</li> <li>Device Settings</li> </ul> | IPv4 configuration | Static 🗸      |
| Time Settings                                                  | IPv4 address       | 192.168.10.1  |
| Power Over Ethernet                                            | IPv4 netmask       | 255.255.255.0 |
| Switch Management                                              | IPv4 gateway       |               |
| Service Management     System Management                       | IPv4 DNS server 1  |               |
| <ul> <li>System Monitoring</li> </ul>                          | IPV4 DNS server 2  |               |
| Save Configuration                                             | Apply              |               |
| Reboot     Logout                                              |                    |               |

#### Figure 3 IP Configuration Menu

| ltem               | Description                                                            |
|--------------------|------------------------------------------------------------------------|
| IPv4 configuration | Specify the IPv4 interface source: Static (default) or DHCP.           |
| IPv4 address       | Specify the IP address of the interface.                               |
| IPv4 netmask       | Specify the IP mask of the designated IP address.                      |
| IPv4 gateway       | Specify the IP gateway of the interface.                               |
| IPv4 DNS server 1  | Specify the IP address of the DNS server 1.                            |
| IPv4 DNS server 2  | Specify the IP address of the DNS server 2.                            |
| Apply              | Click <b>Apply</b> on the main menu to save the configuration changes. |
|                    | The Configuration changes screen displays.                             |

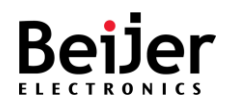

## 3.3.3. Time Settings

The **Time Settings** are configured by running this wizard. The wizard enables you to manage the system time configuration of the system. The configuration of the system clock is an essential component of a network. Synchronized system clocks provide a common reference between all network devices. In order to manage, secure, plan, and debug a network, it is imperative that time is synchronized. When tracking network usage or security breaches, it is impossible to correlate log files between devices without synchronized clocks.

- 1 Log in to the interface.
- 2 Click System Settings > Time Settings. The GUI screen displays the Time Settings menu.
- 3 Select the fields to be configured to define the device.
- 4 Click Apply.

| • Overview          | Time Setting               | IC .                                     |
|---------------------|----------------------------|------------------------------------------|
| ▼ System Settings   | This Octang                | 5                                        |
| Device Settings     | Current time               | 2020 ▼ January ▼ 01 ▼ 00 ▼ : 41 ▼ : 55 ▼ |
| Time Settings       | Time zone                  | UTC + • 00 • : 00 •                      |
| Power Over Ethernet | SNTP                       | Enable SNTP client update                |
| ► Switch Management | Primary server             |                                          |
| Service Management  | Secondary server           |                                          |
| System Management   | Daylight saving time       | Disable 🗸                                |
| System Monitoring   | Daylight saving time start |                                          |
| Save Configuration  | Davlight saving time and   |                                          |
| Reboot              | Daylight saving time end   |                                          |
| ◆ Logout            | Apply                      |                                          |

Figure 4 Time Settings Menu

| ltem             | Description                                                                                                    |
|------------------|----------------------------------------------------------------------------------------------------|
| Current time     | Specify the current system time. The time is displayed in the following format: Year, Month, Day, Hour, Minutes, Seconds. |
| Time zone        | Specify the Time Zone offset. Select the difference in hours between Coordinated Universal Time (UTC) and the local time. |
| SNTP             | Specify a source to set the system clock. Disabled by default.                                                            |
| Primary server   | If SNTP is enabled, specify the primary SNTP server to obtain the system time.                                            |
| Secondary server | If SNTP is enabled, specify the secondary SNTP server to obtain the system time.                                          |

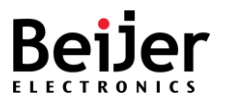

| ltem                       | Description                                                                                                    |
|----------------------------|----------------------------------------------------------------------------------------------------|
| Daylight saving time       | Specify the daylight savings time (DST) offset. Disabled by default.                                                                      |
| Daylight saving time start | If DST is enabled, specify when the function is enabled. The time is displayed in the following format: Order, Day, Month, Hour, Minutes. |
| Daylight saving time end   | If DST is enabled, specify when to disable the function. The time is displayed in the following format: Order, Day, Month, Hour, Minutes. |
| Apply                      | Click <b>Apply</b> on the main menu to save the configuration changes.<br>The Configuration changes screen displays.                      |

## 3.3.4. Power Over Ethernet

PoE (Power Over Ethernet) switches\* provide power to network devices. Data and power are distributed over the same cabling in PoE models only. This eliminates the need for separate data cables and outlets. In addition, the cost of cabling and installation is significantly reduced since the voltage and power requirements are much lower than those for mains powered devices. A PoE installation involves two types of equipment:

- Power Sourcing Equipment (PSE), such as an Ethernet LAN switch, supplies power to the cable together with the data.
- Powered Devices (PDs), such as Wireless Access Points or IP Phones, receive power and data over this same cabling.

Whenever there is no power on a circuit, a PoE-capable switch port automatically supplies power to these devices:

- Devices that comply with IEEE 802.3af
- Devices that comply with IEEE 802.3at
- Device that comply with IEEE 802.3bt

When connected to PoE switch ports and AC power sources, powered devices can receive redundant power. When connected only to PoE ports, powered devices do not receive redundant power.

\*The Power over Ethernet function is only available on PoE switches.

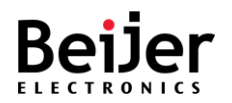

### 3.3.4.1.PoE Settings

The **PoE Settings** are configured by running this wizard. The wizard enables you to manage the system's PoE configuration to deliver power to the powered devices (PD). The PoE function is disabled by default on the JetNet series switches.

- 1 Log in to the interface.
- 2 Click **System Settings** > **Power Over Ethernet**. The GUI screen displays the PoE Settings menu.
- 3 Select the fields to be configured to define the device.
- 4 Click Apply.

| Switch                                                       | PoE                                                                                        | Settings          | PoE Schedule             |          |  |  |  |
|--------------------------------------------------------------|--------------------------------------------------------------------------------------------|-------------------|--------------------------|----------|--|--|--|
| Overview                                                     | PoF                                                                                        | Setting           | s                        |          |  |  |  |
| <ul> <li>System Settings</li> <li>Device Settings</li> </ul> |                                                                                            | octang            |                          |          |  |  |  |
| IP Configuration                                             | PoE functi                                                                                 | on [E             | nable 🗸                  |          |  |  |  |
| <ul> <li>Time Settings</li> </ul>                            | System po                                                                                  | ower budget       | 80                       |          |  |  |  |
| Power Over Ethernet                                          | Dort                                                                                       | Config            | uration                  |          |  |  |  |
| Switch Management                                            | FUIL                                                                                       | Connigu           |                          |          |  |  |  |
| Service Management                                           | Port                                                                                       | Mode              | Powering mode            | Priority |  |  |  |
| System Management                                            | 1                                                                                          | Disable 🗸         | Class4 (30w) 🗸           | Low 🗸    |  |  |  |
| System Monitoring                                            | 2                                                                                          | Disable 🗸         | Class4 (30w) 🗸           | Low 🗸    |  |  |  |
| Save Configuration     Reboot                                | 3                                                                                          | Disable 🗸         | Class4 (30w) 🗸           | Low 🗸    |  |  |  |
| • Logout                                                     | 4                                                                                          | Disable 🗸         | Class4 (30w) 🗸           | Low 🗸    |  |  |  |
|                                                              | Apply                                                                                      | /                 |                          |          |  |  |  |
|                                                              | Please be noted the "Total Power Consumed" of JetNet5208GP-U will depend on the PoE Class. |                   |                          |          |  |  |  |
|                                                              | Class 1: 4                                                                                 | W, Class 2: 7W, C | Class 3: 15.4W, Class 4: | 30W,     |  |  |  |
|                                                              | Class 5: 4                                                                                 | 5W, Class 6: 60W  | , Class 7: 75W, Class 8: | 90W.     |  |  |  |

Figure 4 PoE Settings Menu

| ltem                | Description                                                                                                    |
|---------------------|----------------------------------------------------------------------------------------------------|
| PoE function        | <ul> <li>Specify the PoE function state: Disable (default) or enable.</li> <li>By default, the setting is set to default.</li> <li>Disable – By default PoE is disabled on all respective ports.</li> <li>Enable – The system sends power to the powered devices</li> </ul> |
| System power budget | Specify the amount of power (W) budget for all enabled ports. By default, the system power budget is 180W.                                                                                                    |
| Port                | Displays the PoE port interface number.                                                                                                    |

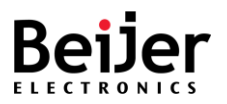

| ltem          | Description                                                                                                    |
|---------------|----------------------------------------------------------------------------------------------------|
| Mode          | <ul> <li>Specify the PoE function state of the port.</li> <li>By default, the setting is set to default.</li> <li>Disable - By default PoE is disabled on the respective port.</li> <li>Enable - The system sends power to the powered devices.</li> <li>Schedule - The port is enabled only during the scheduled time.<br/>See PoE Schedule</li> </ul>                                                                                                    |
| Powering mode | Specify the amount of power allocated to a port by using a class or<br>option:<br>• Class3 (15.4w)<br>• Class4 (30w)<br>• Class6 (60w)<br>• Class8 (90w)                                                                                                    |
| Priority      | <ul> <li>Specify the priority level for the port, the lowest-numbered port at that level is provisioned first:</li> <li>Critical: Provides high-priority PoE support for the specified ports. Active PoE ports at this level are provisioned before any others.</li> <li>High: Specifies the second priority PoE support for port-list&gt;. The active PoE ports at this level are provisioned first.</li> <li>Low (default): Specifies the third priority PoE support for <port-list>. This level will only provision active PoE ports if there is power available after provisioning all other active PoE ports.</port-list></li> </ul> |
| Apply         | Click <b>Apply</b> on the main menu to save the configuration changes.<br>The Configuration changes screen displays.                                                                                                    |

### 3.3.4.2.PoE Schedule

The **PoE Schedule** lets you specify how long power should be delivered to a PoE port. It can be used, for example, as a security feature to prevent wireless access from being available outside of business hours, or to save power when devices are not in use. A PoE schedule can be selected by assigning a specific time and day on the specified port.

- 1 Log in to the interface.
- 2 Click System **Settings** > **Power Over Ethernet**> **PoE Schedule**. The GUI screen displays the PoE Schedule menu.
- 3 Select the fields to be configured to define the device.
- 4 Click Apply.

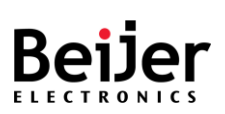

| Switch                                                                                                    | PoE Se                     | ttings | PoE Sche | dule    |           |          |        |          |  |
|----------------------------------------------------------------------------------------------------|----------------------------|--------|----------|---------|-----------|----------|--------|----------|--|
| + Overview                                                                                                    | PoF Schedule               |        |          |         |           |          |        |          |  |
| <ul> <li>System Settings</li> <li>Device Settings</li> <li>IP Configuration</li> <li>Time Settings</li> <li>Power Over Ethernet</li> </ul> | PoE Schedule on (Port 1) V |        |          |         |           |          |        |          |  |
| Switch Management                                                                                                    | Time                       | Sunday | Monday   | Tuesday | Wednesday | ⊺hursday | Friday | Saturday |  |
| Service Management                                                                                                    | 00:00                      |        |          |         |           |          |        |          |  |
| System Management                                                                                                    | 01:00                      |        |          |         |           |          |        |          |  |
| System Monitoring                                                                                                    | 02:00                      |        |          |         |           |          |        |          |  |
| Reboot                                                                                                    | 03:00                      |        |          |         |           |          |        |          |  |
|                                                                                                    | 04:00                      |        |          |         |           |          |        |          |  |
|                                                                                                    | 05:00                      |        |          |         |           |          |        |          |  |
|                                                                                                    | £6:00                      |        |          |         |           |          |        |          |  |
|                                                                                                    | 21:00                      |        |          |         |           |          |        |          |  |
|                                                                                                    | 22:00                      |        |          |         |           |          |        |          |  |
|                                                                                                    | 23:00                      |        |          |         |           |          |        |          |  |
|                                                                                                    | Refresh                    | Apr    | bly      |         |           |          |        |          |  |

#### Figure 4 PoE Schedule Menu

| ltem            | Description                                                                                                    |
|-----------------|----------------------------------------------------------------------------------------------------|
| PoE Schedule on | Specify the PoE port to configure.                                                                             |
| Time            | Displays the time in hour increments. Specify a specific time to enable the PoE function on the selected port. |
| Day             | Displays the days of the week. Specify a specific day to enable the PoE function on the selected port.         |
| Refresh         | Click to refresh the PoE Schedule entry list.                                                                  |
| Apply           | Click <b>Apply</b> on the main menu to save the configuration changes.                                         |
|                 | The Configuration changes screen displays.                                                                     |

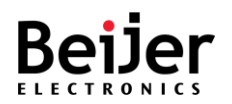

# 3.4. Switch Management

## 3.4.1. Port Manager

The **Port Manager** settings are configured by running this wizard. The wizard enables you to manage the port settings of the system. With the Port Manager page, you can customize the ports on the Switch to find the optimal balance of speed and flow control. When arranging your preferences for the Switch, you will need to consider additional factors when configuring Gigabit ports as opposed to 10/100Mb ports.

- 1 Log in to the interface, see Accessing the Web Interface.
- 2 Click Switch Management > Port Manager. The GUI screen displays the Port Manager menu.
- 3 Select the fields to be configured to define the port.
- 4 Click Apply.

| Switch  • Overview  • System Settings  • Switch Management        | Pol      | rt Mana<br>1 мти 1518 | ger         |                    |                            |                    |                                   |
|-------------------------------------------------------------------|----------|-----------------------|-------------|--------------------|----------------------------|--------------------|-----------------------------------|
| Port Manager     Network Redundancy     Spanning Tree             | Port     | Operating state       | Link status | Speed/Duplex       | Speed status               | Egress<br>(Unit: 6 | rate limit<br><sup>34 Kbps)</sup> |
| Multiple Super Ring     VLAN                                      | 1        | Enable V              | <b>V</b>    | Auto Negotiation V | <br>Auto(1Gbps) Auto(Full) | 0                  | 0 Kbps<br>0 Kbps                  |
| 802.1X     DHCP Snooping                                          | 3        | Enable 🗸              | V           | Auto Negotiation 🗸 |                            | 0                  | 0 Kbps                            |
| Port Mirroring     Port Trunking                                  | 4        | Enable V              | •           | Auto Negotiation V |                            | 0                  | 0 Kbps                            |
| Traffic Prioritization     Multicast                              | 6        | Enable V              | •           | Auto Negotiation V |                            | 0                  | 0 Kbps                            |
| Static MAC Address     Port Isolation                             | 22       | Enable V              | <b>v</b>    | Auto Negotiation V |                            | 0                  | UKOps                             |
| Service Management     System Management                          | 23<br>24 | Enable V              | <b>V</b>    | Auto Negotiation V |                            | 0                  | 0 Kbps                            |
| <ul> <li>System Monitoring</li> <li>Save Configuration</li> </ul> | 25       | Enable V              | •           | Detect SFP speed V |                            | 0                  | 0 Kbps                            |
| Reboot     Logout                                                 | 26<br>27 | Enable V              | <b>V</b>    | Detect SFP speed V |                            | 0                  | 0 Kbps                            |
|                                                                   | 28       | Enable 🗸              |             | Detect SFP speed V |                            | 0                  | 0 Kbps                            |
|                                                                   | A        | oply                  |             |                    |                            |                    |                                   |

Figure 5 Port Manager

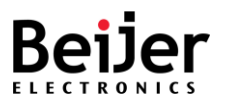

| ltem              | Description                                                                                                    |  |  |  |  |
|-------------------|----------------------------------------------------------------------------------------------------|--|--|--|--|
| System MTU        | Specify the maximum transmission unit (MTU), packet or frame size, to define the Port list to display. Range includes: 46-9216.                                                                                             |  |  |  |  |
| Port              | Displays the port interface number.                                                                                                    |  |  |  |  |
| Operating state   | Specify the state of the interface: enabled (default) or disabled.                                                                                                    |  |  |  |  |
| Link status       | Displays the interface link status: up or down.                                                                                                    |  |  |  |  |
| Speed/Duplex      | Specify the port speed and duplex mode of the port. See the following for further information:                                                                                                    |  |  |  |  |
|                   | • JetNet5208G/5210G/5212G/5216G series: A Auto Negotiation<br>(default), 10 Mbps Half (Duplex) mode, 10 Mbps, Full (Duplex)<br>mode, 100 Mbps Half (Duplex) mode, 100 Mbps Full (Duplex)<br>mode, 1Gbps Full (Duplex) mode. |  |  |  |  |
|                   | • JetNet6228G series: Auto Negotiation (default), 10 Mbps Half<br>(Duplex) mode, 10 Mbps, Full (Duplex) mode, 100 Mbps Half<br>(Duplex) mode, 100 Mbps Full (Duplex) mode, 1Gbps Full (Duplex)<br>mode.                     |  |  |  |  |
| Speed status      | Displays the current speed of the interface.                                                                                                    |  |  |  |  |
| Egress rate limit | Specify the limit rate of the port. 1 unit corresponds to 64 Kbps.<br>Values range: 64 Kbps to 1 Gbps.                                                                                                    |  |  |  |  |
| Apply             | Click <b>Apply</b> on the main menu to save the configuration changes.<br>The Configuration changes screen displays.                                                                                                    |  |  |  |  |

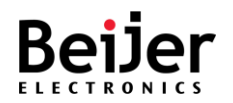

## 3.4.2. Network Redundancy

### 3.4.2.1.Spanning Tree

Through the Spanning Tree Protocol (STP), a Layer 2 Broadcast domain is protected from Broadcast storms by selectively putting links into standby mode to prevent loops. In standby mode, these links temporarily stop transferring user data. When the topology changes and data transfer resumes, the links are automatically reactivated.

### 3.4.2.1.1. Mode Selection

The Spanning Tree **Mode Selection** settings are configured by running this wizard. The wizard enables you select a mode and protocol for the spanning tree.

Before configuring a spanning tree:

- Choose between RSTP and MSTP as the spanning tree protocol. When your network has fewer than 100 VLANs, RSTP is the ideal solution. Because of the increased load on switch CPUs, MSTP is recommended when networks have 100 or more VLANs.
- Assign instance priority to the root bridge and leaf node roles.

- 1 Log in to the interface, see Accessing the Web Interface.
- 2 Click Switch Management >Network Redundancy > Spanning Tree. The GUI screen displays the Mode Selection menu.
- 3 Select the fields to be configured to define the setting.
- 4 Click Apply.

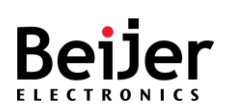

| Switch                                                      | Mode Seletction | STP Global Setting | STP Port Setting | MSTP Global Setting |
|-------------------------------------------------------------|-----------------|--------------------|------------------|---------------------|
| Overview                                                    | Mode Select     | tion               |                  |                     |
| System Settings                                             | Mode Delec      |                    |                  |                     |
| <ul> <li>Switch Management</li> <li>Port Manager</li> </ul> | STP Mode MSTP V | 1                  |                  |                     |
| Network Redundancy                                          | Apply           |                    |                  |                     |
| Spanning Tree                                               |                 |                    |                  |                     |
| Multiple Super Ring                                         |                 |                    |                  |                     |
| + VLAN                                                      |                 |                    |                  |                     |
| • 802.1X                                                    |                 |                    |                  |                     |
| DHCP Snooping                                               |                 |                    |                  |                     |
| Port Mirroring                                              |                 |                    |                  |                     |
| Port Trunking                                               |                 |                    |                  |                     |
| Traffic Prioritization                                      |                 |                    |                  |                     |
| Multicast                                                   |                 |                    |                  |                     |
| Static MAC Address                                          |                 |                    |                  |                     |
| Port Isolation                                              |                 |                    |                  |                     |
| Service Management                                          |                 |                    |                  |                     |
| System Management                                           |                 |                    |                  |                     |
| System Monitoring                                           |                 |                    |                  |                     |
|                                                             |                 |                    |                  |                     |
| ♦ Reboot                                                    |                 |                    |                  |                     |
| + Logout                                                    |                 |                    |                  |                     |

Figure 6 Switch Management >Network Redundancy > Spanning Tree > Mode Selection Menu

| ltem     | Description                                                                                                    |
|----------|----------------------------------------------------------------------------------------------------|
| STP Mode | Specify the spanning tree protocol (STP), a loop-free active forwarding topology. By default, the setting is set to RSTP.                                                                                                    |
|          | <ul> <li>Disable — By default spanning tree is enabled on all ports. The<br/>setting disables the mode.</li> </ul>                                                                                                    |
|          | <ul> <li>RSTP — Network loops are prevented by blocking redundant ports.<br/>Data is still received on a blocked port, but it will not be sent to<br/>other network devices. This ensures that switches receive only one<br/>copy of a packet. Any active path that fails will be replaced by<br/>one of the blocked ports. Configuration topologies determine the<br/>port to be used.</li> </ul>                                                                                |
|          | <ul> <li>MSTP (default) — This spanning-tree mode is based on the IEEE<br/>802.1s standard. Multiple VLANs can be mapped to a single<br/>spanning-tree instance, which reduces the number of instances<br/>needed to support a large number of VLANs. As a result of MSTP<br/>running on top of IEEE 802.1w, spanning trees can be rapidly<br/>converged by eliminating the forward delay and quickly<br/>transitioning root ports and designated ports to forwarding.</li> </ul> |
| Apply    | Click <b>Apply</b> on the main menu to save the configuration changes.<br>The Configuration changes screen displays.                                                                                                    |

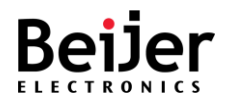

### 3.4.2.2.STP Global Setting

The Spanning Tree **STP Global Setting** is configured by running this wizard. The wizard enables you to configure the settings for each mode.

To configure the settings, see the following steps:

- 1 Log in to the interface, see Accessing the Web Interface.
- 2 Click Switch Management > Network Redundancy > Spanning Tree > STP Global Setting. The GUI screen displays the STP Global Setting menu.
- 3 Select the fields to be configured to define the setting.
- 4 Click Apply.

| Switch                                                      | Mode Seletcti                                                                                                    | on STP GI | obal Setting | STP Port Setting | MSTP Global Setting |  |  |  |
|-------------------------------------------------------------|----------------------------------------------------------------------------------------------------|-----------|--------------|------------------|---------------------|--|--|--|
| Overview                                                    |                                                                                                    | hal Sotti | na           |                  |                     |  |  |  |
| System Settings                                             | STP Global Setting                                                                                                    |           |              |                  |                     |  |  |  |
| <ul> <li>Switch Management</li> <li>Port Manager</li> </ul> | Bridge Priority                                                                                                    | 32768 🗸   |              |                  |                     |  |  |  |
| Network Redundancy                                          | Max Age                                                                                                    | 20 🗸      |              |                  |                     |  |  |  |
| <ul> <li>Spanning Tree</li> </ul>                           | Hello Time                                                                                                    | 2 🗸       |              |                  |                     |  |  |  |
| Multiple Super Ring                                         | Forward Delay                                                                                                    | 15 🗸      |              |                  |                     |  |  |  |
| + VLAN                                                      | , in the second second s |           |              |                  |                     |  |  |  |
| • 802.1X                                                    | Apply                                                                                                    |           |              |                  |                     |  |  |  |
| DHCP Snooping                                               | Арріу                                                                                                    |           |              |                  |                     |  |  |  |
| <ul> <li>Port Mirroring</li> </ul>                          |                                                                                                    |           |              |                  |                     |  |  |  |
| <ul> <li>Port Trunking</li> </ul>                           |                                                                                                    |           |              |                  |                     |  |  |  |
| Traffic Prioritization                                      |                                                                                                    |           |              |                  |                     |  |  |  |

Figure 7 Switch Management > Network Redundancy > Spanning Tree > STP Global Setting Menu

| ltem            | Description                                                                                                    |
|-----------------|----------------------------------------------------------------------------------------------------|
| Bridge Priority | Specify the bridge priority. When BPDUs are exchanged, the device<br>with the lowest priority becomes the Root Bridge. When all bridges<br>are using the same priority, then their MAC addresses are used to<br>determine which is the Root Bridge. Each increment of 4096<br>represents a bridge priority value. A few examples are 4096, 8192,<br>12288, etc. |
| Max Age         | Specify the amount of time a bridge waits before sending a configuration message. The default is 20 seconds.                                                                                                    |
| Hello Time      | Specify the Switch Hello Time. It refers to the time a bridge spends listening before forwarding packets. The default is 15 seconds.                                                                                                    |
| Forward Delay   | Specify the Switch Forward Delay Time. This is the amount of time (in seconds) the root switch waits before changing states.                                                                                                    |
| Apply           | Click <b>Apply</b> on the main menu to save the configuration changes.<br>The Configuration changes screen displays.                                                                                                    |

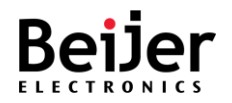

### 3.4.2.3.STP Port Setting

The Spanning Tree **STP Port Setting** is configured by running this wizard. The wizard enables you to configure the settings for each port.

To configure the settings, see the following steps:

- 1 Log in to the interface, see Accessing the Web Interface.
- 2 Click Switch Management > Network Redundancy > Spanning Tree > STP Port Setting. The GUI screen displays the STP Port Setting menu.
- 3 Select the fields to be configured to define the setting.
- 4 Click Apply.

| Switch                                                      | Мос      | le Seletction | STP Global S | etting    | STP Port Setting | MSTP Global Setting |
|-------------------------------------------------------------|----------|---------------|--------------|-----------|------------------|---------------------|
| Overview                                                    | етр      | Port Set      | tting        |           |                  |                     |
| ► System Settings                                           | JIF      | FUILDE        | ung          |           |                  |                     |
| <ul> <li>Switch Management</li> <li>Port Manager</li> </ul> | Instance | ID 0 •        |              |           |                  |                     |
| Network Redundancy     Spanning Tree                        | Port     | Path Cost     | Priority     | Link Type | Edge Port        |                     |
| Multiple Super Ring                                         | 1        | 20000         | 128 🗸        | Auto 🗸    | Disable 🗸        |                     |
| • VLAN                                                      | 2        | 20000         | 128 🛩        | Auto 🗸    | Disable 🗸        |                     |
| • 802.1X                                                    | 3        | 20000         | 128 🗸        | Auto 🗸    | Disable 🗸        |                     |
| DHCP Snooping     Port Mirroring                            | 4        | 20000         | 128 🗸        | Auto 🗸    | Disable 🗸        |                     |
| Port Trunking                                               | 5        | 20000         | 128 🗸        | Auto 🗸    | Disable 🗸        |                     |
| <ul> <li>Traffic Prioritization</li> </ul>                  | 6        | 20000         | 128 🗸        | Auto 🗸    | Disable 🗸        |                     |
| Multicast                                                   | 7        | 20000 \$      | 128 🗸        | Auto 🗸    | Disable 🗸        |                     |
| Port Isolation                                              | 8        | 20000         | 128 🗸        | Auto 🗸    | Disable 🗸        |                     |
| Service Management                                          |          |               |              |           |                  |                     |
| ► System Management                                         | Арр      | ly            |              |           |                  |                     |
| System Monitoring                                           |          |               |              |           |                  |                     |
| Save Configuration                                          |          |               |              |           |                  |                     |

Figure 8 Switch Management > Network Redundancy > Spanning Tree > STP Port Setting Menu

| ltem        | Description                                                                                                    |
|-------------|----------------------------------------------------------------------------------------------------|
| Instance ID | Specify the created MST group. A maximum of 16 groups can be set for the device. If mode is RSTP, the setting cannot be changed.                            |
| Port        | Displays the port interface number.                                                                                                    |
| Path Cost   | Specify the cost of the path to the other bridge from the transmitting bridge at the specified port. The default is 20000 with a range of 1 to 200,000,000. |
| Priority    | Specify the bridge priority value for the MST. This value determines a port's priority in a LAN. It ranges from 0 to 240 in multiples of 16.                |

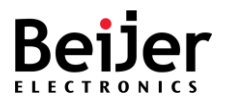

| ltem      | Description                                                            |
|-----------|------------------------------------------------------------------------|
| Link Type | Specify the link type of the interface. The values are as follows:     |
|           | Point-to-Point - Specifies that the port is treated as if it is        |
|           | connected to a point-to-point link.                                    |
|           | • SharedLan - Specifies that the port is treated as if it is having a  |
|           | shared media connection.                                               |
|           | In the Port Status Configuration screen, the switch can determine the  |
|           | point-to-point status either directly or as Auto.                      |
| Edge Port | Specify the operating edge port state.                                 |
|           | Range: Disabled (default), Enabled                                     |
| Apply     | Click <b>Apply</b> on the main menu to save the configuration changes. |
|           | The Configuration changes screen displays.                             |

### 3.4.2.4.MSTP Global Setting

The Spanning Tree MSTP Global Setting is configured by running this wizard. The wizard enables you to configure the settings for each port.

- 1 Log in to the interface, see Accessing the Web Interface.
- 2 Click Switch Management > Network Redundancy > Spanning Tree > MSTP Global Setting. The GUI screen displays the MSTP Global Setting menu.
- 3 Select the fields to be configured to define the setting.
- 4 Click Apply.

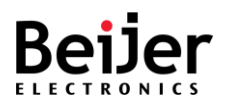

| Switch                                  | Mode Seletction | STP Global Setting | STP Port Setting  | MSTP Global Setting |
|-----------------------------------------|-----------------|--------------------|-------------------|---------------------|
| Overview                                | MSTP Glob       | al Setting         |                   |                     |
| System Settings                         |                 | g                  |                   |                     |
| Switch Management                       | Region Name     |                    |                   |                     |
| <ul> <li>Port Manager</li> </ul>        | Revision        |                    |                   |                     |
| ▼ Network Redundancy                    |                 |                    |                   |                     |
| Spanning Tree                           |                 |                    |                   |                     |
| <ul> <li>Multiple Super Ring</li> </ul> |                 |                    |                   |                     |
| + VLAN                                  | ADD EDIT        | DELETE             |                   |                     |
| + 802.1X                                |                 |                    |                   |                     |
| DHCP Snooping                           | Instance ID     | VLAN Group         | Instance Priority |                     |
| Port Mirroring                          | Apply           |                    |                   |                     |
| Traffic Prioritization                  |                 |                    |                   |                     |
| Multicast                               |                 |                    |                   |                     |
| Static MAC Address                      |                 |                    |                   |                     |
| Port Isolation                          |                 |                    |                   |                     |
| <ul> <li>Service Management</li> </ul>  |                 |                    |                   |                     |
| ► System Management                     |                 |                    |                   |                     |
| <ul> <li>System Monitoring</li> </ul>   |                 |                    |                   |                     |
| Save Configuration                      |                 |                    |                   |                     |

Figure 8 Switch Management > Network Redundancy > Spanning Tree > MSTP Global Setting Menu

| ltem        | Description                                                                                                    |  |
|-------------|----------------------------------------------------------------------------------------------------|--|
| Region name | Specify the region name in which the switch resides.                                                                                       |  |
| Revision    | Specify the revision number designated for the MSTP region. The setting must be the same for all the switches residing in the same region. |  |
| ADD         | Click <b>ADD</b> to create a configuration. The Configuration menu is displayed.                                                           |  |
| EDIT        | Click EDIT to modify an existing configuration.                                                                                            |  |
| DELETE      | Click <b>DELETE</b> to delete an existing configuration.                                                                                   |  |
| Apply       | Click <b>Apply</b> on the main menu to save the configuration changes.<br>The Configuration changes screen displays.                       |  |

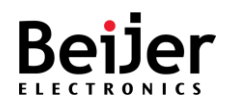

## 3.4.3. Multiple Super Ring

Redundancy in industrial networks is usually achieved by forming a ring or loop. Typically, managed switches are connected in series, with the last switch connected to the first. You can implement Multiple Super Ring technology in such a connection to get the fastest recovery speed.

**Multiple Super Ring** (MSR) technology is the third generation of Ring redundancy technology. This technology is used throughout the world. For 100Base-TX copper port, MSR ranks as the fastest restore and failover (milliseconds). Other interfaces may take longer due to media characteristics.

Using **Rapid Dual Homing** (RDH) technology, JetNet Managed Switch can also easily and conveniently connect to a core managed switch. RDH technology also allows you to couple multiple Rapid Super Rings or RSTP clouds together, known as Auto Ring Coupling.

The TrunkRing technology integrates MSR with LACP/Port Trunking. LACP/Trunk aggregated ports are virtual interfaces that can function as MSR Ring ports.

Beijer is able to support the **MultiRing technology**. Using different Ring IDs, multiple rings can be aggregated within one switch. The maximum number of rings a switch can support is half of its total port volume. The JetNet5200G, for example, is a 24 Fast Ethernet network Ethernet+ 4 Gigabit port design which can aggregate up to 14 Rings (12 x 100M Rings and 2 Gigabit Rings) into one JetNet228G, which saves time and effort when creating complex networks.

In addition to supporting Legacy Super Ring technology, JetNet Series switches also support Super Ring Client mode. Super Ring ports can pass through control packets extremely well and work with Super Ring.

### 3.4.3.1.MSR Global Setting

The **Multiple Super Ring** settings are configured by running this wizard. The wizard enables you to configure the redundancy.

- 1 Log in to the interface, see Accessing the Web Interface.
- 2 Click Switch Management > Network Redundancy > Multiple Super Ring > STP Port
   Setting. The GUI screen displays the STP Port Setting menu.
- 3 Select the fields to be configured to define the setting.
- 4 Click Apply.
| Switch                                                                                                    | MSR Global Setting        | Super Chain                                                                                                    | Dual Homing |      |        |
|----------------------------------------------------------------------------------------------------|---------------------------|----------------------------------------------------------------------------------------------------|-------------|------|--------|
| Overview     System Settings                                                                                                    | Multiple Sup              | er Ring Co                                                                                                    | nfiguration |      |        |
| ▼ Switch Management<br>• Port Manager<br>▼ Network Redundancy<br>• Spanning Tree                                                                                                    | ADD EDIT                  | DELETE                                                                                                    |             |      |        |
| Multiple Super Ring     VLAN     802.1X     DHCP Snooping     Port Mirroring     Port Trunking     Traffic Prioritization     Multicast     Static MAC Address     Port Isolation     Service Management     System Management     System Monitoring     Save Configuration     Reboot | Ring ID     N       Apply | Active Mo<br>Ring ID<br>Name<br>Active Mode<br>Priority<br>Port<br>Path Cost<br>Dual-Homing<br>DH Ext.ID<br>Status<br>Cancel | de Priority | 9ort | Path C |

Figure 9 Switch Management > Network Redundancy > Multiple Super Ring Menu

| ltem        | Description                                                                                                    |
|-------------|----------------------------------------------------------------------------------------------------|
| ADD         | Click <b>ADD</b> to create a configuration. The Configuration menu is displayed.                                                                                                    |
| EDIT        | Click <b>EDIT</b> to modify an existing configuration.                                                                                                    |
| DELETE      | Click <b>DELETE</b> to delete an existing configuration.                                                                                                    |
| Ring ID     | Specify the ring ID. The range is 0 to 31. If the field is left blank, by default the Name field defines the ring ID.                                                                                                    |
|             | Once the ring is created, the ring ID cannot be changed.                                                                                                    |
| Name        | Specify the name of the ring. If the field is left blank, by default the Name field is defined by the RingID variable.                                                                                                    |
| Active Mode | Specify the ring active mode type. The range includes Rapid Super Ring (RSR) (default) and Super Chain.                                                                                                    |
|             | • RSR: Recovery time is reduced from 30ms to a few ms for both copper and fiber rings. When the primary path fails, the second path is recovered within a few milliseconds. The member ring port is the primary path and the border ring port is the block path. In addition, the restoration time is shortened to zero.                                                                    |
|             | • Super Chain: Highly flexible, self-healing, and can recover in less than 10 seconds from any failure. A huge network with up to two hundred switches can also be operated efficiently with it. By connecting border switches and member switches, users can create a new independent chain, which can be interoperable with other redundant networks, such as RSTP, MSTP, STP, ERPS, etc. |

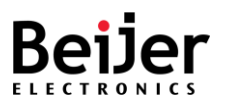

| ltem        | Description                                                                                                    |
|-------------|----------------------------------------------------------------------------------------------------|
| Priority    | Specify the ring priority. A switch with the highest priority (the highest value) will automatically be selected as a Ring Master. When configured, one of its ring ports will become a forwarding port, while another will become a blocking port. If all switches are assigned the same priority, the switch with the highest MAC address will be selected as the Ring Master. The range is: 0 to 255. |
| Port        | Click to select the port to include in the configuration.                                                                                                    |
| Path Cost   | Specify the path cost for Port 1 and Port 2.<br>As the Ring Master of a Ring, it determines which port is blocked. In a<br>two-ring port, the port with the higher Path Cost will be the blocking<br>port. If the Path Cost is equal, the port with the larger port number<br>will be the blocking port.<br>The range is: 0 to 255.                                                                      |
| Dual-Homing | Click to enable (disabled by default) the Dual-Homing feature.<br>The rapid dual homing feature is one of the key features. In scenarios<br>where you want to connect multiple RSRs or form a redundant<br>topology with other vendors, RDH can support a maximum of seven<br>redundant links.                                                                                                    |
| DH Ext.ID   | Specify RDH ID. The range is: 0 to 7, default is 0.                                                                                                    |
| Status      | Directly create and enable ring or create only and enable it later.<br>Click to enable (disabled by default) the status of the ring.                                                                                                    |
| Cancel      | Click <b>Cancel</b> to exit the screen without saving.                                                                                                    |
| Confirm     | Click <b>Confirm</b> to exit the screen and save the settings.                                                                                                    |
| Apply       | Click <b>Apply</b> on the main menu to save the configuration changes.<br>The Configuration changes screen displays.                                                                                                    |

# 3.4.3.2.Super Chain

JetNet series switches can operate quickly and easily in redundant networks of any complexity. Super Chain provides a cost-effective way to link connected chains adding increased scalability and deployment. The Super Chain includes two borders that connect with other rings through an edge port, while member nodes function as reset nodes. As soon as a segment fails, the standby edge port recovers in milliseconds and restores service seamlessly. For increased flexibility and cost savings, users can add a new super ring to an existing super ring.

- 1 Log in to the interface, see Accessing the Web Interface.
- 2 Click Switch Management > Network Redundancy > Multiple Super Ring > Super Chain.

The GUI screen displays the Super Chain menu.

- 3 Select the fields to be configured to define the setting.
- 4 Click Apply.

| Switch                                                                                      | MSR Global Setting       | Super Chain | Dual Homing |  |
|---------------------------------------------------------------------------------------------|--------------------------|-------------|-------------|--|
| Overview     System Settings                                                                | Super Chair              | า           |             |  |
| <ul> <li>✓ Switch Management</li> <li>Port Manager</li> <li>✓ Network Redundancy</li> </ul> | Ring ID Role<br>5 Member | Edge port   |             |  |
| Spanning Tree     Multiple Super Ring                                                       | Apply                    |             |             |  |
| VLAN     802.1X     DHCP Seconing                                                           |                          |             |             |  |
| Port Mirroring     Port Trunking                                                            |                          |             |             |  |
| Traffic Prioritization     Multicast                                                        |                          |             |             |  |
| Static MAC Address     Port Isolation                                                       |                          |             |             |  |
| <ul> <li>Service Management</li> <li>System Management</li> </ul>                           |                          |             |             |  |
| System Monitoring     Save Configuration     Reboot                                         |                          |             |             |  |

Figure 10 Switch Management > Network Redundancy > Multiple Super Ring > Super Chain Menu

| ltem      | Description                                                                                                    |
|-----------|----------------------------------------------------------------------------------------------------|
| Ring ID   | Specify the unique identifier as defined by the MSR configuration.                                                             |
| Role      | Specify the priority of the switch: Member or Border.                                                                          |
| Edge port | If the interface is assigned the role of Border, specify the edge port from the defined Port listing in the MSR configuration. |
| Apply     | Click <b>Apply</b> on the main menu to save the configuration changes.<br>The Configuration changes screen displays.           |

#### 3.4.3.3.Dual Homing

JetNet switches support dual homing independent media paths and two upstream switch connections per switch. Traffic is quickly moved to the standby connection when the Link signal is lost on the operating port connected upstream.

- 1 Log in to the interface, see Accessing the Web Interface.
- 2 Click Switch Management > Network Redundancy > Multiple Super Ring > Dual Homing. The GUI screen displays the Dual Homing menu.

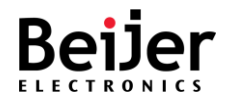

- 3 Select the fields to be configured to define the setting.
- 4 Click Apply.

| Switch                                                                                 | MSF     | R Global Setti | ng  | Super | Chain |   | Dua | l Homir | ng |    |    |      |      |    |    |    |
|----------------------------------------------------------------------------------------|---------|----------------|-----|-------|-------|---|-----|---------|----|----|----|------|------|----|----|----|
| Overview     System Settings                                                           | Dua     | l Hom          | ing |       |       |   |     |         |    |    |    |      |      |    |    |    |
| <ul> <li>System settings</li> <li>▼ Switch Management</li> <li>Port Manager</li> </ul> | Ring ID | Auto Detect    | 1 2 | 3 4   | 5 6   | 7 | 8   | 9 10    | 11 | 12 | 13 | 14 1 | 5 16 | 17 | 18 | 19 |
| <ul> <li>Network Redundancy</li> <li>Spanning Tree</li> </ul>                          | 5       | V              |     |       |       |   |     |         |    |    |    |      |      |    |    |    |
| Multiple Super Ring                                                                    | Appl    | у              |     |       |       |   |     |         |    |    |    |      |      |    |    |    |
| • VLAN<br>• 802.1X                                                                     |         |                |     |       |       |   |     |         |    |    |    |      |      |    |    |    |
| DHCP Snooping     Port Mirroring                                                       |         |                |     |       |       |   |     |         |    |    |    |      |      |    |    |    |
| Port Trunking     Traffic Prioritization                                               |         |                |     |       |       |   |     |         |    |    |    |      |      |    |    |    |
| Multicast                                                                              |         |                |     |       |       |   |     |         |    |    |    |      |      |    |    |    |
| Static MAC Address     Port Isolation                                                  |         |                |     |       |       |   |     |         |    |    |    |      |      |    |    |    |
| Service Management                                                                     |         |                |     |       |       |   |     |         |    |    |    |      |      |    |    |    |
| System Monitoring                                                                      |         |                |     |       |       |   |     |         |    |    |    |      |      |    |    |    |
| Save Configuration     Reboot                                                          |         |                |     |       |       |   |     |         |    |    |    |      |      |    |    |    |

Figure 11 Switch Management > Network Redundancy > Multiple Super Ring > Dual Homing Menu

| ltem        | Description                                                                                                    |
|-------------|----------------------------------------------------------------------------------------------------|
| Ring ID     | Specify the ring ID as defined by the MSR configuration.                                                                         |
|             | Once the ring is created, the ring ID cannot be changed.                                                                         |
| Auto Detect | Specify to enable or disable (default) the function. The system auto detects the connected devices that are running dual homing. |
| 1 - 28      | Specify the port to set up dual homing. The function must first be enabled.                                                      |
| Apply       | Click <b>Apply</b> on the main menu to save the configuration changes.<br>The Configuration changes screen displays.             |

## 3.4.4. VLAN

A Virtual LAN (VLAN) is a logical Ethernet segment on a Layer 2 Switch that provides better administration, security, and management of multicast traffic. VLANs are network topologies configured logically rather than physically. Using a VLAN, you can group users by logical function instead of location. All ports that frequently communicate with each other are assigned to the same VLAN, regardless of their physical location. By using VLANs, you can logically segment your network into different broadcast domains so that ports with similar functions can be grouped into logical LAN segments.

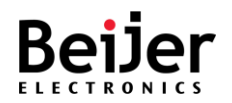

## 3.4.4.1.Basic Settings

To configure the settings, see the following steps:

- 1 Log in to the interface, see Accessing the Web Interface.
- 2 Click Switch Management > VLAN. The GUI screen displays the Basic Settings menu.
- 3 Select the fields to be configured to define the setting.
- 4 Click Apply.

| Switch                                                      | Basic Settings       | Static VLANs | Port Settings |
|-------------------------------------------------------------|----------------------|--------------|---------------|
| Overview                                                    | VI AN Basic          | Settings     |               |
| System Settings                                             |                      | ocumgo       |               |
| <ul> <li>Switch Management</li> <li>Port Manager</li> </ul> | Dynamic VLAN Disable | •            |               |
| Network Redundancy                                          |                      |              |               |
| + VLAN                                                      | Apply                |              |               |
| • 802.1X                                                    |                      |              |               |
| DHCP Snooping                                               |                      |              |               |
| Port Mirroring                                              |                      |              |               |
| Port Trunking                                               |                      |              |               |
| Traffic Prioritization                                      |                      |              |               |
| MULLICASL     Static MAC Address                            |                      |              |               |
| Port Isolation                                              |                      |              |               |
| ► Service Management                                        |                      |              |               |
| System Management                                           |                      |              |               |
| System Monitoring                                           |                      |              |               |
| <ul> <li>Save Configuration</li> </ul>                      |                      |              |               |
| Reboot                                                      |                      |              |               |
| ♦ Logout                                                    |                      |              |               |

#### Figure 12 Switch Management > VLAN > Basic Settings Menu

| ltem         | Description                                                                                                    |
|--------------|----------------------------------------------------------------------------------------------------|
| Dynamic VLAN | Specify to enable or disable (default) the function.                                                                 |
| Apply        | Click <b>Apply</b> on the main menu to save the configuration changes.<br>The Configuration changes screen displays. |

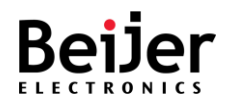

## 3.4.4.2.Static VLANs

The function allows for the assignment of a VLAN.

To configure the settings, see the following steps:

- 1 Log in to the interface, see Accessing the Web Interface.
- 2 Click **Switch Management** > **VLAN** > **Static VLANs**. The GUI screen displays the VLAN Configuration menu.
- 3 Select the fields to be configured to define the setting.
- 4 Click Apply.

| Switch                                                                                                    | Basic Setting | S Static VLA | Ns Port Setting | IS              |            |
|----------------------------------------------------------------------------------------------------|---------------|--------------|-----------------|-----------------|------------|
| • Overview     ▶ System Settings                                                                                                    | VLAN C        | onfiguratio  | on              |                 |            |
| Switch Management     Port Manager     Network Redundancy     Spanning Tree                                                                                                    | ADD EL        | DELETE       |                 |                 |            |
| Multiple Super Ring                                                                                                    | VLAN ID       | Name         | Member Ports    | Untagged Ports  | Management |
| + VLAN                                                                                                    | 1             |              | 1,2,3,4,5,6,7,8 | 1,2,3,4,5,6,7,8 | Enable     |
| 802.1X     DHCP Snooping     Port Mirroring     Port Trunking     Traffic Prioritization     Multicast     Static MAC Address     Port Isolation     Service Management     System Management     System Monitoring | Apply         |              |                 |                 |            |
| Save Configuration                                                                                                    |               |              |                 |                 |            |

#### Figure 13 Switch Management > VLAN > Static VLANs Menu

| ltem         | Description                                                                                                    |
|--------------|----------------------------------------------------------------------------------------------------|
| ADD          | Click <b>ADD</b> to create a configuration. The Configuration menu is displayed.                                                        |
| EDIT         | Click EDIT to modify an existing configuration.                                                                                         |
| DELETE       | Click <b>DELETE</b> to delete an existing configuration.                                                                                |
| VLAN ID      | Specify an identifier for the entry. The range is 1 to 4094.<br>The VLAN default is 1.                                                  |
| Name         | Specify a reference name for the entry. The character limit is 12. If a name is not specified, the system automatically assigns a name. |
| Member Ports | Specify the ports to assign to the VLAN rule.                                                                                           |

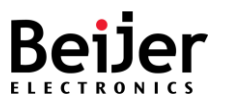

| ltem           | Description                                                                                                    |
|----------------|----------------------------------------------------------------------------------------------------|
| Untagged Ports | Specify the port to indicate egress/outgoing frames not VLAN tagged or not.                                                                               |
| Management     | Specify to designate the VLAN ID as supporting management VLAN.<br>Only member ports of the management VLAN are allowed to ping and<br>access the switch. |
| Cancel         | Click <b>Cancel</b> to exit the screen without saving.                                                                                                    |
| Confirm        | Click <b>Confirm</b> to exit the screen and save the settings.                                                                                            |
| Apply          | Click <b>Apply</b> on the main menu to save the configuration changes.<br>The Configuration changes screen displays.                                      |

### 3.4.4.3.Port Settings

To configure the settings, see the following steps:

- 1 Log in to the interface, see Accessing the Web Interface.
- 2 Click Switch Management > VLAN > Port Settings. The GUI screen displays the VLAN Port Settings menu.
- 3 Select the fields to be configured to define the setting.
- 4 Click Apply.

| Switch                                                      | В    | asic Settings | Static VLA   | Ns Port S   | Settings          |                |                    |
|-------------------------------------------------------------|------|---------------|--------------|-------------|-------------------|----------------|--------------------|
| Overview                                                    | VI   |               | rt Sottin    | nc          |                   |                |                    |
| System Settings                                             | VL   |               | ni Settinį   | ys          |                   |                |                    |
| <ul> <li>Switch Management</li> <li>Port Manager</li> </ul> | Port | PVID          | Acceptable I | Frame Types | Ingress Filtering | Dynamic Status | VLAN Registeration |
| Network Redundancy                                          | 1    | 1             | All          | ~           | Disable 🗸         | Disable 🗸      | Disable 🗸          |
| <ul> <li>Spanning Tree</li> </ul>                           | 2    | 1             | All          | ~           | Disable 🗸         | Disable 🗸      | Disable 🗸          |
| Multiple Super Ring                                         | 3    | 1             | All          | ~           | Disable 🗸         | Disable 🗸      | Disable 🗸          |
| + VLAN                                                      | 4    | 1             | All          | ~           | Disable 🗸         | Disable 🗸      | Disable 🗸          |
| + 802.1X                                                    | 5    | 1             |              |             | Disable ¥         | Disable ¥      | Disable ¥          |
| DHCP Snooping     Port Mirroring                            | 5    |               |              |             |                   |                | Disable +          |
| Port Trunking                                               | 6    | 1             | All          | ~           | Disable 🗸         | Disable V      | Disable 🗸          |
| <ul> <li>Traffic Prioritization</li> </ul>                  | 7    | 1             | All          | ~           | Disable 🗸         | Disable 🗸      | Disable 🗸          |
| <ul> <li>Multicast</li> </ul>                               | 8    | 1             | All          | ~           | Disable 🗸         | Disable 🗸      | Disable 🗸          |
| <ul> <li>Static MAC Address</li> </ul>                      |      |               |              |             |                   |                |                    |
| Port Isolation                                              | A    | pply          |              |             |                   |                |                    |
| Service Management                                          |      |               |              |             |                   |                |                    |
| System Management                                           |      |               |              |             |                   |                |                    |
| System Monitoring                                           |      |               |              |             |                   |                |                    |
| Save Configuration                                          |      |               |              |             |                   |                |                    |

Figure 14 Switch Management > VLAN > VLAN Port Settings Menu

| ltem | Description                         |
|------|-------------------------------------|
| Port | Displays the port interface number. |

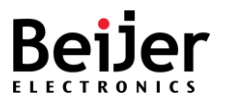

| ltem                      | Description                                                                                                    |  |  |  |  |
|---------------------------|----------------------------------------------------------------------------------------------------|--|--|--|--|
| PVID                      | Specify the port VLAN ID. The abbreviation of Port VLAN ID. Switches can identify which ports belong to which VLAN using PVID. It is recommended that PVIDs be the same as VLAN IDs. PVID values range from 2 to 4094.                              |  |  |  |  |
| Acceptable Frame<br>Types | Specify the frame type of the port. Options: All (default), Tagged,<br>UnTagged and Priority Tagged.                                                                                                    |  |  |  |  |
|                           | • All: the interface accepts both tagged and untagged frames.                                                                                                    |  |  |  |  |
|                           | Tagged: the interface only accepts tagged frames.                                                                                                    |  |  |  |  |
|                           | UnTagged and Priority Tagged: the interface accepts only                                                                                                    |  |  |  |  |
|                           | untagged and priority frames.                                                                                                    |  |  |  |  |
| Ingress Filtering         | Specify to enable or disable (default) Ingress filtering. The function<br>allows for filtering of undesired traffic on the port. After the function<br>has been enabled, the port checks whether the incoming frames<br>belong to the claimed VLAN. |  |  |  |  |
| Dynamic Status            | Specify to enable or disable (default) Dynamic Status. If enabled, the function allows the port to receive VLAN information based on the MAC-address that is on the port. A dynamic port can belong to one VLAN only.                               |  |  |  |  |
| VLAN Registration         | Specify to enable or disable (default) registration. The function allows for the automatic set up of VLANs rather than manually on every port.                                                                                                    |  |  |  |  |
| Apply                     | Click <b>Apply</b> on the main menu to save the configuration changes.<br>The Configuration changes screen displays.                                                                                                    |  |  |  |  |

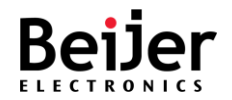

# 3.4.5. 802.1X

#### 3.4.5.1.802.1X

To configure the settings, see the following steps:

- 1 Log in to the interface, see Accessing the Web Interface.
- 2 Click Switch Management > 802.1X. The GUI screen displays the 802.1X settings menu.
- 3 Select the fields to be configured to define the setting.
- 4 Click Apply.

| Switch                        | 802.1X                | 802.1X Port Settings | 802.1X Local AS | 802.1X MAC-session Settings |
|-------------------------------|-----------------------|----------------------|-----------------|-----------------------------|
| Overview                      | 802.1X                |                      |                 |                             |
| System Settings               |                       |                      |                 |                             |
| ▼ Switch Management           | 802.1X authentication | Enable 🗸             |                 |                             |
| Network Redundancy            | Authentication mode   | Local 🗸              |                 |                             |
| + VLAN                        | Apply                 |                      |                 |                             |
| + 802.1X                      |                       |                      |                 |                             |
| DHCP Snooping                 |                       |                      |                 |                             |
| Port Mirroring                |                       |                      |                 |                             |
| Port Trunking                 |                       |                      |                 |                             |
| Traffic Prioritization        |                       |                      |                 |                             |
| <ul> <li>Multicast</li> </ul> |                       |                      |                 |                             |
| Static MAC Address            |                       |                      |                 |                             |
| Port Isolation                |                       |                      |                 |                             |
| Service Management            |                       |                      |                 |                             |
| System Management             |                       |                      |                 |                             |
| System Monitoring             |                       |                      |                 |                             |
| Save Configuration            |                       |                      |                 |                             |
| Reboot                        |                       |                      |                 |                             |
| Logout                        |                       |                      |                 |                             |

#### Figure 15 Switch Management > 802.1X > 802.1X Menu

| ltem                  | Description                                                                                                    |  |  |
|-----------------------|----------------------------------------------------------------------------------------------------|--|--|
| 802.1X authentication | Specify to enable or disable (default) authentication.                                                                        |  |  |
| Authentication mode   | pecify the method for the authentication function to connect to the witch to the authentication server.                       |  |  |
|                       | Local: In local authentication, a user-created database is used for authentication.                                           |  |  |
|                       | RADIUS: This mode connects remotely to an access server for the purpose of authenticating users and authorizing their access. |  |  |
| Apply                 | Click <b>Apply</b> on the main menu to save the configuration changes.<br>The Configuration changes screen displays.          |  |  |

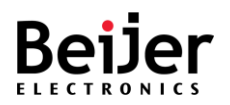

# 3.4.5.2.802.1X Port Settings

IEEE 802.1X port-based authentication prevents unauthorized access to the network.

- 1 Log in to the interface, see Accessing the Web Interface.
- 2 Click Switch Management > 802.1X > 802.1X Settings. The GUI screen displays the 802.1X Port Settings menu.
- 3 Select the fields to be configured to define the setting.
- 4 Click Apply.

| Switch                                               | 8    | 02.1X 802           | .1X F | Port Settings | 802.12   | X Local AS  | 802.1X MAC-session      | on Settings |
|------------------------------------------------------|------|---------------------|-------|---------------|----------|-------------|-------------------------|-------------|
| • Overview     ► System Settings                     | 802  | 2.1X Port           | S     | ettings       |          |             |                         |             |
| Switch Management                                    | Port | Port Control        |       | Auth Mode     | MAB      | Port Status | Admin Control Direction | Oper Contr  |
| Port Manager                                         | 1    | Force Authorized    | ~     | Port-Based 🗸  | Disabled | Authorized  | Both 🗸                  | Bo          |
| <ul> <li>Network Redundancy</li> <li>VLAN</li> </ul> | 2    | Force Authorized    | ~     | Port-Based ¥  | Disabled | Authorized  | Both 🗸                  | Bo          |
| • 802.1X                                             | 3    | Force Authorized    | ~     | Port-Based ¥  | Disabled | Authorized  | Both 🗸                  | Bo          |
| DHCP Snooping                                        | 4    | Force Authorized    | ~     | Port-Based V  | Disabled | Authorized  | Both 🗸                  | Bo          |
| Port Mirroring     Dort Toucking                     | 5    | Force Authorized    | ~     | Port-Based ¥  | Disabled | Authorized  | Both 🗸                  | В           |
| Traffic Prioritization                               | 6    | Force Authorized    | ~     | Port-Based 🗸  | Disabled | Authorized  | Both 🗸                  | Bo          |
| Multicast                                            | 7    | Force Authorized    | ~     | Port-Based V  | Disabled | Authorized  | Both 🗸                  | Bo          |
| Static MAC Address                                   | 8    | Force Authorized    | ~     | Port-Based V  | Disabled | Authorized  | Both 🗸                  | Bo          |
|                                                      | 9    | Force Authorized    | ~     | Port-Based V  | Disabled | Authorized  | Both 🗸                  | Bo          |
| Service Management                                   | 10   | Force Authorized    | ~     | Port-Based V  | Disabled | Authorized  | Both 🗸                  | Bo          |
| System Management     System Monitoring              | 11   | Force Authorized    | ~     | Port-Based V  | Disabled | Authorized  | Both 🗸                  | Bo          |
| Save Configuration                                   | 12   | Force Authorized    | ~     | Port-Based V  | Disabled | Authorized  | Both 🗸                  | Bo          |
| Reboot                                               | 13   | Force Authorized    | ~     | Port-Based ¥  | Disabled | Authorized  | Both 🗸                  | Bo          |
| Logout                                               | 14   | Force Authorized    | ~     | Port-Based ¥  | Disabled | Authorized  | Both ¥                  | Br          |
|                                                      | 14   | Force Authorized    | ~     | Port-Based    | Disabled | Authorized  | Both ¥                  | Br          |
|                                                      | 10   | I orce Additionized | •     | r one based 🔹 | Disableu | Authorized  | Both •                  | DU          |

Figure 16 Switch Management > 802.1X > 802.1X Port Settings Menu

| ltem         | Description                                                                                                    |  |  |  |  |
|--------------|----------------------------------------------------------------------------------------------------|--|--|--|--|
| Port         | Specify the ID number of the port.                                                                                                    |  |  |  |  |
| Port control | Specify the authentication behavior.                                                                                                    |  |  |  |  |
|              | <ul> <li>Force Unauthorized (default): port is blocked and the data is not able to move in/out.</li> <li>Auto: port control is managed by RADIUS server</li> <li>Force Authorized: port is authorized and the data is able to move in/out.</li> </ul> |  |  |  |  |

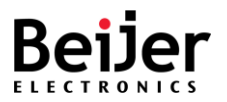

| ltem                   | Description                                                                                        |
|------------------------|----------------------------------------------------------------------------------------------------|
| Auth mode              | Specify the authentication mode.                                                                   |
|                        | • Port-Based: Authentication based on host port, LAN access is                                     |
|                        | restricted to 802.1X-capable clients who have entered                                              |
|                        | authorized RADIUS user credentials.                                                                |
|                        | • MAC-Based: Authentication based on the host's source MAC                                         |
|                        | address, eliminates the need to run an 802.1x user.                                                |
| МАВ                    | If this field is auto, the functional MAC Address will bypass to Radius Server for authentication. |
| Port status            | Displays if the interface is either authorized or unauthorized.                                    |
| Admin control          | Specify the authorization port control direction.                                                  |
| direction              | Both: Incoming and outgoing traffic is blocked before                                              |
|                        | authentication occurs.                                                                             |
|                        | • In: Incoming traffic is blocked before authentication occurs.                                    |
| Oper control direction | Specify in which flow of incoming and outgoing traffic is blocked.                                 |
|                        | Both: Incoming and outgoing traffic is blocked before                                              |
|                        | authentication occurs.                                                                             |
|                        | • In: Incoming traffic is blocked before authentication occurs.                                    |

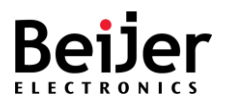

| ltem                   | Description                                                                                                    |
|------------------------|----------------------------------------------------------------------------------------------------|
| AuthSM state           | The state of the Authenticator State Machine for the entry. The options are:                                         |
|                        | Initialize -This state occurs when the module is disabled and                                                        |
|                        | port is down                                                                                                    |
|                        | • Disconnected - There will be a transition from Initialize to                                                       |
|                        | disconnecting. State Machine never remains in this state and                                                         |
|                        | there will be an immediate transition.                                                                               |
|                        | Connecting - This state is the beginning of the PNAC packet                                                          |
|                        | exchange                                                                                                    |
|                        | Authenticating - This state occurs whenever authenticator                                                            |
|                        | receives response ID from supplicant                                                                                 |
|                        | Authenticated - This state occurs whenever authenticator SM                                                          |
|                        | port transitions to authorized through EAP exchange                                                                  |
|                        | Aborting - This state occurs when Authenticator SM receives                                                          |
|                        | re-authenticating event or EAP start or supplicant log off                                                           |
|                        | Held - This state occurs when authentication failure occurs                                                          |
|                        | due to wrong user name or password                                                                                   |
|                        | • ForceAuth - This state occurs when the port control is changed                                                     |
|                        | to force authorized                                                                                                  |
|                        | • ForceUnauth - This state occurs when the port control is                                                           |
|                        | changed to force unauthorized                                                                                        |
| Restart authentication | Specify if the port needs to restart authentication function: False, True:                                           |
| Max request            | Specify the number of times that the switch allows client request.                                                   |
| Reauth                 | Specify to enable or disable (default) the switch to ask clients to re-                                              |
|                        | The default time interval is 3600 seconds.                                                                           |
| Apply                  | Click <b>Apply</b> on the main menu to save the configuration changes.<br>The Configuration changes screen displays. |

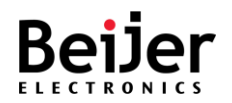

## 3.4.5.3.802.1X Local AS

To configure the settings, see the following steps:

- 1 Log in to the interface, see Accessing the Web Interface.
- 2 Click Switch Management > 802.1X > 802.1X Local AS. The GUI screen displays the 802.1X Local AS settings menu.
- 3 Select the fields to be configured to define the settings.
- 4 Click Apply.

| Switch                                                                                                    | 802.1X  | 802.1X Port Settings                | 802.1X Local AS   | 802.1X MAC-    | session Settings |
|----------------------------------------------------------------------------------------------------|---------|-------------------------------------|-------------------|----------------|------------------|
| Overview                                                                                                    | 902 1V  | ocal Authon                         | tication So       | wor Conf       | iguration        |
| System Settings                                                                                                    | 002.171 | Local Aumen                         | lication Sei      | ver com        | iguration        |
| Switch Management     Port Manager     Network Redundancy     Spanning Tree                                                                               | ADD     | DIT DELETE                          |                   |                |                  |
| Multiple Super Ring                                                                                                    | User na | me Permis                           | sion Auth         | timeout (secs) | Port List        |
| VLAN     802.1X     DHCP Snooping     Port Mirroring     Port Trunking     Traffic Prioritization     Multicast     Static MAC Address     Port Isolation | Apply   | User name<br>Password<br>Permission |                   |                |                  |
| ► Service Management                                                                                                    |         | Auth timeout (se                    | cs) 1             |                |                  |
| System Management                                                                                                    |         | Port list                           | 1, 1, 2, 3, 4, 4, | 5, 6, 7, 8,    |                  |
| System Monitoring     Save Configuration     Reboot     Logout                                                                                            |         | Cancel                              | Confirm           |                |                  |

Figure 17 Switch Management > 802.1X > 802.1X Local Authentication Server Configuration Menu

| ltem                | Description                                                                                                    |  |  |  |  |
|---------------------|----------------------------------------------------------------------------------------------------|--|--|--|--|
| ADD                 | Click ADD to create a local authentication database entry.                                                                                                    |  |  |  |  |
| EDIT                | Click EDIT to modify a local authentication database entry.                                                                                                    |  |  |  |  |
| DELETE              | Click EDIT to delete a local authentication database entry.                                                                                                    |  |  |  |  |
| User name           | Specify the user name of the local server.                                                                                                    |  |  |  |  |
| Permission          | Specify the grant /denial of access for local authentication server:<br>Allow: authentication request is allowed for the selected port(s).<br>Deny: authentication request is denied for the selected port(s). |  |  |  |  |
| Auth timeout (secs) | Specify the duration of time for the inactivity timer.                                                                                                    |  |  |  |  |
| Port List           | Specify the port(s) attributed to the configuration.                                                                                                    |  |  |  |  |
| Cancel              | Click Cancel to exit the screen without saving.                                                                                                    |  |  |  |  |
| Confirm             | Click <b>Confirm</b> to exit the screen and save the settings.                                                                                                    |  |  |  |  |
| Apply               | Click <b>Apply</b> on the main menu to save the configuration changes.<br>The Configuration changes screen displays.                                                                                           |  |  |  |  |

JetNet Series Software Manual

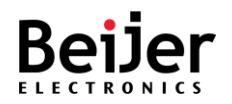

# 3.4.5.4.802.1X MAC-session Settings

To configure the settings, see the following steps:

- 1 Log in to the interface, see Accessing the Web Interface.
- 2 Click Switch Management > 802.1X > 802.1X MAC-session Settings. The GUI screen displays the 802.1X MAC-session Settings menu.
- 3 Select the fields to be configured to define the settings.
- 4 Click Apply.

| Switch                                               | 802.1X 8           | 02.1X Port Settings    | 802.1X       | Local AS 802        | .1X MAC-session Settings |
|------------------------------------------------------|--------------------|------------------------|--------------|---------------------|--------------------------|
| • Overview                                           | 802.1X MA          | C-sessio               | n Setti      | nas                 |                          |
| System Settings                                      |                    |                        |              |                     |                          |
| ▼ Switch Management                                  | Supplicant MacAddr | Session Identifier     | AuthSM State | Auth-Session Status | Session PortNumber       |
| Port Manager                                         | 01:80:c2:00:00:08  | 0                      | INITIALIZE   | UNAUTHORIZED        | 8                        |
| <ul> <li>Metwork Redundancy</li> <li>M AN</li> </ul> |                    |                        |              |                     |                          |
| • 802.1X                                             |                    |                        | _            |                     |                          |
| DHCP Snooping                                        | Session Initialize | Session Reauthenticate |              |                     |                          |
| <ul> <li>Port Mirroring</li> </ul>                   | Initialize         | Reauthenticate         |              |                     |                          |
| <ul> <li>Port Trunking</li> </ul>                    |                    |                        |              |                     |                          |
| Traffic Prioritization                               |                    |                        |              |                     |                          |
| <ul> <li>Multicast</li> </ul>                        |                    |                        |              |                     |                          |
| Static MAC Address                                   |                    |                        |              |                     |                          |
| Port Isolation                                       |                    |                        |              |                     |                          |
| Service Management                                   |                    |                        |              |                     |                          |
| System Management                                    |                    |                        |              |                     |                          |
| System Monitoring                                    |                    |                        |              |                     |                          |
| Save Configuration                                   |                    |                        |              |                     |                          |
| Reboot                                               |                    |                        |              |                     |                          |
| Logout                                               |                    |                        |              |                     |                          |

Figure 18 Switch Management > 802.1X > 802.1X MAC-session Settings Menu

| ltem               | Description                                                                       |
|--------------------|-----------------------------------------------------------------------------------|
| Supplicant MacAddr | Displays the supplicant's MAC Address.                                            |
| Session identifier | Displays the unique session identifier derived from the supplicant's MAC address. |

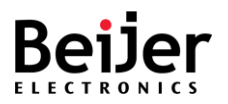

| ltem                   | Description                                                                                                    |  |  |
|------------------------|----------------------------------------------------------------------------------------------------|--|--|
| AuthSM state           | Select the state of the Authenticator State Machine for the entry. The list contains:                                                                              |  |  |
|                        | • Initialize -This state occurs when the module is disabled and down.                                                                                              |  |  |
|                        | • Disconnected - There will be a transition from Initialize to disconnecting. State Machine never remains in this state and there will be an immediate transition. |  |  |
|                        | <ul> <li>Connecting - This state is the beginning of the PNAC packet<br/>exchange.</li> </ul>                                                                      |  |  |
|                        | • Authenticating - This state occurs whenever authenticator receives response ID from supplicant.                                                                  |  |  |
|                        | • Authenticated - This state occurs whenever authenticator SM port transitions to authorized through EAP exchange.                                                 |  |  |
|                        | <ul> <li>Aborting - This state occurs when Authenticator SM receives re-<br/>authenticating event or EAP start or supplicant log off.</li> </ul>                   |  |  |
|                        | • Held - This state occurs when authentication failure occurs due to wrong user name or password.                                                                  |  |  |
|                        | <ul> <li>ForceAuth - This state occurs when the port control is changed to<br/>force authorized.</li> </ul>                                                        |  |  |
|                        | <ul> <li>ForceUnauth - This state occurs when the port control is changed<br/>to force unauthorized.</li> </ul>                                                    |  |  |
| Auth-session status    | Displays the Authentication Session Status.                                                                                                    |  |  |
|                        | Authorized to transmit or receive data                                                                                                    |  |  |
|                        | Unauthorized to transmit or receive data                                                                                                    |  |  |
| Session PortNumber     | Displays the port number corresponding to the session of the learned MAC address.                                                                                  |  |  |
| Session initialize     | Specify the Session Initialize status for the configured Supplicant MAC Address. The following values apply:                                                       |  |  |
|                        | • True (default)-the session initialization is set.                                                                                                    |  |  |
|                        | • False-the session Initialization is reset.                                                                                                    |  |  |
| Session reauthenticate | Specify the session reauthentication status for the configured supplicant MAC address. The following values apply:                                                 |  |  |
|                        | • True (default)—the session re-authentication is initialized.                                                                                                    |  |  |
|                        | False-the session re-authentication is reset.                                                                                                    |  |  |
| Apply                  | Click <b>Apply</b> on the main menu to save the configuration changes.<br>The Configuration changes screen displays.                                               |  |  |

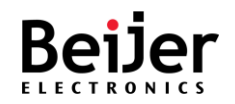

# 3.4.6. DHCP Snooping

DHCP snooping provides security mechanisms for preventing false DHCP response packets and logging DHCP addresses. Ports on the device are classified as trusted or untrusted, depending on their trustworthiness.

Ports that are trusted can be assigned DHCP addresses by DHCP servers. The switch allows DHCP messages received on trusted ports to pass through.

Untrusted ports are those that cannot assign DHCP addresses. The default setting for all ports is untrusted until they are declared trusted.

To configure the settings, see the following steps:

- 1 Log in to the interface, see Accessing the Web Interface.
- 2 Click **Switch Management** > **DHCP Snooping**. The GUI screen displays the DHCP Snooping settings menu.
- 3 Select the fields to be configured to define the settings.
- 4 Click Apply.

| Switch<br>• Overview                       |            | Snoon     | ina    |
|--------------------------------------------|------------|-----------|--------|
| System Settings                            | DHC        | Shoop     | ing    |
| Switch Management                          | DHCP snoop | ing mode  | Enable |
| <ul> <li>Port Manager</li> </ul>           |            |           |        |
| Network Redundancy                         | Port       | Mode      |        |
| + VLAN                                     | 1          | Trusted V |        |
| ♦ 802.1X                                   | 2          | Trusted   |        |
| DHCP Snooping                              | 2          |           |        |
| Port Mirroring                             | 3          | Trusted 🗸 |        |
| Port Trunking                              | 4          | Trusted 🗸 |        |
| <ul> <li>Traffic Prioritization</li> </ul> | 5          | Trusted ¥ |        |
| Multicast                                  |            |           |        |
| <ul> <li>Static MAC Address</li> </ul>     | 6          | Irusted 🗸 |        |
| Port Isolation                             | 7          | Trusted 🗸 |        |
| Service Management                         | 8          | Trusted V |        |
| ► System Management                        |            |           |        |
| System Monitoring                          | Apply      |           |        |

#### Figure 19 Switch Management > DHCP Snooping

| ltem               | Description                                               |
|--------------------|-----------------------------------------------------------|
| DHCP snooping mode | Specify to enable or disable (default) the snooping mode. |
| Port               | Displays the port identifier.                             |

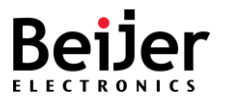

| ltem  | Description                                                                                                    |
|-------|----------------------------------------------------------------------------------------------------|
| Mode  | Specify the mode of the interface.                                                                                   |
|       | Trusted: allow interfaces to forward DHCP offered packets, rogue packets are blocked.                                |
|       | Untrusted: block interface to forward DHCP offered packets.                                                          |
| Apply | Click <b>Apply</b> on the main menu to save the configuration changes.<br>The Configuration changes screen displays. |

# 3.4.7. Port Mirroring

A port mirroring tool allows you to mirror traffic between two ports without disrupting traffic flowing between the original ports.

Whenever traffic enters or exits the Source Port(s), it will be duplicated at the Destination Port. A monitoring device or application can then be used to analyze this traffic at the destination port. This tool is typically used by network administrators for diagnostics, debugging, and attack prevention.

- 1 Log in to the interface, see Accessing the Web Interface.
- 2 Click **Switch Management** > **Port Mirroring**. The GUI screen displays the Port Mirroring settings menu.
- 3 Select the fields to be configured to define the settings.
- 4 Click Apply.

| Switch<br>• Overview                   | Port Mirr          | oring     |
|----------------------------------------|--------------------|-----------|
| System Settings                        |                    | 3         |
| Switch Management                      | Port mirror status | Disable 🗸 |
| Port Manager                           | Source port        | ~         |
| Network Redundancy                     | Destination port   | ~         |
| • VLAN                                 | Mirror mode        |           |
| OUZ. IX     DHCP Snooning              | Minor mode         |           |
| Port Mirroring                         | Apply              |           |
| Port Trunking                          |                    |           |
| Traffic Prioritization                 |                    |           |
| Multicast                              |                    |           |
| Static MAC Address                     |                    |           |
| <ul> <li>Port Isolation</li> </ul>     |                    |           |
| Service Management                     |                    |           |
| System Management                      |                    |           |
| System Monitoring                      |                    |           |
| <ul> <li>Save Configuration</li> </ul> |                    |           |
| ♦ Reboot                               |                    |           |
| + Logout                               |                    |           |

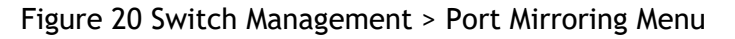

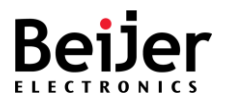

| ltem               | Description                                                                                                    |
|--------------------|----------------------------------------------------------------------------------------------------|
| Port mirror status | Specify to enable or disable (default) port mirroring.                                                                                                    |
| Source port        | Specify the port to monitor. All traffic of the source is copied to destination ports.                                                                                                    |
| Destination port   | Specify the analysis port to evaluate the traffic without affecting the traffic flow. Only a single mirror mode of the destination port can be selected.                                                                              |
| Mirror mode        | Specify the mirror mode:<br>Ingress: Only Rx frames transmitted on this port are mirrored.<br>Egress: Only Tx frames transmitted on this port are mirrored.<br>Both: Ingress and egress frames transmitted on this port are mirrored. |
| Apply              | Click <b>Apply</b> on the main menu to save the configuration changes.<br>The Configuration changes screen displays.                                                                                                    |

# 3.4.8. Port Trunking

Using Port Trunking, you can group multiple Ethernet ports in parallel to increase link bandwidth. The aggregated ports can be viewed as one physical port, increasing bandwidth compared to just one Ethernet port. Member ports of the same trunk group can balance their loading and backup. For backbone networks, port trunking is usually used when higher bandwidth is required. Using this method, you can transfer more data at a lower cost.

Most implementations now conform to IEEE standard 802.3ad, Link Aggregation Group (LAG) or Link Aggregation Control Protocol (LACP).

The aggregated ports can interconnect with other switches that also support Port Trunking. Beijer supports two types of port trunking. Static trunking and 802.3ad trunking. You should assign 802.3ad LACP to the trunk when the other end uses 802.3ad LACP. Static trunking can be used when the other end uses non-802.3ad.

## 3.4.8.1.Port Trunking Basic Settings

A load balancing mode can be set according to a traffic model. If a field of traffic changes frequently, you can set a load balancing mode based on this field so that the traffic is equally load balanced. If the IP addresses in packets change frequently, use a load balancing mode that takes into account the destination IP address, the source IP address, or both. Use load balancing mode based on the source MAC address, destination MAC address, or both MAC addresses if MAC addresses in packets change frequently.

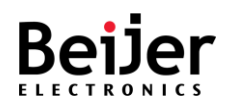

To configure the settings, see the following steps:

- 1 Log in to the interface, see Accessing the Web Interface.
- 2 Click Switch Management > Port Trunking > Port Trunking Basic Settings. The GUI screen displays the Port Trunking Basic Settings menu.
- 3 Select the fields to be configured to define the settings.
- 4 Click Apply.

| Switch                                 | Port Trunking Basic Settings Aggregation Config |  |
|----------------------------------------|-------------------------------------------------|--|
| Overview                               | Port Trunking Basic Settings                    |  |
| System Settings                        | i ort franking Buoro octango                    |  |
| Switch Management                      | Port trunking status Enable 🗸                   |  |
| Port Manager                           | System priority 32768                           |  |
| Network Redundancy                     | System ID 00:00:00:00:00                        |  |
| + VLAN                                 |                                                 |  |
| 802.1X     DHCP Spooping               |                                                 |  |
| Port Mirroring                         | Apply                                           |  |
| Port Trunking                          |                                                 |  |
| Traffic Prioritization                 |                                                 |  |
| Multicast                              |                                                 |  |
| Static MAC Address                     |                                                 |  |
| Port Isolation                         |                                                 |  |
| Service Management                     |                                                 |  |
| System Management                      |                                                 |  |
| System Monitoring                      |                                                 |  |
| <ul> <li>Save Configuration</li> </ul> |                                                 |  |
| Reboot                                 |                                                 |  |
| Logout                                 |                                                 |  |

Figure 21 Switch Management > Port Trunking > Port Trunking Basic Settings Menu

| ltem                 | Description                                                                                                    |  |
|----------------------|----------------------------------------------------------------------------------------------------|--|
| Port trunking status | Specify to enable or disable (default) port trunking.                                                                                                    |  |
| System priority      | Specify a number between 0 and 32768 that indicates the device's priority. The lower the number, the higher the priority.                                                                                                    |  |
| System ID            | Specify the MAC address of the                                                                                                    |  |
| Load policy          | <ul> <li>Specify load balancing for specific network requirements, settings:</li> <li>Disable (default)</li> <li>MAC SRC - source MAC address</li> <li>MAC Dst - destination MAC address</li> <li>MAC Src &amp; Dst - source and destination MAC addresses</li> <li>IP Src - source IP address</li> <li>IP Dst - destination IP address</li> <li>IP Src &amp; Dst - source and destination IP addresses</li> </ul> |  |
| Apply                | Click <b>Apply</b> on the main menu to save the configuration changes.<br>The Configuration changes screen displays.                                                                                                    |  |

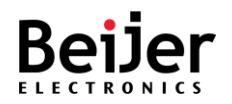

# 3.4.8.2. Aggregation Config

- 1 Log in to the interface, see Accessing the Web Interface.
- 2 Click **Switch Management** > **Port Trunking** > **Aggregation Cofig.** The GUI screen displays the Port Trunking Aggregation Config menu.
- 3 Select the fields to be configured to define the settings.
- 4 Click Apply.

| Switch                                                                                        | Port Trunking Basic Setting | gs Aggregation Cont | ig             |
|-----------------------------------------------------------------------------------------------|-----------------------------|---------------------|----------------|
| Overview     System Settings                                                                  | Port Trunking               | Aggreagation        | n Config       |
| <ul> <li>✓ Switch Management</li> <li>◆ Port Manager</li> <li>✓ Network Redundancy</li> </ul> | EDIT                        |                     |                |
| Spanning Tree     Multiple Super Ring                                                         | Port trunking channel ID    | Member port lists   | Mode           |
| + VLAN                                                                                        | 1                           |                     | Disable        |
| + 802.1X                                                                                      | 2                           |                     | Disable        |
| DHCP Snooping     Port Mirroring                                                              | 3                           |                     | Disable        |
| Port Trunking                                                                                 | 4                           |                     | Disable        |
| Traffic Prioritization     Multicast                                                          | 5                           |                     | Disable        |
| Static MAC Address                                                                            | 6                           | Port list           | 4, 5, 6, 7, 8, |
| Port Isolation                                                                                | 7                           | Mode Disable V      |                |
| ► Service Management                                                                          | 8                           | Cancel              | firm           |
| <ul> <li>System Management</li> <li>System Monitoring</li> </ul>                              | Apply                       |                     |                |

Figure 22 Switch Management > Port Trunking > Aggregation Config Menu

| ltem                        | Description                                                                                                    |  |
|-----------------------------|----------------------------------------------------------------------------------------------------|--|
| EDIT                        | Click EDIT to modify an existing configuration.                                                                        |  |
|                             | The configuration window displays.                                                                                     |  |
|                             | • Port list: specify the port(s) to associate to the port trunking configuration.                                      |  |
|                             | • Mode: Specify the trunk type for the configuration, the following are available: Manual, LACP, or Disable (default). |  |
| Port trunking channel<br>ID | Displays the channel ID of the listed entry.                                                                           |  |
| Member port lists           | Displays the associated port of the entry.                                                                             |  |
| Mode                        | Displays the status mode (Disabled/enabled) of the entry.                                                              |  |
| Apply                       | Click <b>Apply</b> on the main menu to save the configuration changes.<br>The Configuration changes screen displays.   |  |

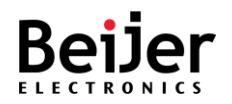

# 3.4.9. Traffic Prioritization

By prioritizing traffic, Quality of Service (QoS) allows users to give certain flows better service. Traffic Prioritization can also alleviate congestion problems and make sure that high-priority traffic is delivered first. Each port can be configured differently regarding Traffic Prioritization settings in this section.

With JetNetQOS, 4 physical queues, weighted fair queueing (WRR), and Strict Priority, which follows 802.1p COS and IPv4 TOS/DiffServ information to prioritize your industrial network traffic, are available.

# 3.4.9.1.QoS Settings

- 1 Log in to the interface, see Accessing the Web Interface.
- 2 Click Switch Management > Traffic Prioritization. The GUI screen displays the QoS Settings menu.
- 3 Select the fields to be configured to define the settings.
- 4 Click Apply.

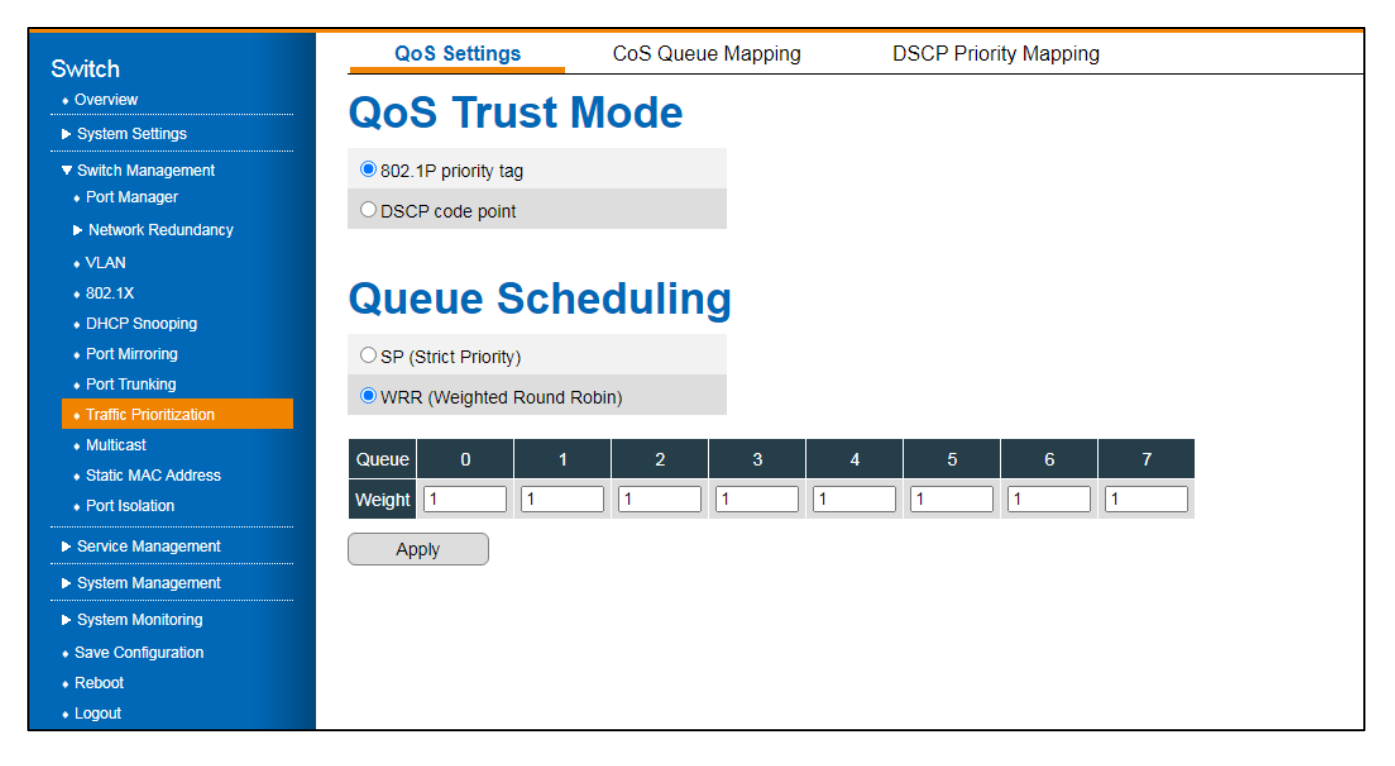

Figure 23 Switch Management > Traffic Prioritization > QoS Settings Menu

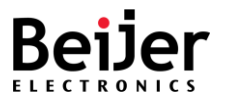

| ltem                          | Description                                                                                                    |
|-------------------------------|----------------------------------------------------------------------------------------------------|
| QoS Trust Mode                |                                                                                                    |
| 802.1P priority tag           | Specify to use Class of Service (CoS / 802.1p), users can define priority for packets of data when traffic is buffered in a switch due to congestion.                                                                                          |
| DSCP code point               | Specify to use DSCP (IP Differentiated Services Code Point) is a system for detecting packets based on their DSCP values.                                                                                                    |
| Queue scheduling              |                                                                                                    |
| SP (Strict Priority)          | Specify Queue Scheduling to use SP. The following are available:<br>Packets with higher priority in the queue will always be processed<br>first.                                                                                               |
| WRR (Weighted Round<br>Robin) | Specify Queue Scheduling to use WRR to allow users to assign new<br>weight ratio for each class. 10 is the highest ratio. The ratio for each<br>class is as follows: Wx / W0 + W1 + W2 + W3 + W4 + W5 + W6 + W7<br>(Total volume of Queue 0-7) |
| Queue                         | Displays the queue identifier.                                                                                                    |
| Weight                        | Specify the weight ratio of the selection, range: 0 - 10.                                                                                                    |
| Apply                         | Click <b>Apply</b> on the main menu to save the configuration changes.<br>The Configuration changes screen displays.                                                                                                    |

## 3.4.9.2.CoS Queue Mapping

The purpose of this page is to change CoS values in the Physical Queue mapping table. The JetNet switch fabric supports only seven physical queues: lowest, low, middle, and highest. The CoS value should be mapped to the physical queue level by users.

- 1 Log in to the interface, see Accessing the Web Interface.
- 2 Click Switch Management > Traffic Prioritization > CoS Queue Mapping. The GUI screen displays the CoS Queue Mapping menu.
- 3 Select the fields to be configured to define the settings.
- 4 Click Apply.

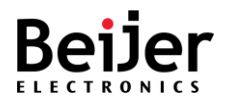

| Switch                                   | QoS Settings | CoS Queue Mapping | DSCP Priority Mapping |  |
|------------------------------------------|--------------|-------------------|-----------------------|--|
| Overview                                 | CoS Queue    | Mapping           |                       |  |
| System Settings                          |              | mapping           |                       |  |
| Switch Management                        | Cos 0 1      | 2 3 4             | 5 6 7                 |  |
| <ul> <li>Port Manager</li> </ul>         | Queue 0 1    | 2 3 4             | 5 6 7                 |  |
| Network Redundancy                       |              |                   |                       |  |
| + VLAN                                   | Apply        |                   |                       |  |
| • 802.1X                                 | Серріу       |                   |                       |  |
| DHCP Snooping                            |              |                   |                       |  |
| Port Mirroring                           |              |                   |                       |  |
| Port Trunking     Troffia Driaritization |              |                   |                       |  |
| Multicast                                |              |                   |                       |  |
| Static MAC Address                       |              |                   |                       |  |
| <ul> <li>Port Isolation</li> </ul>       |              |                   |                       |  |
| Service Management                       |              |                   |                       |  |
| System Management                        |              |                   |                       |  |
| System Monitoring                        |              |                   |                       |  |
| Save Configuration                       |              |                   |                       |  |
| Reboot                                   |              |                   |                       |  |
| + Logout                                 |              |                   |                       |  |

Figure 24 Switch Management > Traffic Prioritization > CoS Queue Mapping Menu

| ltem  | Description                                                                                                    |  |  |
|-------|----------------------------------------------------------------------------------------------------|--|--|
| CoS   | Displays the CoS value of the queue listing.                                                                         |  |  |
| Queue | Displays the queue ranking of the queue listing.                                                                     |  |  |
| Apply | Click <b>Apply</b> on the main menu to save the configuration changes.<br>The Configuration changes screen displays. |  |  |

## 3.4.9.3.DSCP Priority Mapping

The DSC Priority Mapping table is configured through this menu. JetNet only supports 8 physical queues on its switch fabric. As a result, users should determine how to map DSCP values to physical queue levels. JetNet allows users to change the mapping table according to DSCP settings on upper layer 3 switches.

- 1 Log in to the interface, see Accessing the Web Interface.
- 2 Click Switch Management > Traffic Prioritization > DSCP Priority Mapping. The GUI screen displays the DSCP Priority Mapping menu.
- 3 Select the fields to be configured to define the settings.
- 4 Click Apply.

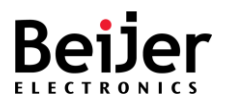

| Switch                                               | Qo    | S Setting | js    | CoS Qu | eue Mapp | ing  | DSCP | Priority I | /lapping |  |
|------------------------------------------------------|-------|-----------|-------|--------|----------|------|------|------------|----------|--|
| Overview                                             |       |           | Proio | rity   | Man      | nina |      |            |          |  |
| System Settings                                      | DSU   |           | 1010  | iity   | wap      | ping |      |            |          |  |
| Switch Management                                    | DSCP  | 0         | 1     | 2      | 3        | 4    | 5    | 6          | 7        |  |
| Port Manager                                         | Queue | 0         | 0     | 0      | 0        | 0    | 0    | 0          | 0        |  |
| <ul> <li>Network Redundancy</li> <li>VLAN</li> </ul> | DSCP  | 8         | 9     | 10     | 11       | 12   | 13   | 14         | 15       |  |
| • 802.1X                                             | Queue | 1         | 1     | 1      | 1        | 1    | 1    | 1          | 1        |  |
| DHCP Snooping                                        | DSCP  | 16        | 17    | 18     | 19       | 20   | 21   | 22         | 23       |  |
| Port Mirroring     Port Trupking                     | Queue | 2         | 2     | 2      | 2        | 2    | 2    | 2          | 2        |  |
| Traffic Prioritization                               | DSCP  | 24        | 25    | 26     | 27       | 28   | 29   | 30         | 31       |  |
| • Multicast                                          | Queue | 3         | 3     | 3      | 3        | 3    | 3    | 3          | 3        |  |
| Static MAC Address                                   | DSCP  | 32        | 33    | 34     | 35       | 36   | 37   | 38         | 39       |  |
| Port Isolation                                       | Queue | 4         | 4     | 4      | 4        | 4    | 4    | 4          | 4        |  |
| Service Management                                   | DSCP  | 40        | 41    | 42     | 43       | 44   | 45   | 46         | 47       |  |
| System Management     System Monitoring              | Queue | 5         | 5     | 5      | 5        | 5    | 5    | 5          | 5        |  |
| Save Configuration                                   | DSCP  | 48        | 49    | 50     | 51       | 52   | 53   | 54         | 55       |  |
| Reboot                                               | Queue | 6         | 6     | 6      | 6        | 6    | 6    | 6          | 6        |  |
| Logout                                               | DSCP  | 56        | 57    | 58     | 59       | 60   | 61   | 62         | 63       |  |
|                                                      | Queue | 7         | 7     | 7      | 7        | 7    | 7    | 7          | 7        |  |
|                                                      | queue | ·         |       | Ľ      |          | Ľ    | ·    | Ŀ          |          |  |
|                                                      | Ap    | ply       |       |        |          |      |      |            |          |  |

Figure 25 Switch Management > Traffic Prioritization > DSCP Priority Mapping Menu

| ltem  | Description                                                                                                    |  |  |
|-------|----------------------------------------------------------------------------------------------------|--|--|
| DSCP  | Displays the queue value for the listing.                                                                            |  |  |
| Queue | Specify the DSCP value.                                                                                              |  |  |
| Apply | Click <b>Apply</b> on the main menu to save the configuration changes.<br>The Configuration changes screen displays. |  |  |

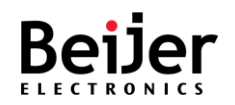

# 3.4.10. Multicast

JetNet series use IGMP Snooping technology for multicast filtering.

Group Management Protocol is an Internet protocol that allows an Internet device to report its membership in a multicast group to adjacent routers. Through multicasting, data can be sent to users who identify themselves as interested in receiving it.

By setting up multicast group memberships, you can update the address books of mobile computer users in the field. You can also send out newsletters to a distribution list, or broadcast streaming media to viewers who tune into the event.

IGMP Snooping makes use of switches and hosts that support IGMP to manage multicast traffic. IGMP Snooping allows the ports to detect IGMP queries, report packets, and manage multicast traffic through the switch. As shown below, IGMP has three basic types of messages:

## 3.4.10.1. Mode Selection

To configure the settings, see the following steps:

- 1 Log in to the interface, see Accessing the Web Interface.
- 2 Click Switch Management > Multicast. The GUI screen displays the Mode Selection menu.
- 3 Select the fields to be configured to define the settings.
- 4 Click Apply.

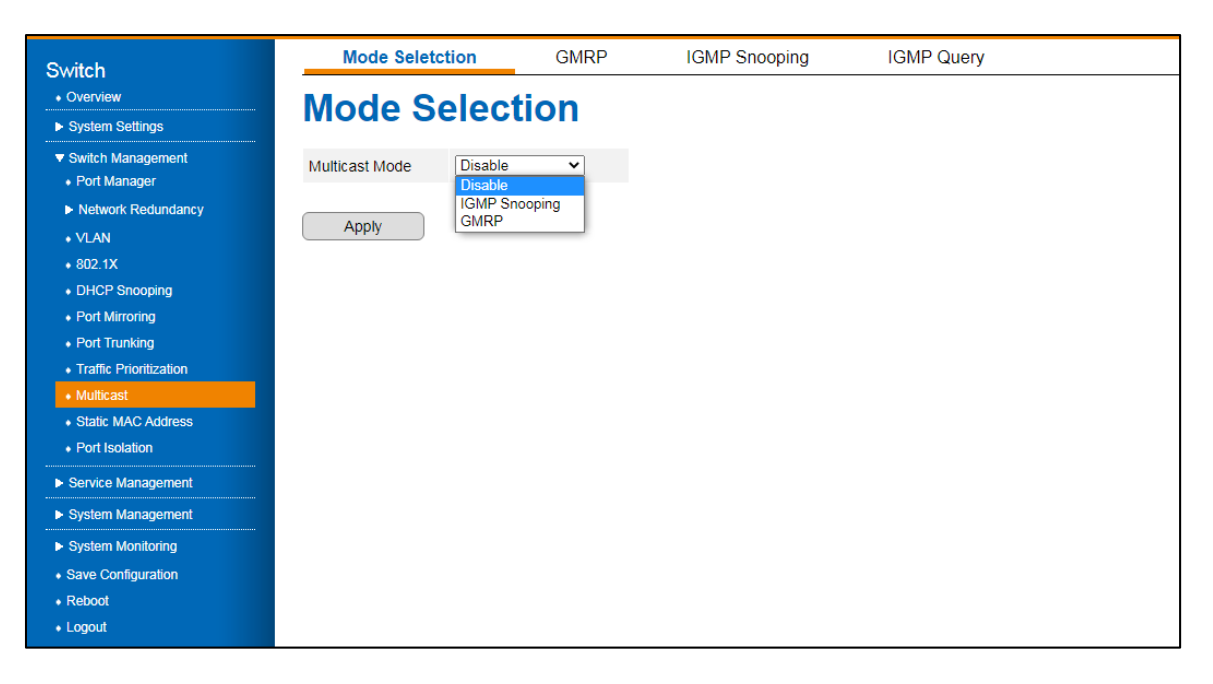

Figure 26 Switch Management > Multicast > Mode Selection Menu

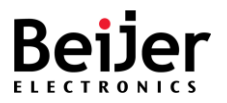

| ltem           | Description                                                                                                    |
|----------------|----------------------------------------------------------------------------------------------------|
| Multicast mode | Specify the multicast selection mode. Settings include:<br>Disable (default): mode is disabled                                    |
|                | IGMP Snooping: client reports along with corresponding multicast IDs from the IGMP reports are sent to the infrastructure switch. |
|                | GMRP: provides a constrained multicast flooding facility.                                                                         |
| Apply          | Click <b>Apply</b> on the main menu to save the configuration changes.<br>The Configuration changes screen displays.              |

## 3.4.10.2. GMRP

To configure the settings, see the following steps:

- 1 Log in to the interface, see Accessing the Web Interface.
- 2 Click Switch Management > Multicast > GMRP. The GUI screen displays the GRMRP Settings menu.
- 3 Select the fields to be configured to define the settings.
- 4 Click Apply.

| Switch                                                      | Mode Seletction |                | GMRP          | IGMP Snooping    | IGMP Query |  |  |
|-------------------------------------------------------------|-----------------|----------------|---------------|------------------|------------|--|--|
| Overview                                                    | GM              | RP Sett        | inas          |                  |            |  |  |
| System Settings                                             |                 | Omiti Octaings |               |                  |            |  |  |
| <ul> <li>Switch Management</li> <li>Port Manager</li> </ul> | Port            | GMRP Status    | Restricted Gr | oup Registration |            |  |  |
| Network Redundancy                                          | 1               | Disable 🗸      | Dis           | able 🗸           |            |  |  |
| + VLAN                                                      | 2               | Disable 🗸      | Dis           | able 🗸           |            |  |  |
| + 802.1X                                                    | 3               | Disable 🗸      | Dis           | able 🗸           |            |  |  |
| DHCP Snooping     Port Mirroring                            | 4               | Disable 🗸      | Dis           | able 🗸           |            |  |  |
| Port Trunking                                               | 5               | Disable 🗸      | Dis           | able 🗸           |            |  |  |
| Traffic Prioritization                                      | 6               | Disable 🗸      | Dis           | able 🗸           |            |  |  |
| Multicast                                                   | 7               |                | Dis           | able 🗙           |            |  |  |
| Static MAC Address                                          | '               | Distance       | 21            |                  |            |  |  |
| Port Isolation                                              | 8               | Disable 🗸      | Dis           | able 🗸           |            |  |  |
| Service Management                                          |                 |                |               |                  |            |  |  |
| System Management                                           | Ap              | ply            |               |                  |            |  |  |
| System Monitoring                                           |                 |                |               |                  |            |  |  |
| <ul> <li>Save Configuration</li> </ul>                      |                 |                |               |                  |            |  |  |
| Reboot                                                      |                 |                |               |                  |            |  |  |
| Logout                                                      |                 |                |               |                  |            |  |  |

Figure 27 Switch Management > Multicast > GMRP Menu

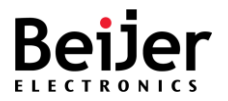

| ltem                             | Description                                                                                                    |  |  |
|----------------------------------|----------------------------------------------------------------------------------------------------|--|--|
| Port                             | Displays the port ID of the interface.                                                                                                    |  |  |
| GMRP status                      | Specify enable or disable (default) the status of the protocol.                                                                                                    |  |  |
| Restricted group<br>Registration | Specify enable or disable the restriction of group registration.<br>By default, port-level restricted group registration is disabled. When<br>this feature is enabled, the multicast group attribute is learned<br>dynamically on the port. |  |  |
| Apply                            | Click <b>Apply</b> on the main menu to save the configuration changes.<br>The Configuration changes screen displays.                                                                                                    |  |  |

### 3.4.10.3. IGMP Snooping

To configure the settings, see the following steps:

- 1 Log in to the interface, see Accessing the Web Interface.
- 2 Click Switch Management > Multicast > IGMP Snooping. The GUI screen displays the IGMP Snooping menu.
- 3 Select the fields to be configured to define the settings.
- 4 Click Apply.

| Switch                                                      | Mode Seletction   | GMRP           | IGMP Snooping | IGMP Query |  |
|-------------------------------------------------------------|-------------------|----------------|---------------|------------|--|
| Overview                                                    | IGMP Snoc         | ping           |               |            |  |
| System Settings                                             |                   | Ping           |               |            |  |
| <ul> <li>Switch Management</li> <li>Port Manager</li> </ul> | Unknown Multicast | Discard 🗸      |               |            |  |
| Network Redundancy                                          | VI AN Status      | mmediate-Leave |               |            |  |
| + VLAN                                                      |                   |                |               |            |  |
| • 802.1X                                                    | 1 Disable V       | Disable V      |               |            |  |
| DHCP Snooping                                               |                   |                |               |            |  |
| <ul> <li>Port Mirroring</li> </ul>                          | Apply             |                |               |            |  |
| Port Trunking                                               |                   |                |               |            |  |
| Traffic Prioritization                                      |                   |                |               |            |  |
| Multicast                                                   |                   |                |               |            |  |
| Static MAC Address                                          |                   |                |               |            |  |
| <ul> <li>Port Isolation</li> </ul>                          |                   |                |               |            |  |
| Service Management                                          |                   |                |               |            |  |
| System Management                                           |                   |                |               |            |  |
| System Monitoring                                           |                   |                |               |            |  |
| Save Configuration                                          |                   |                |               |            |  |
| Reboot                                                      |                   |                |               |            |  |
| Logout                                                      |                   |                |               |            |  |

Figure 28 Switch Management > Multicast > IGMP Snooping Menu

| ltem              | Description                                                                                                    |
|-------------------|----------------------------------------------------------------------------------------------------|
| Unknown Multicast | Specify enable or disable (default) the forwarding feature of unknown multicast data to the router port. By default the function is disabled and the multicast data is dropped. |

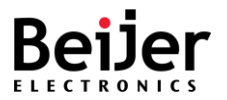

| ltem            | Description                                                                                                    |
|-----------------|----------------------------------------------------------------------------------------------------|
| VLAN            | Displays the current VLAN ID.                                                                                                    |
| Status          | Specify the operation status of the function.                                                                                                    |
| Immediate-Leave | Specify enable or disable (default) the immediate leave function. If enabled, the device removes IGMP group-specific queries out of the interface immediately without waiting for a response. |
| Apply           | Click <b>Apply</b> on the main menu to save the configuration changes.<br>The Configuration changes screen displays.                                                                          |

## 3.4.10.4. IGMP Query

To configure the settings, see the following steps:

- 1 Log in to the interface, see Accessing the Web Interface.
- 2 Click Switch Management > Multicast > IGMP Query. The GUI screen displays the IGMP Query menu.
- 3 Select the fields to be configured to define the settings.
- 4 Click Apply.

| Switch                                                          | Mode Seletction | GMRP     | IGMP Snooping | IGMP Query |  |
|-----------------------------------------------------------------|-----------------|----------|---------------|------------|--|
| Overview     System Settings                                    | IGMP Query      | /        |               |            |  |
| <ul> <li>✓ Switch Management</li> <li>◆ Port Manager</li> </ul> | VLAN Status     | Interval |               |            |  |
| Network Redundancy                                              | 1 Disable V     | 125      |               |            |  |
| + VLAN                                                          |                 |          |               |            |  |
| + 802.1X                                                        | Apply           |          |               |            |  |
| DHCP Snooping                                                   |                 |          |               |            |  |
| <ul> <li>Port Mirroring</li> </ul>                              |                 |          |               |            |  |
| <ul> <li>Port Trunking</li> </ul>                               |                 |          |               |            |  |
| <ul> <li>Traffic Prioritization</li> </ul>                      |                 |          |               |            |  |
| Multicast                                                       |                 |          |               |            |  |
| Static MAC Address                                              |                 |          |               |            |  |
| Port Isolation                                                  |                 |          |               |            |  |
| Service Management                                              |                 |          |               |            |  |
| System Management                                               |                 |          |               |            |  |
| System Monitoring                                               |                 |          |               |            |  |
| <ul> <li>Save Configuration</li> </ul>                          |                 |          |               |            |  |
| Reboot                                                          |                 |          |               |            |  |
| Logout                                                          |                 |          |               |            |  |
|                                                                 |                 |          |               |            |  |

Figure 29 Switch Management > Multicast > IGMP Query Menu

| ltem   | Description                                                                                                    |
|--------|----------------------------------------------------------------------------------------------------|
| VLAN   | Displays the current VLAN ID.                                                                                                    |
| Status | Specify enable or disable (default) the function. If enabled, the device periodically sends query messages to obtain group membership information. |

JetNet Series Software Manual

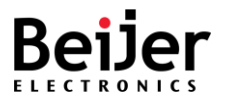

| ltem     | Description                                                                                                    |  |
|----------|----------------------------------------------------------------------------------------------------|--|
| Interval | Specify the interval time in seconds to calculate the group membership timeout.                                      |  |
| Apply    | Click <b>Apply</b> on the main menu to save the configuration changes.<br>The Configuration changes screen displays. |  |

# 3.4.11. Static MAC Address

An address table is maintained by the switch so that frames can be switched efficiently between LAN ports. The switch associates the MAC address of the sending network device with the LAN port on which it received the frame when it obtains it. MAC source addresses of the frames received are used by the switch in dynamically building the address table. A frame received for a MAC destination address not listed in the switch's address table is flooded to all LAN ports except the one that received it. When the destination station replies, the switch adds its relevant MAC source address and port ID to the address table. In subsequent frames, the switch forwards them to a single LAN port without flooding them all.

- 1 Log in to the interface, see Accessing the Web Interface.
- 2 Click Switch Management > Static MAC Address. The GUI screen displays the Static MAC Address Table menu.
- 3 Select the fields to be configured to define the settings.
- 4 Click Apply.

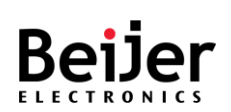

| Switch<br>• Overview<br>• System Settings                                                                                | Static MA              | C Address T         | able              |           |
|----------------------------------------------------------------------------------------------------|------------------------|---------------------|-------------------|-----------|
| <ul> <li>Switch Management</li> <li>Port Manager</li> <li>Network Redundancy</li> <li>VLAN</li> <li>802.1X</li> </ul>    | MAC address aging time | 300                 |                   |           |
| DHCP Snooping     Port Mirroring                                                                                         | MAC type               | MAC address         | VLAN              | Port list |
| Port Trunking     Traffic Prioritization     Multicast                                                                   | Apply                  |                     |                   | _         |
| Static MAC Address     Port Isolation                                                                                    | МА                     | AC type OUnicast OM | lulticast         |           |
| <ul> <li>Service Management</li> <li>System Management</li> <li>System Monitoring</li> <li>Save Configuration</li> </ul> | M/<br>VL<br>Po         | AC address          | 4, 5, 6, 7, 7, 8, | ]         |
| • Reboot<br>• Logout                                                                                                    |                        | Cancel Confirm      |                   |           |

## Figure 30 Switch Management > Static MAC Address Menu

| ltem                   | Description                                                                      |  |  |
|------------------------|----------------------------------------------------------------------------------|--|--|
| MAC address aging time | Specify the timer for unused MAC address entries. Default is 30 seconds.         |  |  |
| ADD                    | Click <b>ADD</b> to create a configuration. The Configuration menu is displayed. |  |  |
| EDIT                   | Click EDIT to modify an existing configuration.                                  |  |  |
| DELETE                 | Click <b>EDIT</b> to delete an existing configuration.                           |  |  |
| MAC Type               | Specify the packet type, Unicast or Multicast:                                   |  |  |
|                        | Unicast: MAC address obtained dynamically by the switch fabric.                  |  |  |
|                        | Multicast: Manual entry, can be deleted through UI.                              |  |  |
| MAC Address            | Specify the interface MAC address                                                |  |  |
| VLAN                   | Specify the number of allowed VLAN to correspond to the entry.                   |  |  |
| Port list              | Specify the corresponding port.                                                  |  |  |
| Cancel                 | Click <b>Cancel</b> to exit the screen without saving.                           |  |  |
| Confirm                | Click <b>Confirm</b> to exit the screen and save the settings.                   |  |  |
| Apply                  | Click <b>Apply</b> on the main menu to save the configuration changes.           |  |  |
|                        | The Configuration changes screen displays.                                       |  |  |

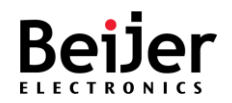

# 3.4.12. Port Isolation

Switch ports that are members of a protected group can be configured to prevent communication between protected ports within the group. Protected port groups can only be applied if the switch is configured as a standard VLAN switch. A protected port group falls under the Port Isolation category. Isolated (Protected) ports — These ports can only forward traffic to promiscuous ports inside the private VLAN. These ports can receive traffic only from promiscuous ports inside the private VLAN. To configure the settings, see the following steps:

- 1 Log in to the interface, see Accessing the Web Interface.
- 2 Click Switch Management > Port Isolation. The GUI screen displays the Port Isolation Setting menu.
- 3 Select the fields to be configured to define the settings.
- 4 Click Apply.

| Switch<br>• Overview                                        | Port Icolation Satting               |
|-------------------------------------------------------------|--------------------------------------|
| System Settings                                             | Port isolation Setting               |
| <ul> <li>Switch Management</li> <li>Port Manager</li> </ul> |                                      |
| Network Redundancy                                          | ADD EDIT DELETE                      |
| • VLAN<br>• 802.1X                                          | Ingress Port Egress Ports            |
| DHCP Snooping                                               |                                      |
| Port Mirroring                                              | Арріу                                |
| Port Trunking                                               |                                      |
| Traffic Prioritization                                      |                                      |
| Multicast                                                   |                                      |
| Static MAC Address                                          |                                      |
| Port Isolation                                              |                                      |
| Service Management                                          | Ingress Port 1                       |
| System Management                                           | Egress Ports 1, 2, 3, 4, 5, 6, 7, 8, |
| System Monitoring                                           | Cancel                               |
| Save Configuration                                          |                                      |
|                                                             |                                      |

#### Figure 31 Switch Management > Port Isolation Menu

| ltem   | Description                                                                      |  |
|--------|----------------------------------------------------------------------------------|--|
| ADD    | Click <b>ADD</b> to create a configuration. The Configuration menu is displayed. |  |
| EDIT   | Click <b>EDIT</b> to modify an existing configuration.                           |  |
| DELETE | Click EDIT to delete an existing configuration.                                  |  |

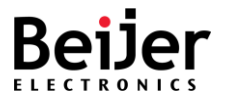

| ltem         | Description                                                                                                    |  |  |
|--------------|----------------------------------------------------------------------------------------------------|--|--|
| Ingress port | Specify the port permitted to route ingress traffic.                                                                 |  |  |
| Egress ports | Specify the port(s) permitted to route egress traffic.                                                               |  |  |
| Cancel       | Click Cancel to exit the screen without saving.                                                                      |  |  |
| Confirm      | Click <b>Confirm</b> to exit the screen and save the settings.                                                       |  |  |
| Apply        | Click <b>Apply</b> on the main menu to save the configuration changes.<br>The Configuration changes screen displays. |  |  |

# 3.5. Service Management

# 3.5.1. DHCP

To configure the settings, see the following steps:

- 1 Log in to the interface, see Accessing the Web Interface.
- 2 Click Service Management > DHCP. The GUI screen displays the DHCP Server menu.
- 3 Select the fields to be configured to define the settings.
- 4 Click Apply.

| Switch               | DHCP Server              |  |  |
|----------------------|--------------------------|--|--|
| Overview             | Configuration            |  |  |
| System Settings      | DHCP server Disable V    |  |  |
| Switch Management    | Notmosk                  |  |  |
| ▼ Service Management |                          |  |  |
| HCP                  | Gateway                  |  |  |
| KMON     LLDP        | DNS server 1             |  |  |
| System Management    | DNS server 2             |  |  |
| System Monitoring    | Start IP address         |  |  |
| Save Configuration   | End IP address           |  |  |
| Reboot               | Exclude start IP address |  |  |
| Logout               | Exclude end IP address   |  |  |
|                      | Lease time (secs)        |  |  |
|                      | Apply                    |  |  |
|                      | Static MAC/IP Binding    |  |  |
|                      | ADD EDIT DELETE          |  |  |
|                      | MAC address IP address   |  |  |
|                      | Apply                    |  |  |

Figure 32 Service Management > DHCP Menu

| ltem        | Description                                         |  |
|-------------|-----------------------------------------------------|--|
| DHCP server | Specify enable or disable the DHCP client function. |  |

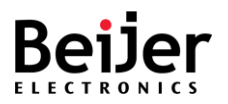

| ltem                        | Description                                                                                                    |  |  |
|-----------------------------|----------------------------------------------------------------------------------------------------|--|--|
| Netmask                     | Specify the netmask address for the DHCP configuration when the function is enabled. Default is 255.255.255.0.       |  |  |
| Gateway                     | Specify the gateway address for the DHCP configuration when the function is enabled. Default is 192.168.10.254.      |  |  |
| DNS server 1                | Specify the DNS server 1 address for the DHCP configuration when the function is enabled. Default is 0.0.0.0.        |  |  |
| DNS server 2                | Specify the DNS server 1 address for the DHCP configuration when the function is enabled. Default is 0.0.0.0.        |  |  |
| Start IP address            | Specify the starting IP address of the DHCP pool.                                                                    |  |  |
| End IP address              | Specify the ending IP address of the DHCP pool.                                                                      |  |  |
| Exclude start IP<br>address | Specify the starting IP address of the pool to exclude from being assigned to DHCP clients.                          |  |  |
| Exclude end IP<br>address   | Specify the ending IP address of the pool to exclude from being assigned to DHCP clients.                            |  |  |
| Apply                       | Click <b>Apply</b> on the main menu to save the configuration changes.                                               |  |  |
|                             | The Configuration changes screen displays.                                                                           |  |  |
| Static MAC/IP Binding       |                                                                                                    |  |  |
| ADD                         | Click <b>ADD</b> to create a configuration. The Configuration menu is displayed.                                     |  |  |
| EDIT                        | Click EDIT to modify an existing configuration.                                                                      |  |  |
| DELETE                      | Click EDIT to delete an existing configuration.                                                                      |  |  |
| MAC address                 | Specify the MAC address to statically bind the following IP address in the DHCP address pool.                        |  |  |
| IP address                  | Specify the IP address to statically bind to the define MAC address (previous menu) in the DHCP address pool.        |  |  |
| Cancel                      | Click Cancel to exit the screen without saving.                                                                      |  |  |
| Confirm                     | Click <b>Confirm</b> to exit the screen and save the settings.                                                       |  |  |
| Apply                       | Click <b>Apply</b> on the main menu to save the configuration changes.<br>The Configuration changes screen displays. |  |  |

# 3.5.2. RMON

- 1 Log in to the interface, see Accessing the Web Interface.
- 2 Click **Service Management** > **RMON**. The GUI screen displays the RMON Global Configurations menu.
- 3 Select the fields to be configured to define the settings.
- 4 Click Apply.

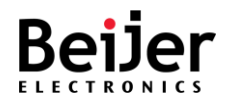

| Switch<br>• Overview<br>• System Settings | RMON Global Configurations                               |
|-------------------------------------------|----------------------------------------------------------|
| Switch Management                         | RMON Status Disable 🗸                                    |
| ▼ Service Management • DHCP               | Apply                                                    |
| + RMON                                    |                                                          |
| + LLDP                                    | Note : Enabling KMON will enable detection on all ports. |
| System Management                         |                                                          |
| System Monitoring                         |                                                          |
| <ul> <li>Save Configuration</li> </ul>    |                                                          |
| Reboot                                    |                                                          |
| Logout                                    |                                                          |
|                                           |                                                          |

Figure 33 Service Management > RMON Menu

| ltem        | Description                                                                                                    |
|-------------|----------------------------------------------------------------------------------------------------|
| RMON status | Specify enable or disable (default) for the RMON function. By enabling the function, remote monitoring of network traffic of all ports within the network. |
| Apply       | Click <b>Apply</b> on the main menu to save the configuration changes.<br>The Configuration changes screen displays.                                       |

## 3.5.3. LLDP

The IEEE 802.1AB Link Layer Discovery Protocol (LLDP) allows network devices to advertise their identity and capabilities on a LAN. The JetNet series support LLDP PDU transmissions that are sent periodically as part of a simple one-way neighbor discovery protocol.

- LLDP frames are constrained to a local link.
- LLDP frames are TLV (Type-Length-Value) form.

### 3.5.3.1.Global Settings

- 1 Log in to the interface, see Accessing the Web Interface.
- 2 Click **Service Management** > **LLDP**. The GUI screen displays the LLDP Global Configurations menu.
- 3 Select the fields to be configured to define the settings.
- 4 Click Apply.

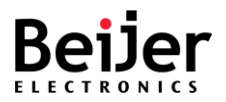

| Switch                                               | Global Settings     | Basic Settings | Interfaces |
|------------------------------------------------------|---------------------|----------------|------------|
| Overview                                             | LI DP Global        | Configur       | ations     |
| System Settings                                      | LLDF Globa          | Connigur       | auons      |
| Switch Management                                    | LLDP Status Disable | ~              |            |
| <ul> <li>Service Management</li> <li>DHCP</li> </ul> | Apply               |                |            |
| RMON                                                 |                     |                |            |
| + LLDP                                               |                     |                |            |
| System Management                                    |                     |                |            |
| System Monitoring                                    |                     |                |            |
| <ul> <li>Save Configuration</li> </ul>               |                     |                |            |
| Reboot                                               |                     |                |            |
| Logout                                               |                     |                |            |
|                                                      |                     |                |            |

Figure 34 Service Management > LLDP > Global Settings Menu

| ltem        | Description                                                                                                    |
|-------------|----------------------------------------------------------------------------------------------------|
| LLDP status | Specify enable or disable (default) for the LLDP function.                                                           |
| Apply       | Click <b>Apply</b> on the main menu to save the configuration changes.<br>The Configuration changes screen displays. |

## 3.5.3.2. Basic Settings

- 1 Log in to the interface, see Accessing the Web Interface.
- 2 Click **Service Management** > **LLDP** > **Basic Settings**. The GUI screen displays the LLDP Basic Settings menu.
- 3 Select the fields to be configured to define the settings.
- 4 Click Apply.

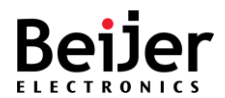

| Switch                                                                                            | Global Settings        | Basic Settings    | Interfaces |
|---------------------------------------------------------------------------------------------------|------------------------|-------------------|------------|
| Overview     System Settings                                                                      | LLDP Basi              | c Settings        |            |
| <ul> <li>Switch Management</li> </ul>                                                             | Transmit Interval      | 0                 |            |
| <ul> <li>Service Management</li> <li>DHCP</li> <li>RMON</li> </ul>                                | Holdtime Multiplier    | 0                 |            |
|                                                                                                   | Reinitialization Delay | 0                 |            |
| + LLDP                                                                                            | Tx Delay               | 2                 |            |
| System Management                                                                                 |                        |                   |            |
| <ul> <li>System Monitoring</li> <li>Save Configuration</li> <li>Reboot</li> <li>Logout</li> </ul> | Chassis ID Subtype     | Mac Address 🗸 🗸   |            |
|                                                                                                   | Chassis ID             | 00:12:77:00:00:00 |            |
|                                                                                                   | txCreditMax            |                   |            |
|                                                                                                   | MessageFastTx          |                   |            |
|                                                                                                   | TxFastInit             |                   |            |
|                                                                                                   | Apply                  |                   |            |

## Figure 35 Service Management > LLDP > Basic Settings Menu

| Item                   | Description                                                                                                    |  |  |
|------------------------|----------------------------------------------------------------------------------------------------|--|--|
| Transmit interval      | Specify the transmit interval, range: 5 to 32768 seconds. Default: 30 seconds. LLDP frames are periodically transmitted by the switch so that the neighbor's network discovery information is current.                                                                                                    |  |  |
| Holdtime multiplier    | Specify the hold time interval. The interval designates the time in which an LLDP frame is considered valid.                                                                                                    |  |  |
| Reinitialization delay | Specify the re-initialization delay interval. When LLDP is disabled, a port is disabled, or a switch is rebooted, a LLDP shutdown frame is transmitted, indicating that the LLDP information is no longer valid. In LLDP, delay defines the interval between a shutdown frame and a new initialization. The range of valid values is 1 to 10 seconds. |  |  |
| Tx Delay               | Specify the TX delay interval. Any configuration change (for instance, changing the IP address) triggers LLDP frames, but the time between them will always be at least the value of Transmit Delay seconds. The transmit delay cannot exceed 1/4 of the transmission interval. The valid range is 1 to 8192 seconds.                                 |  |  |
| Chassis ID subtype     | Displays the current chassis ID subtype.                                                                                                    |  |  |
| Chassis ID             | Displays the current chassis ID.                                                                                                    |  |  |
| txCreditMax            | Specify the number of maximum number of consecutive LLDPDUs that can be transmitted at any time. Range: 1 to 10. Default is 5.                                                                                                    |  |  |
| MessageFastTx          | Specify the interval at which LLDP frames are transmitted on behalf of the LLDP agent during fast transmission periods. Range: 1 to 3600. Default is 1/                                                                                                    |  |  |
| TxFastInit             | Specify the number of LLDPDUs that can be transmitted during a fast transmission period. Range: 1 to 8. Default is 8.                                                                                                    |  |  |
| Apply                  | Click <b>Apply</b> on the main menu to save the configuration changes.<br>The Configuration changes screen displays.                                                                                                    |  |  |
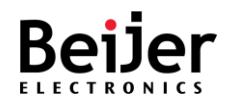

### 3.5.3.3.Interfaces

- 1 Log in to the interface, see Accessing the Web Interface.
- 2 Click **Service Management** > **LLDP** > **Interfaces**. The GUI screen displays the Interface Settings menu.
- 3 Select the fields to be configured to define the settings.
- 4 Click Apply.

| Switch                                               | Glo  | bal Settings | Basic Settings | Interfaces   | i            |                   |
|------------------------------------------------------|------|--------------|----------------|--------------|--------------|-------------------|
| Overview                                             | Inte | rface Se     | ettings        |              |              |                   |
| System Settings                                      |      |              | Juligo         |              |              |                   |
| Switch Management                                    | Port | Tx State     | Rx State       | Tx SEM State | Rx SEM State | Destination MAC   |
| <ul> <li>Service Management</li> <li>DHCP</li> </ul> | 1    | Enabled ¥    | Enabled 🗸      | Initialize   |              | 01:80:c2:00:00:0e |
| RMON                                                 | 2    | Enabled V    | Enabled V      | Initialize   |              | 01:80:c2:00:00:0e |
| + LLDP                                               | 3    | Enabled ¥    | Enabled V      | Initialize   |              | 01:80:c2:00:00:0e |
| System Management                                    | 4    | Enabled 🗸    | Enabled V      | Initialize   |              | 01:80:c2:00:00:0e |
| System Monitoring                                    | 5    | Enabled ¥    | Enabled V      | Initialize   | Wait         | 01:80:c2:00:00:0e |
| Save Configuration     Reboot                        | 6    | Enabled ¥    | Enabled ¥      | Initialize   |              | 01:80:c2:00:00:0e |
| + Logout                                             | 7    | Enabled V    | Enabled ¥      | Initialize   |              | 01:80:c2:00:00:0e |
|                                                      | 8    | Enabled ¥    | Enabled ¥      | Initialize   |              | 01:80:c2:00:00:0e |
|                                                      | Арр  | bly          |                |              |              |                   |

Figure 36 Service Management > LLDP > Interfaces Settings Menu

| ltem            | Description                                                                                                    |
|-----------------|----------------------------------------------------------------------------------------------------|
| Port            | Displays the interface ID.                                                                                                    |
| Tx state        | Specify enable (default) or disable the TX state. If enabled, a periodic state machine is driven through the message transmitted via the port. |
| Rx state        | Specify enable (default) or disable the RX state. If enabled, a periodic state machine is driven through the message received via the port.    |
| Tx SEM state    | Tx SEM State - Displays current status of the TX state event machine.                                                                          |
| Rx SEM state    | Rx SEM State - Displays current status of the RX state event machine.                                                                          |
| Destination MAC | Specify the destination MAC to receive the configured packets.                                                                                 |
| Apply           | Click <b>Apply</b> on the main menu to save the configuration changes.<br>The Configuration changes screen displays.                           |

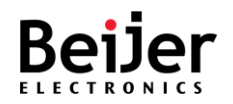

# 3.6. System Management

# 3.6.1. Access Control List

Access Control Lists (ACL), otherwise known as Filter Sets, include two major types of filters. One is MAC ACL filter, also known as Port Security. It allows users to define access rules based on MAC address flexibility. One other type is IP Standard ACL.

A list table of access control entries (ACEs) indicates which users or groups are permitted or denied access to a specific traffic object, such as a process or a program, using ACEs. An ACL identifies each accessible traffic object. Access rights to specific traffic objects are determined by privileges.

### 3.6.1.1.MAC ACL

To configure the settings, see the following steps:

- 1 Log in to the interface, see Accessing the Web Interface.
- 2 Click System Management > Access Control List. The GUI screen displays the MAC ACL Setting menu.
- 3 Select the fields to be configured to define the settings.
- 4 Click Apply.

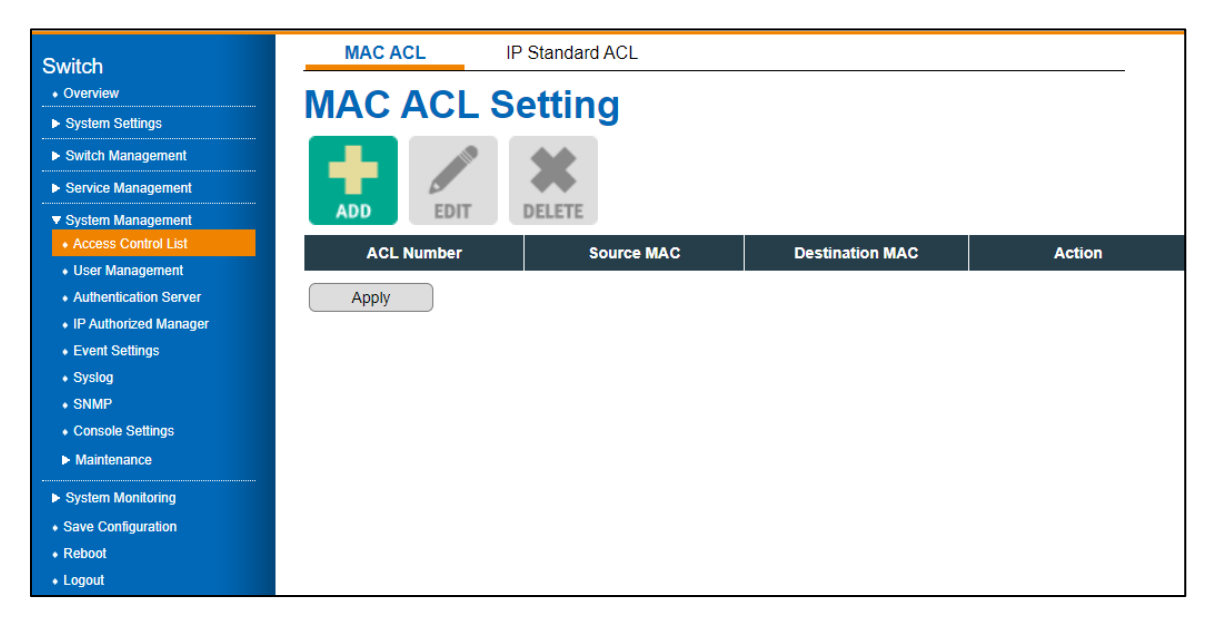

Figure 36 System Management > Access Control List > MAC ACL Menu

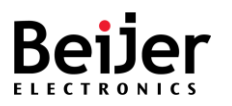

| ltem            | Description                                                                                                    |  |
|-----------------|----------------------------------------------------------------------------------------------------|--|
| ADD             | Click <b>ADD</b> to create a configuration. The Configuration menu is displayed.                                                                                                    |  |
| EDIT            | Click EDIT to modify an existing configuration.                                                                                                    |  |
| DELETE          | Click <b>DELETE</b> to delete an existing configuration.                                                                                                    |  |
| ACL Number      | Specify the number to identify the entry.                                                                                                    |  |
| Source MAC      | Specify the source MAC filter for the ACE entry.                                                                                                    |  |
| Destination MAC | Specify the destination MAC filter for the ACE entry.                                                                                                    |  |
| Action          | <ul> <li>Specify the forwarding action of the ACE:</li> <li>Permit (default): Frames matching ACE can be forwarded and learned.</li> <li>Deny: Frames matching ACE are dropped.</li> </ul> |  |
| Cancel          | Click <b>Cancel</b> to exit the screen without saving.                                                                                                    |  |
| Confirm         | Click <b>Confirm</b> to exit the screen and save the settings.                                                                                                    |  |
| Apply           | Click <b>Apply</b> on the main menu to save the configuration changes.<br>The Configuration changes screen displays.                                                                       |  |

### 3.6.1.2.IP Standard ACL

In standard ACLs, traffic is controlled by comparing the source address of IP packets against the defined addresses.

- 1 Log in to the interface, see Accessing the Web Interface.
- 2 Click System Management > Access Control List > IP Standard ACL. The GUI screen displays the Interface Standard ACL Setting menu.
- 3 Select the fields to be configured to define the settings.
- 4 Click Apply.

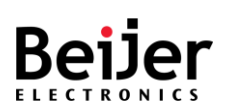

| Switch                                    | MAC ACL    | IP Standar | d ACL                |                |             |        |
|-------------------------------------------|------------|------------|----------------------|----------------|-------------|--------|
| Overview     System Settings              | IP Stand   | ard ACI    | _ Setting            |                |             |        |
| <ul> <li>Switch Management</li> </ul>     |            |            |                      |                |             |        |
| Service Management                        |            |            |                      |                |             |        |
| ▼ System Management                       | ADD ED     | IT DELETE  |                      |                |             |        |
| Access Control List                       | ACL Number | Source IP  | Subnet Mask          | Destination IP | Subnet Mask | Action |
| User Management     Authentication Server | Apply      |            |                      |                |             |        |
| IP Authorized Manager                     |            |            |                      |                |             |        |
| Event Settings                            |            |            |                      |                |             |        |
| Syslog                                    |            |            |                      |                |             |        |
| + SNMP                                    |            |            | ACI Number 1         |                |             |        |
| Console Settings                          |            |            | Source IP ex 1       | 192 168 1 10   |             |        |
| ► Maintenance                             |            |            | Subnet Mask          | 255 255 255 0  |             |        |
| System Monitoring                         |            |            | Destination IP lex 1 | 102 168 1 10   |             |        |
| <ul> <li>Save Configuration</li> </ul>    |            |            | Subnet Mask          | 255 255 255 0  |             |        |
| Reboot                                    |            |            | Action Per           | mit ¥          |             |        |
| • Logoui                                  |            |            |                      |                |             |        |
|                                           |            |            | Cancel               | Confirm        |             |        |
|                                           |            |            |                      |                |             |        |

Figure 37 System Management > Access Control List > IP Standard ACL Menu

| ltem           | Description                                                                                                    |  |  |
|----------------|----------------------------------------------------------------------------------------------------|--|--|
| ADD            | Click <b>ADD</b> to create a configuration. The Configuration menu is displayed.                                     |  |  |
| EDIT           | Click <b>EDIT</b> to modify an existing configuration.                                                               |  |  |
| DELETE         | Click EDIT to delete an existing configuration.                                                                      |  |  |
| ACL number     | Specify the number to identify the entry.                                                                            |  |  |
| Source IP      | Specify the source IP address for the entry.                                                                         |  |  |
| Subnet mask    | Specify the subnet mask address for the entry.                                                                       |  |  |
| Destination IP | Specify the destination IP address for the entry.                                                                    |  |  |
| Subnet mask    | Specify the subnet mask address of the destination IP entry.                                                         |  |  |
| Action         | Permit (default): Frames matching ACE can be forwarded and learned.                                                  |  |  |
|                | Deny: Frames matching ACE are dropped.                                                                               |  |  |
| Cancel         | Click <b>Cancel</b> to exit the screen without saving.                                                               |  |  |
| Confirm        | Click <b>Confirm</b> to exit the screen and save the settings.                                                       |  |  |
| Apply          | Click <b>Apply</b> on the main menu to save the configuration changes.<br>The Configuration changes screen displays. |  |  |

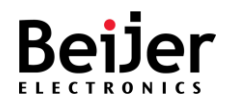

# 3.6.2. User Management

To configure the settings, see the following steps:

Log in to the interface, see Accessing the Web Interface.

- 1 Click System Management > User Management. The GUI screen displays the User Management menu.
- 2 Select the fields to be configured to define the settings.
- 3 Click Apply.

| Switch     · Overview      · System Settings    · Switch Management  · Service Management  · System Management | User Manage  | ment                                                                           |
|----------------------------------------------------------------------------------------------------|--------------|--------------------------------------------------------------------------------|
| Access Control List                                                                                            | User Account | Group (Pivilege)                                                               |
| Authentication Server                                                                                          | admin        | Admin(15)                                                                      |
| <ul> <li>IP Authorized Manager</li> </ul>                                                                      | guest        | Guest(1)                                                                       |
| Event Settings     Syslog     SNMP     Console Settings     Maintenance                                        | Apply        | User Account admin                                                             |
| <ul> <li>System Monitoring</li> <li>Save Configuration</li> <li>Reboot</li> <li>Logout</li> </ul>              |              | Group(Privilege) Admin ✓<br>Password Confirm password Confirm Dassword Confirm |

Figure 39 System Management > User Management Menu

| ltem              | Description                                                                                                    |  |
|-------------------|----------------------------------------------------------------------------------------------------|--|
| ADD               | Click <b>ADD</b> to create a configuration. The Configuration menu is displayed.                                     |  |
| EDIT              | Click <b>EDIT</b> to modify an existing configuration.                                                               |  |
| DELETE            | Click EDIT to delete an existing configuration.                                                                      |  |
| User account      | Specify the name of the user entry.                                                                                  |  |
| Group (Privilege) | Specify a user privilege. Available privileges: Admin and Guest.                                                     |  |
| Password          | Specify the password for the user entry.                                                                             |  |
| Confirm password  | Specify the password by re-entering it to confirm.                                                                   |  |
| Cancel            | Click Cancel to exit the screen without saving.                                                                      |  |
| Confirm           | Click <b>Confirm</b> to exit the screen and save the settings.                                                       |  |
| Apply             | Click <b>Apply</b> on the main menu to save the configuration changes.<br>The Configuration changes screen displays. |  |

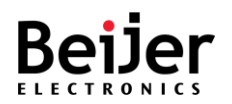

# 3.6.3. Authentication Server

Client authentication is handled by the authentication server function. In addition to validating the client's identity, the authentication server also informs the switch whether the client is authorized to access LAN and switch services. Because the switch acts as a proxy, the authentication service is transparent to the client. Two authentication methods are available: RADIUS or TACACS+.

### 3.6.3.1.RADIUS

By using Remote Access Dial-In User Service (RADIUS), networks can be securely protected from unauthorized access. JetNet series switches send all user authentication and network service access information to a central RADIUS server that contains all user authentication and network service access information.

To configure the settings, see the following steps:

- 1 Log in to the interface, see Accessing the Web Interface.
- 2 Click System Management > Authentication Server > RADIUS. The GUI screen displays the RADIUS menu.
- 3 Select the fields to be configured to define the settings.
- 4 Click Apply.

| Switch                                    | RADIUS            | TACACS+       |
|-------------------------------------------|-------------------|---------------|
| Overview                                  |                   |               |
| System Settings                           | RADIUS            |               |
| Switch Management                         | Server IP         |               |
| Service Management                        | Server port       | 1812          |
| System Management                         | Server shared key |               |
| Access Control List     User Management   | Server timeout    | 30 (1-120sec) |
| Authentication Server                     | Apply             |               |
| <ul> <li>IP Authorized Manager</li> </ul> |                   |               |
| <ul> <li>Event Settings</li> </ul>        |                   |               |
| <ul> <li>Syslog</li> </ul>                |                   |               |
| SNMP                                      |                   |               |
| Console Settings                          |                   |               |
| Maintenance                               |                   |               |
| System Monitoring                         |                   |               |
| <ul> <li>Save Configuration</li> </ul>    |                   |               |
| Reboot                                    |                   |               |
| Logout                                    |                   |               |

Figure 40 System Management > Authentication Server > RADIUS Menu.

| ltem        | Description                                  |
|-------------|----------------------------------------------|
| Server IP   | Specify the IP address of the RADIUS server. |
| Server port | Specify the UDP port of the RADIUS server.   |

JetNet Series Software Manual

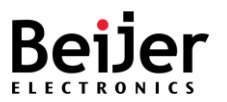

| ltem              | Description                                                                                                    |
|-------------------|----------------------------------------------------------------------------------------------------|
| Server shared key | Specify the password (shared key) to authenticate access between the switch and the RADIUS server.                           |
| Server timeout    | Specify the period of time in seconds (1 to 120 sec.) to define the response for authentication before dropping the request. |
| Apply             | Click <b>Apply</b> on the main menu to save the configuration changes.<br>The Configuration changes screen displays.         |

### 3.6.3.2.TACACS+

To configure the settings, see the following steps:

- 1 Log in to the interface, see Accessing the Web Interface.
- 2 Click **System Management** > **Authentication Server** > **TACACS+**. The GUI screen displays the TACACS+ menu.
- 3 Select the fields to be configured to define the settings.
- 4 Click Apply.

| Switch                                             | RADIUS              | TACACS+ |
|----------------------------------------------------|---------------------|---------|
| Overview     System Settings                       | TACACS              | +       |
| Switch Management                                  | Server IP           |         |
| Service Management                                 | Server port         | 49      |
| System Management                                  | Server shared key   |         |
| Access Control List     User Management            | Authentication type | PAP     |
| Authentication Server                              | Apply               |         |
| IP Authorized Manager                              |                     |         |
| <ul> <li>Event Settings</li> <li>Syslog</li> </ul> |                     |         |
| • SNMP                                             |                     |         |
| Console Settings                                   |                     |         |
| Maintenance                                        |                     |         |
| System Monitoring                                  |                     |         |
| Save Configuration                                 |                     |         |
| Kebool     Logout                                  |                     |         |

Figure 41 System Management > Authentication Server > TACACS+ Menu

| ltem                | Description                                                                                                    |  |
|---------------------|----------------------------------------------------------------------------------------------------|--|
| Server IP           | Specify the TACACS+ server IP address.                                                                               |  |
| Server port         | Specify the TACACS+ server port.                                                                                     |  |
| Server shared key   | Specify the authentication key.                                                                                      |  |
| Authentication type | Displays the authentication type: PAP.                                                                               |  |
| Apply               | Click <b>Apply</b> on the main menu to save the configuration changes.<br>The Configuration changes screen displays. |  |

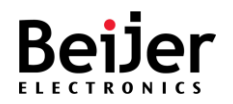

- You must have access to a configured TACACS+ server to configure TACACS+ features on your switch. Also, you must have access to TACACS+ services maintained in a database on a TACACS+ daemon typically running on a LINUX or Windows workstation.
- We recommend a redundant connection between a switch stack and the TACACS+ server. This is to help ensure that the TACACS+ server remains accessible in case one of the connected stack members is removed from the switch stack.

## 3.6.4. IP Authorized Manager

Using the Authorized IP Manager feature, users can access the switch through the network based on their IP addresses. The following methods are supported:

- SNMP versions 1, 2 and 3
- Telnet
- HTTP

Whenever the Authorized IP managers feature is configured on the switch, it takes precedence over local passwords, TACACS+, and RADIUS. The switch must authorize the IP address of a networked management device before it can authenticate the device using any other security features. To configure the settings, see the following steps:

- 1 Log in to the interface, see Accessing the Web Interface.
- 2 Click System Management > IP Authorized Manager. The GUI screen displays the IP Authorized Manager menu.
- 3 Select the fields to be configured to define the settings.
- 4 Click Apply.

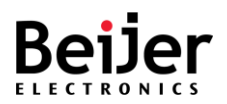

| Switch<br>• Overview             | ID Author  | ized Mono           | dor            |              |                  |
|----------------------------------|------------|---------------------|----------------|--------------|------------------|
| System Settings                  | IP Aution  |                     | ger            |              |                  |
| Switch Management                |            |                     |                |              |                  |
| Service Management               |            |                     |                |              |                  |
| ▼ System Management              | ADD EDIT   | DELETE              |                |              |                  |
| Access Control List              | IP address | Subnet mask         | Port list      | VLAN allowed | Services allowed |
| Authentication Server            | Apply      |                     |                |              |                  |
| • IP Authorized Manager          |            |                     |                |              |                  |
| Event Settings                   | _          |                     |                |              |                  |
| Syslog                           |            |                     |                |              |                  |
| SNMP     Consolo Sottingo        |            | IP address          |                |              |                  |
| Console Settings     Maintenance |            | Subnet mask         |                |              |                  |
| · Maintenance                    |            | Port list           | .2             | .6, .7, .8,  |                  |
| System Monitoring                |            | VLAN allowed 1,2 or | 1-2 or 1,2,3-4 |              |                  |
| Reboot                           |            |                     |                |              |                  |
| + Logout                         |            | Service allowed     |                |              |                  |
|                                  |            | Cancel              | Confirm        |              |                  |

### Figure 42 System Management > IP Authorized Manager Menu

| ltem            | Description                                                                                                    |  |  |
|-----------------|----------------------------------------------------------------------------------------------------|--|--|
| ADD             | Click <b>ADD</b> to create a configuration. The Configuration menu is displayed.                                     |  |  |
| EDIT            | Click <b>EDIT</b> to modify an existing configuration.                                                               |  |  |
| DELETE          | Click EDIT to delete an existing configuration.                                                                      |  |  |
| IP address      | Specify the IP address of an authorized manager.                                                                     |  |  |
| Subnet Mask     | Specify the subnet mask of the authorized manager.                                                                   |  |  |
| Port list       | Specify the port(s) accessible by the authorized manager entry.                                                      |  |  |
| VLAN allowed    | Specify the VLAN entry in which access is authorized.                                                                |  |  |
| Service allowed | Specify the authorized manager access method: All, SNMP, Telnet, HTTP.                                               |  |  |
| Cancel          | Click Cancel to exit the screen without saving.                                                                      |  |  |
| Confirm         | Click <b>Confirm</b> to exit the screen and save the settings.                                                       |  |  |
| Apply           | Click <b>Apply</b> on the main menu to save the configuration changes.<br>The Configuration changes screen displays. |  |  |

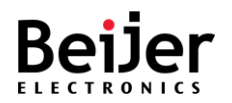

# 3.6.5. Event Settings

System events are related to the overall function of the switch. The Event Settings describes events that can be monitored through the system log function.

To configure the settings, see the following steps:

- 1 Log in to the interface, see Accessing the Web Interface.
- 2 Click **System Management** > **Event Settings.** The GUI screen displays the Event Settings menu.
- 3 Select the fields to be configured to define the settings.
- 4 Click Apply.

| Switch<br>• Overview                                               | Event Settings               |              |            |      |       |
|--------------------------------------------------------------------|------------------------------|--------------|------------|------|-------|
| System Settings     Switch Management                              | Event                        | Local log    | Remote log | Тгар | Relay |
| Service Management                                                 | Cold start                   |              |            |      |       |
| <ul> <li>System Management</li> <li>Access Control List</li> </ul> | Authentication fail          | V            |            | -    | -     |
| • User Management                                                  | Link up                      | V            |            |      | -     |
| Authentication Server                                              | Link down                    | V            |            |      | -     |
| IP Authorized Manager     Event Settings                           | Power                        | V            |            | -    |       |
| Syslog                                                             | Ring                         | $\checkmark$ |            | -    | -     |
| ♦ SNMP                                                             | SFP                          | V            |            | -    | -     |
| Console Settings  Maintenance                                      | Time synchronization failure | V            |            | -    | -     |
|                                                                    | Configuration import/export  | V            |            | -    | -     |
| System Monitoring     Save Configuration                           | Firmware upgrade             | V            |            | -    | -     |
| Reboot                                                             | Power over ethernet          | V            |            | -    | -     |
| ♦ Logout                                                           | DI                           |              |            |      |       |
|                                                                    | Apply                        |              |            |      |       |

### Figure 43 System Management > Event Settings Menu

| ltem                | Description                                                                                        |  |  |  |
|---------------------|----------------------------------------------------------------------------------------------------|--|--|--|
| Cold start          | Specify to receive local, remote and trap logs.                                                    |  |  |  |
|                     | Event: Power is cut off and then reconnected.                                                      |  |  |  |
| Authentication fail | Specify to receive local and remote logs.                                                          |  |  |  |
|                     | Event: An incorrect password, SNMP Community String is entered.                                    |  |  |  |
| Link up             | Specify to receive local, remote and trap logs.                                                    |  |  |  |
|                     | Event: The port is connected to another device                                                     |  |  |  |
| Link down           | Specify to receive local, remote and trap logs.                                                    |  |  |  |
|                     | Event: The port is disconnected (e.g. the cable is pulled out, or the opposing devices turns down) |  |  |  |

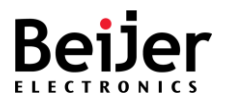

| ltem                 | Description                                                                 |
|----------------------|-----------------------------------------------------------------------------|
| Power                | Specify to receive local, remote, and relay logs.                           |
|                      | Event: Power (AC, DC1, DC2 or Any) failure.                                 |
| Ring                 | Specify to receive local and remote logs.                                   |
|                      | 1. Ring status is Normal.                                                   |
|                      | 2. Ring port is down.                                                       |
|                      | 3. Ring port is down on other switch.                                       |
|                      | 4. Non-ring port receives ring packet.                                      |
|                      | 5. Ring is disabled.                                                        |
| SFP                  | Specify to receive local and remote logs.                                   |
|                      | Event: SFP transceiver is overheating or outside of set TX/RX power limits. |
| Time synchronization | Specify to receive local and remote logs.                                   |
| failure              | Event: Access to NTP Server failure.                                        |
| Configuration        | Specify to receive local and remote logs.                                   |
| import/export        | Event: Importing/exporting configuration process failure.                   |
| Firmware upgrade     | Specify to receive local and remote logs.                                   |
|                      | Event: Firmware upgrade failure.                                            |
| Power over Ethernet  | Specify to receive PoE logs.                                                |
|                      | Event: local and remote status                                              |
| DI                   | Specify to receive event logs to pre-defined address.                       |
|                      | Events: Local log, remote log, trap, relay.                                 |
| Apply                | Click <b>Apply</b> on the main menu to save the configuration changes.      |
|                      | The Configuration changes screen displays.                                  |

# 3.6.6. Syslog

With the JetNet series, system administrators can monitor switch events remotely by using the system log. In remote mode, you must assign the IP address of the System Log server. The events you select in Event Settings are sent to the specified System Log server.

- 1 Log in to the interface, see Accessing the Web Interface.
- 2 Click System Management > Syslog. The GUI screen displays the Syslog menu.
- 3 Select the fields to be configured to define the settings.
- 4 Click Apply.

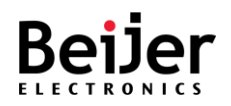

| Switch<br>• Overview<br>• System Settings                                                   | Syslog               |  |
|---------------------------------------------------------------------------------------------|----------------------|--|
| Switch Management                                                                           | Syslog remote server |  |
| Service Management                                                                          |                      |  |
| <ul> <li>System Management</li> <li>Access Control List</li> <li>User Management</li> </ul> | Apply                |  |
| Authentication Server                                                                       |                      |  |
| Event Settings                                                                              |                      |  |
| Syslog                                                                                      |                      |  |
| ◆ SNMP                                                                                      |                      |  |
| <ul> <li>Console Settings</li> <li>Maintenance</li> </ul>                                   |                      |  |
| System Monitoring                                                                           |                      |  |
| <ul> <li>Save Configuration</li> </ul>                                                      |                      |  |
| Reboot     Logout                                                                           |                      |  |

#### Figure 44 System Management > Syslog

| ltem                 | Description                                                                                                    |
|----------------------|----------------------------------------------------------------------------------------------------|
| Syslog remote server | Specify the remote server IP address.                                                                                |
| Apply                | Click <b>Apply</b> on the main menu to save the configuration changes.<br>The Configuration changes screen displays. |

## 3.6.7. SNMP

SNMP is a protocol used to exchange management information between network devices. It is a member of the TCP/IP protocol suite. JetNet series supports SNMP v1/ v2c and v3. An SNMP-managed network consists of two main components: agents and a manager. An agent is a management software module that resides on a managed switch. It is responsible for translating local management information from managed devices into SNMP-compatible formats. The manager is the console connected to the network.

### 3.6.7.1.SNMP Setting

Here the user can select either MD5 (Message-Digested algorithm 5) or SHA (Secure Hash Algorithm). MD5 is a widely used cryptographic hash function with a 128-bit hash value. SHA (Secure Hash Algorithm) hash functions refer to five Federal Information Processing Standard-approved algorithms for computing a condensed digital representation. JetNet series provide two (2) user authentication protocols: MD5 and SHA.

You will need to configure SNMP v3 parameters for your SNMP tool with the same authentication method.

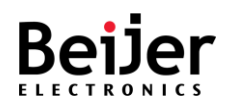

To configure the settings, see the following steps:

- 1 Log in to the interface, see Accessing the Web Interface.
- 2 Click System Management > SNMP. The GUI screen displays the SNMP Setting menu.
- 3 Select the fields to be configured to define the settings.
- 4 Click Apply.

| Switch                                                                                      | SNMP Setting SNMP Trap                                              |  |  |  |  |
|---------------------------------------------------------------------------------------------|---------------------------------------------------------------------|--|--|--|--|
| Overview                                                                                    | SNMP Setting                                                        |  |  |  |  |
| System Settings                                                                             | orum occurry                                                        |  |  |  |  |
| Switch Management                                                                           | Version v1/v2c •                                                    |  |  |  |  |
| Service Management                                                                          |                                                                     |  |  |  |  |
| <ul> <li>System Management</li> <li>Access Control List</li> <li>User Management</li> </ul> | SNMP V1/V2c                                                         |  |  |  |  |
| Authentication Server                                                                       | Write Community private                                             |  |  |  |  |
| <ul> <li>IP Authorized Manager</li> </ul>                                                   | Read Community public                                               |  |  |  |  |
| <ul> <li>Event Settings</li> </ul>                                                          |                                                                     |  |  |  |  |
| Syslog                                                                                      |                                                                     |  |  |  |  |
| SNMP     Consolo Settings                                                                   | SNMP V3 Profile                                                     |  |  |  |  |
| <ul> <li>Console Settings</li> <li>Maintenance</li> </ul>                                   |                                                                     |  |  |  |  |
|                                                                                             | User Name Security Level Authentication Protocol Authentication Key |  |  |  |  |
| System Monitoring                                                                           | v                                                                   |  |  |  |  |
| <ul> <li>Save Configuration</li> <li>Reboot</li> <li>Logout</li> </ul>                      | Apply                                                               |  |  |  |  |

#### Figure 45 System Management > SNMP > SNMP Setting Menu

| ltem            | Description                                                             |  |  |
|-----------------|-------------------------------------------------------------------------|--|--|
| SNMP setting    | •                                                                       |  |  |
| Version         | Specify the version to support: v1/v2c or v3.                           |  |  |
| SNMP V1/V2c     |                                                                         |  |  |
| Write community | Specify the write community string:                                     |  |  |
|                 | public for read-only                                                    |  |  |
|                 | private for read-write                                                  |  |  |
|                 | secret for read-write-all                                               |  |  |
| Read community  | Specify the read community string:                                      |  |  |
|                 | public for read-only                                                    |  |  |
|                 | private for read-write                                                  |  |  |
|                 | secret for read-write-all                                               |  |  |
| SNMP V3 profile |                                                                         |  |  |
| User name       | Specify the user for authentication.                                    |  |  |
| Security level  | Specify the permitted level of security: None, Authentication, Privacy. |  |  |

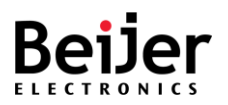

| ltem                       | Description                                                                                                    |  |  |
|----------------------------|----------------------------------------------------------------------------------------------------|--|--|
| Authentication<br>protocol | Specify the authentication protocol to use on the interface. Options include:                                      |  |  |
|                            | None - no method is selected                                                                                       |  |  |
|                            | • MD5 - Specifies the Message-Digest 5 algorithm, a cryptographic hash function with a 128-bit value.              |  |  |
|                            | • SHA - The Secure Hash Algorithm specifies related cryptographic hash functions. MD5 was succeeded by SHA.        |  |  |
|                            | • SHA-256 - cryptographic SHA function that outputs a 256-bit value.                                               |  |  |
|                            | • SHA-384 - cryptographic SHA function that outputs a 384-bit value.                                               |  |  |
|                            | • SHA-512 - cryptographic SHA function that outputs a 512-bit value.                                               |  |  |
| Authentication key         | Specify a key to use while authenticating the packet.                                                              |  |  |
| Privacy protocol           | Specify the protocol to use for encryption of SNMP v3 messages to ensure confidentiality of data. Options include: |  |  |
|                            | None: no encryption is selected.                                                                                   |  |  |
|                            | DES: encryption using 168-bit key size.                                                                            |  |  |
|                            | AES-CFB128: encryption using 128-bit key size.                                                                     |  |  |
| Privacy key                | Specify the unique authentication key to use while authenticating encryption.                                      |  |  |
| Apply                      | Click <b>Apply</b> on the main menu to save the configuration changes.                                             |  |  |
|                            | The Configuration changes screen displays.                                                                         |  |  |

### 3.6.7.2.SNMP Trap

An SNMP Trap is a notification feature defined in the SNMP protocol that can be read by any SNMP management application, so you don't have to install any special applications.

You can enable SNMP traps, configure the IP address and community name of the SNMP Trap server, as well as specify the version of the trap. SNMP predefined standard traps and predefined traps are updated after configuration.

- 1 Log in to the interface, see Accessing the Web Interface.
- 2 Click System Management > SNMP > SNMP Trap. The GUI screen displays the SNMP Trap menu.
- 3 Select the fields to be configured to define the settings.
- 4 Click Apply.

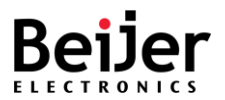

| Switch                                                             | SNM  | 1P Setting | SNMP Trap |           |         |
|--------------------------------------------------------------------|------|------------|-----------|-----------|---------|
| Overview                                                           | SNIN | ID Tran    |           |           |         |
| System Settings                                                    |      | Пар        |           |           |         |
| Switch Management                                                  | ID   | Trap Serv  | er        | Тгар Туре | Version |
| Service Management                                                 | 1    |            |           | Trap 🗸    | v2c 🗸   |
| <ul> <li>System Management</li> <li>Access Control List</li> </ul> | 2    |            |           | Trap 🗸    | v2c ✔   |
| User Management                                                    | 3    |            |           | Trap 🗸    | v2c ❤   |
| Authentication Server     IP Authorized Manager                    | 4    |            |           | Trap 👻    | v2c ♥   |
| <ul> <li>Event Settings</li> <li>Syslog</li> </ul>                 | Appl | y          |           |           |         |
| SNMP     Console Settings     Maintenance                          |      |            |           |           |         |
| <ul> <li>System Monitoring</li> <li>Save Configuration</li> </ul>  |      |            |           |           |         |
| Reboot     Logout                                                  |      |            |           |           |         |

Figure 46 System Management > SNMP > SNMP Trap Menu

| ltem        | Description                                                                                                    |  |
|-------------|----------------------------------------------------------------------------------------------------|--|
| ID          | Displays the ID number of the trap entry.                                                                                                    |  |
| Trap server | Specify the IP address of the trap server IP.                                                                                                    |  |
| Trap type   | Specify the notification flow type of the protocol.<br>Trap: an unacknowledged notification to the SNMP manager.<br>Inform: a notification from SNMP agent to the SNMP manager. |  |
| Version     | Specify the version type of the trap: Options include: v1, v2c.                                                                                                    |  |
| Apply       | Click <b>Apply</b> on the main menu to save the configuration changes.<br>The Configuration changes screen displays.                                                            |  |

## 3.6.8. Console Settings

With the JetNet series Industrial Managed Switch, you can configure your switch in-band or out-ofband. In cases where a network connection is not available, configuring the switch via an RS-232 console cable is supported. This is an out-of-band management approach.

The in-band management allows remote management of the switch over a network.

Remote management can be accomplished via Telnet or web-based management. All you need is the device's IP address and you can access its embedded HTTP web pages or Telnet console remotely. The following section provides management of the supported access methods available on the JetNet series.

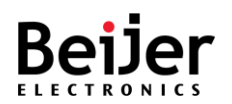

To configure the settings, see the following steps:

- 1 Log in to the interface, see Accessing the Web Interface.
- 2 Click **System Management** > **Console Settings**. The GUI screen displays the Console Settings menu.
- 3 Select the fields to be configured to define the settings.
- 4 Click Apply.

| Switch  • Overview  Sustem Satisans     | Console Setti             | ngs                 |
|-----------------------------------------|---------------------------|---------------------|
| Switch Management                       | Config                    | uration             |
| Service Management                      | HTTP Console              | Enable      Disable |
| ▼ System Management                     | Telnet Console            | Enable      Disable |
| Access Control List     User Management | Serial Console            | Enable O Disable    |
| Authentication Server                   | Ses                       | sion                |
| IP Authorized Manager                   | CLI auto logout           | 300 seconds         |
| Event Settings     Syslog               | Web auto logout           | 300 seconds         |
| • SNMP                                  | Lo                        | gin                 |
| Console Settings                        | Login authentication mode | Local 🗸             |
| Maintenance                             | Apply                     |                     |
| System Monitoring                       | , 444                     |                     |
| Save Configuration     Report           |                           |                     |
| Logout                                  |                           |                     |

### Figure 47 System Management > Console Settings Menu

| ltem                      | Description                                                                                                    |
|---------------------------|----------------------------------------------------------------------------------------------------|
| Configuration             |                                                                                                    |
| HTTP console              | Specify enable (default) or disable to provide users with HTTP console access.                                                      |
| Telnet console            | Specify enable (default) or disable to provide users with Telnet console access.                                                    |
| Serial console            | Specify enable (default) or disable to provide users with Serial console access.                                                    |
| Session                   |                                                                                                    |
| CLI auto logout           | Specify the inactive timeout period before a CLI user is logged out.<br>The default is 300 seconds.                                 |
| Web auto logout           | Specify the inactive timeout period before a Web user is logged out.<br>The default is 3600 seconds.                                |
| Login                     |                                                                                                    |
| Login authentication mode | Specify the authentication mode which can access the console.<br>Options include: Local (default), RACIUS - Local, TACACS+ - Local. |
| Apply                     | Click <b>Apply</b> on the main menu to save the configuration changes.<br>The Configuration changes screen displays.                |

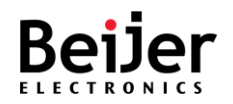

## 3.6.9. Maintenance

### 3.6.9.1.Load Factory Default

The switch can be reset to its original factory default settings through the use of the Load Factory Default function.

To configure the settings, see the following steps:

- 1 Log in to the interface, see Accessing the Web Interface.
- 2 Click System Management > Maintenance > Load Factory Default. The GUI screen displays the Load Factory Default menu.
- 3 Select the fields to be configured to define the settings.
- 4 Click Apply.

| witch                                     |
|-------------------------------------------|
| Overview                                  |
| <ul> <li>System Settings</li> </ul>       |
| Switch Management                         |
| Service Management                        |
| System Management                         |
| Access Control List                       |
| User Management                           |
| <ul> <li>Authentication Server</li> </ul> |
| IP Authorized Manager                     |
| Event Settings                            |
| Syslog                                    |
| SNMP                                      |
| Console Settings                          |
| Maintenance                               |
| <ul> <li>Load Factory Default</li> </ul>  |
| <ul> <li>Configuration Export</li> </ul>  |
| <ul> <li>Configuration Import</li> </ul>  |
| Firmware Upgrade                          |
| <ul> <li>Firmware Upgrade(USB)</li> </ul> |
| • Ping                                    |
| System Monitoring                         |
| <ul> <li>Save Configuration</li> </ul>    |
| Reboot                                    |
| + Logout                                  |

Figure 48 System Management > Maintenance > Load Factory Default Menu

| ltem             | Description                                                                                                    |
|------------------|----------------------------------------------------------------------------------------------------|
| Keep IP settings | Specify to exempt system IP settings from the factory reset process.                                                 |
| Apply            | Click <b>Apply</b> on the main menu to save the configuration changes.<br>The Configuration changes screen displays. |

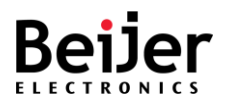

## 3.6.9.2. Configuration Export

In addition to updating the system setting, you can also export settings to an external file. To configure the settings, see the following steps:

- 1 Log in to the interface, see Accessing the Web Interface.
- 2 Click System Management > Maintenance > Configuration Export. The GUI screen displays the Configuration Export menu.
- 3 Select the fields to be configured to define the settings.
- 4 Click Apply.

| Switch                                    |                      |
|-------------------------------------------|----------------------|
| Overview                                  | Configuration Export |
| System Settings                           |                      |
| Switch Management                         | Export               |
| Service Management                        |                      |
| V System Management                       | Backup successful    |
| Access Control List                       |                      |
| User Management                           |                      |
| Authentication Server                     |                      |
| IP Authorized Manager                     |                      |
| Event Settings                            |                      |
| Syslog                                    |                      |
| SNMP                                      |                      |
| Console Settings                          |                      |
| Maintenance                               |                      |
| Load Factory Default                      |                      |
| Configuration Export                      |                      |
| <ul> <li>Configuration Import</li> </ul>  |                      |
| Firmware Upgrade                          |                      |
| <ul> <li>Firmware Upgrade(USB)</li> </ul> |                      |
| ♦ Ping                                    |                      |
| System Monitoring                         |                      |
| Save Configuration                        |                      |
| Reboot                                    |                      |
| ♦ Logout                                  |                      |

### Figure 49 System Management > Maintenance > Configuration Export Menu

| ltem   | Description                                                                                                    |
|--------|----------------------------------------------------------------------------------------------------|
| Export | Click <b>Export</b> to download the current buffered configuration settings to a *.conf file, such as <i>JetNet5200-xx-xx.conf</i> . |

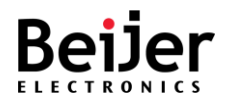

### 3.6.9.3.Configuration Import

Once a configuration file is created through the Export function or obtained from an administrator, you can import the systems settings. After the file is imported, the system is updated a **Restore successful** message displays.

To configure the settings, see the following steps:

- 1 Log in to the interface, see Accessing the Web Interface.
- 2 Click System Management > Maintenance > Configuration Import. The GUI screen displays the Configuration Import menu.
- 3 Select the fields to be configured to define the settings.
- 4 Click Apply.

| Switch<br>• Overview<br>▶ System Settings                                                                                                    | Configuration Import                 |
|----------------------------------------------------------------------------------------------------|--------------------------------------|
| Switch Management                                                                                                    | _                                    |
| Service Management                                                                                                    | File name Choose File No file chosen |
| <ul> <li>System Management</li> <li>Access Control List</li> <li>User Management</li> <li>Authentication Server</li> <li>IP Authorized Manager</li> <li>Event Settings</li> <li>Syslog</li> </ul> | Import                               |
| SNMP     Console Settings                                                                                                    |                                      |
| Maintenance     Load Factory Default     Configuration Export                                                                                                    |                                      |
| Configuration Import     Firmware Upgrade                                                                                                    |                                      |
| <ul> <li>Firmware Upgrade(USB)</li> <li>Ping</li> </ul>                                                                                                    |                                      |
| System Monitoring                                                                                                    |                                      |
| Save Configuration     Reboot                                                                                                    |                                      |
| Logout                                                                                                    |                                      |

### Figure 50 System Management > Maintenance > Configuration Import Menu

| ltem        | Description                                                                                                    |
|-------------|----------------------------------------------------------------------------------------------------|
| Choose File | Click <b>Choose File</b> to select a previously saved configuration file (*.conf file) to import in the device. |
| Import      | Click Import to load the selected file into the device.                                                         |

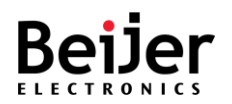

### 3.6.9.4. Firmware Upgrade

With the Firmware Upgrade feature, you can update your switch to the latest firmware. The latest firmware is available on Beijer's website. It includes new features, bug fixes, and other software updates. A release note will also be provided. We recommend that the switch be installed on the customer site using the latest firmware. When updating the system's firmware, the new firmware overwrites the current image. After uploading the new firmware, the system will automatically reboot. If upgrading remotely, ensure all users are notified prior to starting the upgrade process. To configure the settings, see the following steps:

- 1 Log in to the interface, see Accessing the Web Interface.
- 2 Click **System Management** > **Maintenance** > **Firmware Upgrade**. The GUI screen displays the Firmware Upgrade Import menu.
- 3 Select the fields to be configured to define the settings.
- 4 Click Apply.

| Switch                                    |                   |
|-------------------------------------------|-------------------|
| Overview                                  | Eirmware Upgrade  |
| System Settings                           | Filliwale Opgrade |
| Switch Management                         | File some         |
| Service Management                        |                   |
| ▼ System Management                       | Apply             |
| Access Control List                       | Арру              |
| User Management                           |                   |
| Authentication Server                     |                   |
| IP Authorized Manager                     |                   |
| Event Settings                            |                   |
| Syslog                                    |                   |
| • SNMP                                    |                   |
| Console Settings                          |                   |
| Maintenance                               |                   |
| Load Factory Default                      |                   |
| Configuration Export                      |                   |
| Configuration Import                      |                   |
| <ul> <li>Firmware Upgrade</li> </ul>      |                   |
| <ul> <li>Firmware Upgrade(USB)</li> </ul> |                   |
| ♦ Ping                                    |                   |
| System Monitoring                         |                   |
| Save Configuration                        |                   |
| Reboot                                    |                   |
| + Logout                                  |                   |

Figure 51 System Management > Maintenance > Firmware Upgrade Menu

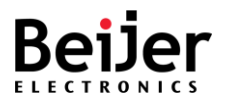

| ltem      | Description                                                                                                    |
|-----------|----------------------------------------------------------------------------------------------------|
| File name | Click <b>Choose File</b> to select a firmware file (*.bin file) to upgrade the device.                                                                        |
|           | <b>Note!</b> System reboots automatically after firmware upgrade. If upgrading remotely, ensure all users are notified prior to starting the upgrade process. |
| Apply     | Click <b>Apply</b> on the main menu to save the configuration changes.<br>The Configuration changes screen displays.                                          |

### 3.6.9.5.Ping

The ping command sends a sequence of ICMP echo request packets to the specified host. It is one of the simplest and most commonly used troubleshooting tools.

Ping prints a special character for each packet indicating whether the router received the corresponding echo reply.

- Log in to the interface, see Accessing the Web Interface.
- Click System Management > Maintenance > Ping. The GUI screen displays the Ping menu.
- Select the fields to be configured to define the settings.
- Click Apply.

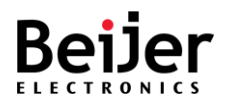

| Switch                                    |                                                                                                    |
|-------------------------------------------|----------------------------------------------------------------------------------------------------|
| Overview                                  | Ping                                                                                                    |
| System Settings                           |                                                                                                    |
| Switch Management                         | Destination IP Address                                                                                                 |
| Service Management                        |                                                                                                    |
| System Management                         | Apply                                                                                                    |
| <ul> <li>Access Control List</li> </ul>   | Reply Not Received From : 192.168.1.165, Timeout : 1 secs                                                              |
| User Management                           | Reply Not Received From : 192.168.1.165, Timeout : 1 secs<br>Reply Not Received From : 192.168.1.165, Timeout : 1 secs |
| <ul> <li>Authentication Server</li> </ul> | 107 168 1 165 Ding Statistics 3 Darkets Transmitted & Darkets Desaived 100% Darkets Loss                               |
| IP Authorized Manager                     | 192.100.1.109 Fing Statistics 5 Fackets Hansmitted, 6 Fackets Received, 100% Fackets 2055                              |
| Event Settings                            |                                                                                                    |
| Syslog                                    |                                                                                                    |
| + SNMP                                    |                                                                                                    |
| Console Settings                          |                                                                                                    |
| ▼ Maintenance                             |                                                                                                    |
| <ul> <li>Load Factory Default</li> </ul>  |                                                                                                    |
| <ul> <li>Configuration Export</li> </ul>  |                                                                                                    |
| <ul> <li>Configuration Import</li> </ul>  |                                                                                                    |
| Firmware Upgrade                          |                                                                                                    |
| <ul> <li>Firmware Upgrade(USB)</li> </ul> |                                                                                                    |
| + Ping                                    |                                                                                                    |
| System Monitoring                         |                                                                                                    |
| Save Configuration                        |                                                                                                    |
| Reboot                                    |                                                                                                    |
| + Logout                                  |                                                                                                    |

#### Figure 51 System Management > Maintenance > Ping Menu

| ltem        | Description                                                                                                    |
|-------------|----------------------------------------------------------------------------------------------------|
| Destination | Specify the IP address to transmit an echo request packet.                                                           |
| Apply       | Click <b>Apply</b> on the main menu to save the configuration changes.<br>The Configuration changes screen displays. |

# 3.7. System Monitoring

System Logs allow system administrators to monitor switch events.

## 3.7.1. System Logs

In this page, you will find the most recent entries in the Switch's internal log. Log entries are listed in chronological order (the most recent entries will be at the bottom of the list).

- 1 Log in to the interface, see Accessing the Web Interface.
- 2 Click System Monitoring > System Logs. The GUI screen displays the System Logs menu.
- 3 Select the fields to be configured to define the settings.
- 4 Click Apply.

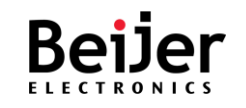

| Switch                                 |                                                                                                    |
|----------------------------------------|----------------------------------------------------------------------------------------------------|
| Overview                               | System Logs                                                                                                    |
| System Settings                        | System Logs                                                                                                    |
| Switch Management                      | <130>Jan 1 00:00:00 Switch IOBUS: AC ON                                                                                                    |
| Service Management                     | <129>Jan 1 00:00:21 Switch MSR: System Start<br><130>Jan 1 00:01:40 Switch CFA: Port 24 Link Status [UP]                                                                                                    |
| System Management                      | <130>Jan 1 00:01:40 Switch CFA: vlanMgmt Link Status [UP]<br><130>Jan 1 00:01:40 Switch CFA: Port 24 Link Status [DOWN]                                                                                                    |
| System Monitoring                      | <130>Jan 1 00:01:40 Switch CFA: vlanMgmt Link Status [DOWN]                                                                                                    |
| System Logs                            | <pre><li><li><li><li></li></li></li></li></pre>                                                                                                    |
| Relay State                            | <pre>&lt;129&gt;Jan 1 00:07:02 Switch WEB: WEBNM: Successfully logged as User - admin &lt;130&gt;Jan 1 00:11:22 Switch WEB: WEBNM: Successfully logged as User - admin</pre>                                                                                                    |
| SEP Status                             | <pre><li>&lt;13&gt;/3an 1 00:11:50 Switch CFA: Port 2 Link Status [UP]</li></pre>                                                                                                    |
|                                        | <129>Jan 1 00:50:56 Switch WEB: WEBNM: Successfully logged as User - admin                                                                                                    |
| LLDP Status                            | <129>Jan 1 01:20:32 Switch WEB: WEBNM: Session logout Idle timer expired for web                                                                                                    |
| <ul> <li>MAC Address Table</li> </ul>  | <1295Jan 1 01:20:39 SWITCH WED: WEDWM: Session logout full timer expired for WeD<br><1295Jan 1 01:20:40 Switch WED: WEDWM: Successfully logged as User - admin                                                                                                    |
| DHCP Client List                       | <134>Jan 1 01:24:04 Switch MSR2: Ring port is DOWN                                                                                                    |
| Deal Tradition Of the                  | <134>Jan 1 01:28:27 Switch MSR2: Ring is Disabled                                                                                                    |
| Port Trunking Status                   | <129>Jan 1 01:28:35 Switch MSR: generate ip config IP:192.168.1.167, mask:255.255.255.0                                                                                                    |
| Network Redundancy Status              | <129>Jan 1 01:44:04 Switch WEB: WEBNN: Session logout Idle timer expired for web                                                                                                    |
| Multicaet Statue                       | (129)Jan 1 01:55:22 Switch WSB: generate in config IP:192.168.1.167. mask:255.255.255.0                                                                                                    |
|                                        | <129>Jan 1 02:17:11 Switch WEB: WEBNM: Session logout Idle timer expired for web                                                                                                    |
| <ul> <li>VLAN Status</li> </ul>        | <129>Jan 1 02:17:20 Switch WEB: WEBNM: Successfully logged as User - admin                                                                                                    |
| RMON                                   | <129>Jan 1 02:26:28 Switch WEB: WEBNM: Session logout Idle timer expired for web                                                                                                    |
|                                        | <129>Jan 1 02:26:40 Switch WEB: WEBNM: Successfully logged as User - admin                                                                                                    |
| <ul> <li>Save Configuration</li> </ul> | <129>Jan 1 02:29:27 Switch MSR: generate ip config IP:192.168.1.167, mask:255.255.0                                                                                                    |
| + Roboot                               | (129) Jan 1 02:30:43 Switch MSR: generate ip contig IP:192.168.1.167, mask:255.255.255.0                                                                                                    |
| * Rebool                               | (129)Jan 1 02:35:34 Switch MSK: generate ip config IP:192.168.1.167, mask:255.255.255.0<br>(2)09:Jan 1 02:35:15 Switch MSP: generate in config IP:192.168.1.167, mask:255.255.255.0<br>(2)09:Jan 1 02:35:15 Switch MSP: generate in config IP:192.168.1.167, mask:255.255.255.0<br>(2)09:Jan 1 02:35:15 Switch MSP:192.100, mask:255.255.255.0<br>(2)09:Jan 1 02:35:15 Switch MSP:192.100, mask:255.255.255.255.0<br>(2)09:Jan 1 02:35:15 Switch MSP:192.100, mask:255.255.255.255.255.255.255.255.255.255                                                                                                    |
| Logout                                 | Alexandrian 1 02:37:39 Switch MSR: generate in config TP:192.160.1.107, mask:253.253.253.0                                                                                                    |
|                                        | 1 of the state of the state of |
|                                        | Refresh Clear Save                                                                                                    |

### Figure 51 System Monitoring > System Logs Menu

| ltem    | Description                                                           |
|---------|-----------------------------------------------------------------------|
| Refresh | Click to refresh the System Logs entry list.                          |
| Clear   | Click to delete the System Logs entry list.                           |
| Save    | Click to download a .txt file of the currently available system logs. |

## 3.7.2. Relay State

The JetNet series come with 1 digital output, commonly referred to as Relay Output. It has relay contacts that are open during normal operation and closed if a fault is detected. The settings can be customized in the fault Relay State if a power outage, a link failure, a ping failure, or a super ring topology change occurs.

- 1 Log in to the interface, see Accessing the Web Interface.
- 2 Click System Monitoring > Relay State. The GUI screen displays the Relay State menu.
- 3 Select the fields to be configured to define the settings.
- 4 Click Apply.

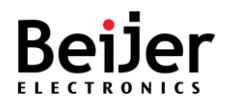

| Switch<br>• Overview                     | Relav State |             |        |
|------------------------------------------|-------------|-------------|--------|
| System Settings                          |             |             |        |
| Switch Management                        | Relay Type  | Alarm State | Detail |
| Service Management                       | Power       | -           | -      |
| System Management                        | Defrech     |             |        |
| System Monitoring                        | Iteliesii   |             |        |
| System Logs                              |             |             |        |
| Relay State                              |             |             |        |
| <ul> <li>SFP Status</li> </ul>           |             |             |        |
| LLDP Status                              |             |             |        |
| MAC Address Table                        |             |             |        |
| DHCP Client List                         |             |             |        |
| <ul> <li>Port Trunking Status</li> </ul> |             |             |        |
| Network Redundancy Status                |             |             |        |
| Multicast Status                         |             |             |        |
| VLAN Status                              |             |             |        |
| RMON                                     |             |             |        |
| Save Configuration                       |             |             |        |
| Reboot                                   |             |             |        |
| ⋆ Logout                                 |             |             |        |

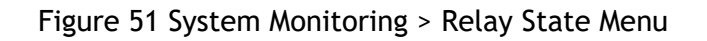

| ltem        | Description                                                              |
|-------------|--------------------------------------------------------------------------|
| Relay Type  | Displays the fault relay state. Options include: system and port events. |
| Alarm State | Displays the status of the instance. Options include:                    |
|             | Normal: Monitoring events are all normal.                                |
|             | Abnormal: An abnormal monitoring event.                                  |
| Detail      | Display abnormal monitoring events: AC or DC1, DC2.                      |
| Refresh     | Click to refresh the Relay State entry listing.                          |

## 3.7.3. LLDP Status

The LLDP Status screen enables the viewing of discovered network neighbors as well as the corresponding information.

- 1 Log in to the interface, see Accessing the Web Interface.
- 2 Click **System Monitoring** > **Neighbor Information**. The GUI screen displays the Neighbor Information menu.
- 3 Select the fields to be configured to define the settings.
- 4 Click Apply.

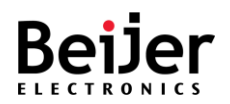

| Switch Overview System Settings        | Neighbor Inforn     | nation          |           |                  |
|----------------------------------------|---------------------|-----------------|-----------|------------------|
| Switch Management                      | Neighbor Chassis ID | Local Interface | Hold Time | Neighbor Port ID |
| Service Management                     |                     |                 |           |                  |
| System Management                      | Refresh Clear       |                 |           |                  |
| System Monitoring                      |                     |                 |           |                  |
| System Logs                            |                     |                 |           |                  |
| Relay State                            |                     |                 |           |                  |
| SFP Status                             |                     |                 |           |                  |
| LLDP Status                            |                     |                 |           |                  |
| MAC Address Table                      |                     |                 |           |                  |
| DHCP Client List                       |                     |                 |           |                  |
| Port Trunking Status                   |                     |                 |           |                  |
| Network Redundancy Status              |                     |                 |           |                  |
| Multicast Status                       |                     |                 |           |                  |
| VLAN Status                            |                     |                 |           |                  |
| RMON                                   |                     |                 |           |                  |
| <ul> <li>Save Configuration</li> </ul> |                     |                 |           |                  |
| Reboot                                 |                     |                 |           |                  |
| Logout                                 |                     |                 |           |                  |

### Figure 51 System Monitoring > LLDP Status Menu

| ltem                | Description                                                                                             |
|---------------------|----------------------------------------------------------------------------------------------------|
| Neighbor Chassis ID | Displays the discovered neighboring device ID.                                                          |
| Local Interface     | Displays the IP address that is advertised from the interface.                                          |
| Hold Time           | Displays the Time to Live timer. The LLDP state expires once the LLDP is not received by the hold time. |
| Neighbor Port ID    | Displays the discovered neighboring port ID.                                                            |
| Refresh             | Click to refresh the Neighbor Information entry listing.                                                |
| Clear               | Click to clear the entry list.                                                                          |

# 3.7.4. MAC Address Table

- 1 Log in to the interface, see Accessing the Web Interface.
- 2 Click **System Monitoring** > **MAC Address Table**. The GUI screen displays the MAC Address Table menu.
- 3 Select the fields to be configured to define the settings.
- 4 Click Apply.

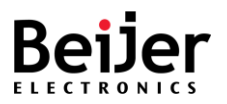

| Switch<br>• Overview                                       | ΜΔΟ  | Addro  | es Table           |       |
|------------------------------------------------------------|------|--------|--------------------|-------|
| System Settings                                            | MAC  | Audie  | 55 Table           |       |
| Switch Management                                          | VLAN | Туре   | MAC address        | Ports |
| Service Management                                         | 1    | Learnt | 00:11:32:6f:46:33  | 2     |
| System Management                                          | 1    | Learnt | 00:11:32:6f:46:34  | 2     |
| <ul> <li>System Monitoring</li> <li>System Logs</li> </ul> | 1    | Learnt | 00:11:32:6f:46:35  | 2     |
| Relay State                                                | 1    | Learnt | 00:1d:aa:44:c0:f0  | 2     |
| SFP Status                                                 | 1    | Learnt | 00:e0:2b:00:00:01  | 2     |
| LLDP Status     MAC Address Table                          | 1    | Learnt | 1c:6f:65:c8:bb:4f  | 2     |
| DHCP Client List                                           | 1    | Learnt | 30:9c:23:df:4f:f4  | 2     |
| Port Trunking Status                                       | 1    | Learnt | 40:9b:cd:ec:8f:c9  | 2     |
| Network Redundancy Status                                  | 1    | Learnt | /ID:bD:3/-1a:22:28 | 24    |
| Multicast Status                                           |      | Loarat | 50:05:40:50:02:hf  | 24    |
| VLAN Status     RMON                                       |      | Leannt | 50.e5.49.52.95.bi  | 2     |
| Save Configuration                                         | 1    | Learnt | 74:d4:35:b2:ee:fa  | 2     |
| Reboot                                                     | 1    | Learnt | 9c:ae:d3:bd:2b:05  | 2     |
| • Logout                                                   | 1    | Learnt | f8:0f:41:e6:fc:51  | 2     |

#### Figure 51 System Monitoring > MAC Address Table Menu

| ltem        | Description                                                    |
|-------------|----------------------------------------------------------------|
| VLAN        | Displays the VLAN ID of the interface.                         |
| Туре        | Displays the status of used or unused entries: Learnt, Static. |
| MAC address | Displays the advertised MAC address of the chassis entry.      |
| Ports       | Displays the member ports assigned to the chassis interface.   |
| Refresh     | Click to refresh the MAC Address listing.                      |

## 3.7.5. DHCP Client List

The Dynamic Host Configuration Protocol (DHCP) client table list displays the address bindings. To configure the settings, see the following steps:

- 1 Log in to the interface, see Accessing the Web Interface.
- 2 Click System Monitoring > DHCP Client List. The GUI screen displays the DHCP Client List menu.
- 3 Select the fields to be configured to define the settings.
- 4 Click Apply.

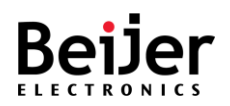

| Switch  • Overview  • System Settings                      | DHCP Clie  | ent List    |               |             |
|------------------------------------------------------------|------------|-------------|---------------|-------------|
| Switch Management                                          | IP address | MAC address | Binding state | Expire time |
| Service Management                                         | Refresh    |             |               |             |
| System Management                                          |            |             |               |             |
| <ul> <li>System Monitoring</li> <li>System Logs</li> </ul> |            |             |               |             |
| Relay State                                                |            |             |               |             |
| SFP Status                                                 |            |             |               |             |
| LLDP Status                                                |            |             |               |             |
| MAC Address Table                                          |            |             |               |             |
| DHCP Client List                                           |            |             |               |             |
| <ul> <li>Port Trunking Status</li> </ul>                   |            |             |               |             |
| Network Redundancy Status                                  |            |             |               |             |
| Multicast Status                                           |            |             |               |             |
| VLAN Status                                                |            |             |               |             |
| RMON                                                       |            |             |               |             |
| Save Configuration                                         |            |             |               |             |
| Reboot                                                     |            |             |               |             |
| • Logout                                                   |            |             |               |             |

### Figure 51 System Monitoring > DHCP Client List Menu

| ltem          | Description                                                                 |
|---------------|-----------------------------------------------------------------------------|
| IP address    | Displays the IP address of the specified client.                            |
| MAC address   | Displays the MAC address of the specified client.                           |
| Binding state | Displays the state of the address binding                                   |
| Expire time   | Displays the number of seconds in which the lease of the interface expires. |
| Refresh       | Click to refresh the DHCP Client listing.                                   |

## 3.7.6. Port Trunking Status

The Port Trunking Status screen allows for viewing

- 1 Log in to the interface, see Accessing the Web Interface.
- 2 Click **System Monitoring** > **Port Trunking Status**. The GUI screen displays the Port Trunking Status menu.
- 3 Select the fields to be configured to define the settings.
- 4 Click Apply.

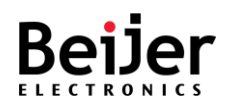

| Switch Overview System Settings | Port Trunking | Status  |                   |
|---------------------------------|---------------|---------|-------------------|
| Switch Management               | Port Channel  | Port No | Aggregation State |
| Service Management              |               |         |                   |
| System Management               | Refresh       |         |                   |
| ▼ System Monitoring             |               |         |                   |
| System Logs                     |               |         |                   |
| Relay State                     |               |         |                   |
| SFP Status                      |               |         |                   |
| LLDP Status                     |               |         |                   |
| MAC Address Table               |               |         |                   |
| DHCP Client List                |               |         |                   |
| Port Trunking Status            |               |         |                   |
| Network Redundancy Status       |               |         |                   |
| Multicast Status                |               |         |                   |
| VLAN Status                     |               |         |                   |
| RMON                            |               |         |                   |
| Save Configuration              |               |         |                   |
| Reboot                          |               |         |                   |
| Logout                          |               |         |                   |

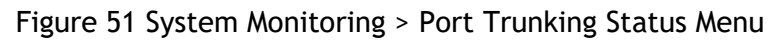

| ltem              | Description                                                                                                    |  |  |
|-------------------|----------------------------------------------------------------------------------------------------|--|--|
| Port Channel      | Displays the ring control channel of the LAG.                                                                                                    |  |  |
| Port No           | Displays the member ports of the LACP group.                                                                                                    |  |  |
| Aggregation State | <ul> <li>Displays the aggregate state of the interface.</li> <li>Aggregation: Port is a potential candidate for aggregation.</li> <li>Individual: Port can be operated only as an individual link.</li> <li>Sync: Port is allocated to the correct LA group which is associated with a compatible port channel whose identity is consistent with the Actor System ID and Port Channel ID. System ID and Port Channel ID are synced with partner information.</li> <li>Collecting: Port is enabled to collect incoming frames and is not expected to be disabled in the absence of administrative changes or changes in received protocol information.</li> <li>Distributing: Port is enabled to distribute outgoing frames.</li> <li>Defaulted: Port is configured to use the defaulted operational partner information that is administratively configured for the partner.</li> <li>Expired: PDUs are not received from partner in certain time period.</li> </ul> |  |  |
| Refresh           | Click to refresh the Port Trunking listing.                                                                                                    |  |  |

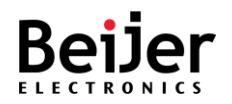

# 3.7.7. Network Redundancy Status

### 3.7.7.1.Spanning Tree

To configure the settings, see the following steps:

- 1 Log in to the interface, see Accessing the Web Interface.
- 2 Click System Monitoring > Network Redundancy Status > Spanning Tree. The GUI screen displays the Spanning Tree menu.
- 3 Select the fields to be configured to define the settings.
- 4 Click Apply.

| Switch                                      | ST       | o Sta       | tus   | 6             |           |          |           |           |
|---------------------------------------------|----------|-------------|-------|---------------|-----------|----------|-----------|-----------|
| Overview                                    | STP Mo   | de          | MSTR  | 2             |           |          |           |           |
| System Settings                             | Instance | e ID        | 0 ~   |               |           |          |           |           |
| Switch Management                           |          |             |       |               |           |          |           |           |
| Service Management                          | Root     | status      |       |               |           |          |           |           |
| System Management                           | Root Ad  | dress       | 00:12 | 2:77:00:00:00 |           |          |           |           |
| ▼ System Monitoring                         | Root Pr  | iority      | 3276  | 8             |           |          |           |           |
| Relay State                                 | Root Po  | rt          | N/A   |               |           |          |           |           |
| SFP Status                                  | Root Pa  | th Cost     | 0     |               |           |          |           |           |
| LLDP Status                                 | Max Ag   | 5           | 20 56 | 200           |           |          |           |           |
| MAC Address Table                           | Max Ag   | -           | 20 30 |               |           |          |           |           |
| DHCP Client List                            | Hello Ti | me          | 2 sec | S             |           |          |           |           |
| Port Trunking Status                        | Forward  | Delay 15 se |       | ecs           |           |          |           |           |
| Network Redundancy Status     Spanning Tree | Port S   | status      |       |               |           |          |           |           |
| Multiple Super Ring                         | Port     | Role        |       | Port State    | Path Cost | Priority | Link Type | Edge Port |
| Multicast Status                            | 1        | Disable     | ed    | Discarding    | 20000     | 128      | Shared    | Non-Edge  |
| VLAN Status                                 | 2        | Designa     | ted   | Forwarding    | 20000     | 128      | P2P       | Edge      |
| RMON                                        | 3        | UISADIG     | a     | Discarung     | 20000     | 128      | Shared    | Non-Edge  |
| Save Configuration     Reboot               | 27       | Disable     | ed    | Discarding    | 20000     | 400      | Shared    | Edge      |
| + Logout                                    | 28       | Disable     | ed    | Discarding    | 20000     | 128      | Shared    | Non-Edge  |
|                                             | Ref      | resh        |       |               |           |          |           |           |

Figure 51 System Monitoring > Network Redundancy Status > Spanning Tree Menu

| ltem           | Description                                                             |  |  |  |  |
|----------------|-------------------------------------------------------------------------|--|--|--|--|
| STP Mode       | Displays the STP mode. Options: STP, RSTP, MSTP, and disable.           |  |  |  |  |
| Instance ID    | Displays the instance ID of the interface. Range: 1 to 15.              |  |  |  |  |
| Root Status    |                                                                         |  |  |  |  |
| Root Address   | Displays the instance root address.                                     |  |  |  |  |
| Root Priority  | Displays the set root priority of the bridge for the selected instance. |  |  |  |  |
| Root Port      | Displays the root port of the selected instance.                        |  |  |  |  |
| Root Path Cost | Displays the root path cost of the selected instance.                   |  |  |  |  |

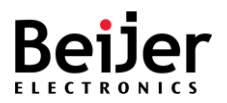

| ltem          | Description                                                                                                    |  |  |  |  |  |  |
|---------------|----------------------------------------------------------------------------------------------------|--|--|--|--|--|--|
| Max Age       | Displays the interval (seconds) for the wait period without receiving a configuration message, before attempting to redefine its own configuration.                                           |  |  |  |  |  |  |
| Hello Time    | Displays the interval (seconds) that a Root Bridge waits between configuration messages.                                                                                                    |  |  |  |  |  |  |
| Forward Delay | Displays the interval (seconds) for the wait period in which a bridge remains in a learning state before forwarding packets.                                                                  |  |  |  |  |  |  |
| Port Status   |                                                                                                    |  |  |  |  |  |  |
| Port          | Displays the interface ID of the selected port.                                                                                                    |  |  |  |  |  |  |
| Role          | Displays the role of the port that was assigned by STP to provide STP paths. Options include:                                                                                                 |  |  |  |  |  |  |
|               | Disabled: The port is not participating in Spanning Tree                                                                                                    |  |  |  |  |  |  |
|               | Designated: Connects the bridge to the LAN, providing the lowest cost path from the LAN to the Root Bridge.                                                                                   |  |  |  |  |  |  |
| Port State    | Displays the current STP state of a port.                                                                                                    |  |  |  |  |  |  |
| Path Cost     | Displays the port contribution to the root path cost.                                                                                                    |  |  |  |  |  |  |
| Priority      | Displays the port priority for the specified interface and instance.                                                                                                    |  |  |  |  |  |  |
| Link Type     | Displays the link type of the instance. The values can be:                                                                                                    |  |  |  |  |  |  |
|               | <ul> <li>Point-to-Point - Specifies that the port is treated as if it is<br/>connected to a point-to-point link.</li> </ul>                                                                   |  |  |  |  |  |  |
|               | • SharedLan - Specifies that the port is treated as if it is having a shared media connection.                                                                                                |  |  |  |  |  |  |
|               | The values can be set directly or as Auto for the switch to decide<br>about the point-to-point status, in the field Admin Point to Point<br>provided in the screen Port Status Configuration. |  |  |  |  |  |  |
| Edge Port     | Displays whether or not the port is directly connected to the end stations.                                                                                                    |  |  |  |  |  |  |
| Refresh       | Click to refresh the Spanning Tree listing.                                                                                                    |  |  |  |  |  |  |

### 3.7.7.2. Multiple Super Ring

The Multiple Super Ring screen provides access to the configuration settings of the ring instances To configure the settings, see the following steps:

- 1 Log in to the interface, see Accessing the Web Interface.
- 2 Click System Monitoring > Network Redundancy Status > Multiple Super Ring. The GUI screen displays the Multiple Super Ring Status menu.
- 3 Select the fields to be configured to define the settings.
- 4 Click Apply.

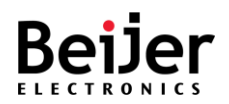

| Switch  • Overview  • System Settings | Multiple Super Ring Status                                                                               |
|---------------------------------------|----------------------------------------------------------------------------------------------------|
| Switch Management                     | Ding ID Active Meda Data Ctatus DMMAC Dat Disaking Dat Data Transition Count Ding Clate Transition Count |
| Service Management                    |                                                                                                    |
| System Management                     | Refresh                                                                                                  |
| ▼ System Monitoring                   |                                                                                                    |
| System Logs                           |                                                                                                    |
| Relay State                           |                                                                                                    |
| SFP Status                            |                                                                                                    |
| LLDP Status                           |                                                                                                    |
| MAC Address Table                     |                                                                                                    |
| DHCP Client List                      |                                                                                                    |
| Port Trunking Status                  |                                                                                                    |
| Network Redundancy Status             |                                                                                                    |
| Spanning Tree                         |                                                                                                    |
| Multiple Super Ring                   |                                                                                                    |
| Multicast Status                      |                                                                                                    |
| VLAN Status                           |                                                                                                    |
| RMON                                  |                                                                                                    |

Figure 51 System Monitoring > Network Redundancy Status > Multiple Super Ring Menu

| ltem                  | Description                                                       |  |  |  |  |  |
|-----------------------|-------------------------------------------------------------------|--|--|--|--|--|
| Ring ID               | Displays the ring instance ID.                                    |  |  |  |  |  |
| Active Mode           | Displays MSR, activated in Ring or Super Chain mode.              |  |  |  |  |  |
| Role                  | Displays whether the switch role: RM or nonRM.                    |  |  |  |  |  |
| Status                | Displays the status of the instance. Options include:             |  |  |  |  |  |
|                       | Normal: redundancy is approved.                                   |  |  |  |  |  |
|                       | Abnormal: link status is broken.                                  |  |  |  |  |  |
| RM MAC                | Displays the MAC address of Ring Master of this Ring.             |  |  |  |  |  |
| Port                  | Displays the configured port for the instance.                    |  |  |  |  |  |
| Blocking Port         | Displays the RM blocked port.                                     |  |  |  |  |  |
| Role Transition Count | Displays the number of times the switch has changed its Role from |  |  |  |  |  |
|                       | nonRM to RM or from RM to nonRM.                                  |  |  |  |  |  |
| Ring State Transition | Displays the number of times the Ring status has been transformed |  |  |  |  |  |
| Count                 | between Normal and Abnormal state.                                |  |  |  |  |  |
| Refresh               | Click to Refresh the Multi Super Ring Status listing.             |  |  |  |  |  |

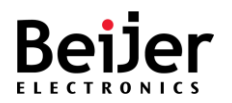

# 3.7.8. Multicast Status

The Multicast Status screen displays the MAC address and VLAN learning and forwarding properties for the configured interfaces.

To configure the settings, see the following steps:

- 1 Log in to the interface, see Accessing the Web Interface.
- 2 Click **System Monitoring** > **Multicast Status**. The GUI screen displays the MAC Based Multicast Forwarding Table menu.
- 3 Select the fields to be configured to define the settings.
- 4 Click Apply.

| Switch  • Overview  • System Settings | MAC Bas | sed Multicast     | Forwarding Table |
|---------------------------------------|---------|-------------------|------------------|
| Switch Management                     | VLAN ID | Group MAC Address | Port List        |
| Service Management                    |         |                   |                  |
| <ul> <li>System Management</li> </ul> | Refresh |                   |                  |
| Suctom Monitoring                     |         |                   |                  |
| System Logs                           |         |                   |                  |
| Relay State                           |         |                   |                  |
| SFP Status                            |         |                   |                  |
| LLDP Status                           |         |                   |                  |
| MAC Address Table                     |         |                   |                  |
| DHCP Client List                      |         |                   |                  |
| Port Trunking Status                  |         |                   |                  |
| Network Redundancy Status             |         |                   |                  |
| Spanning Tree                         |         |                   |                  |
| Multiple Super Ring                   |         |                   |                  |
| Multicast Status                      |         |                   |                  |
| VLAN Status                           |         |                   |                  |
| RMON                                  |         |                   |                  |
| Save Configuration                    |         |                   |                  |
| Reboot                                |         |                   |                  |
| Logout                                |         |                   |                  |

### Figure 51 System Monitoring > Multicast Status Menu

| ltem              | Description                                                                                       |
|-------------------|---------------------------------------------------------------------------------------------------|
| VLAN ID           | Displays the VLAN ID of the interface.                                                            |
| Group MAC Address | Displays the MAC address used for the group of hosts to process frames intended for multicasting. |
| Port List         | Displays the member port(s) configured to the interface.                                          |
| Refresh           | Click to refresh the MAC Based Multicast Forwarding Table listing.                                |

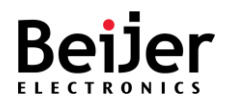

# 3.7.9. VLAN Status

The VLAN Status screen displays the current settings of the VLAN interface(s).

To configure the settings, see the following steps:

- 1 Log in to the interface, see Accessing the Web Interface.
- 2 Click **System Monitoring** > **VLAN Status**. The GUI screen displays the VLAN Current Database menu.
- 3 Select the fields to be configured to define the settings.
- 4 Click Apply.

| Switch • Overview • System Settings                                                                                                    | VLAN Curre | nt Database     |                 |           |
|----------------------------------------------------------------------------------------------------|------------|-----------------|-----------------|-----------|
| Switch Management                                                                                                    | VLAN ID    | Member Ports    | Untagged Ports  | Status    |
| Service Management                                                                                                    | 1          | 1,2,3,4,5,6,7,8 | 1,2,3,4,5,6,7,8 | Permanent |
| System Management                                                                                                    |            |                 |                 |           |
| System Monitoring     System Logs     Relay State     LLDP Status     MAC Address Table     DHCP Client List     Port Trunking Status     Network Redundancy Status     Spanning Tree     Multiple Super Ring     Multicast Status     VLAN Status     RMON     POE Status     Save Configuration     Reboot     Logout | Refresh    |                 |                 |           |

Figure 51 System Monitoring > VLAN Status Menu

| ltem           | Description                                                   |
|----------------|---------------------------------------------------------------|
| VLAN ID        | Displays the VLAN ID of the interface.                        |
| Member Ports   | Displays the member ports specified as tagged egress ports.   |
| Untagged Ports | Displays the member ports specified as untagged egress ports. |
| Status         | Displays the status of the ports.                             |
| Refresh        | Click to refresh the VLAN Current Database listing.           |

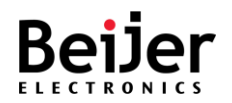

# 3.7.10. RMON

The RMON screen displays detailed information regarding packet sizes and information regarding physical layer errors.

To configure the settings, see the following steps:

- 1 Log in to the interface, see Accessing the Web Interface.
- 2 Click **System Monitoring** > **RMON**. The GUI screen displays the RMON Ethernet Statistics menu.
- 3 Select the fields to be configured to define the settings.
- 4 Click Apply.

| Switch  · Overview  · System Settings                      | RN             | ION       | Et                         | thei            | rne                       | t Sta                        | ntist                | ics                         |                        |                    |                        |         |         |           |
|------------------------------------------------------------|----------------|-----------|----------------------------|-----------------|---------------------------|------------------------------|----------------------|-----------------------------|------------------------|--------------------|------------------------|---------|---------|-----------|
| Switch Management                                          | Index          | Data      | Port                       | Drop<br>Events  | Packe                     | ets Octets                   | Broade               | ast Mu                      | Iticast                | CRC                | Unde                   | er Ov   | er Size | Fragments |
| Service Management                                         |                | Jource    |                            | Lycina          |                           |                              | Tack                 |                             |                        | LIIUI3             | Packe                  | ets     | achics  |           |
| System Management                                          | 1-bb-          | 0-11-1    |                            | Out             | 64                        | 05 407                       | 100.055              | 050 544                     | 540                    | 100                |                        |         | 0       |           |
| <ul> <li>System Monitoring</li> <li>System Logs</li> </ul> | Jabbel         | s Collisi |                            | FCS<br>Errors   | 64<br>Octets              | Octets                       | Octets               | Octets                      | 012-<br>1023<br>Octets | 102<br>15<br>6 Oct | 24- C<br>18 F<br>ets C | Packets | Oveni   | ow<br>ts  |
| <ul> <li>Relay State</li> </ul>                            |                |           |                            |                 |                           |                              |                      |                             |                        |                    |                        |         |         |           |
| SFP Status     LLDP Status                                 | Overf<br>64 Oc | tets 6    | verflov<br>5-127<br>Octets | v Ov<br>12<br>0 | erflow<br>8-255<br>Ictets | Overflor<br>256-51<br>Octets | w Ov<br>1 51:<br>5 C | /erflow<br>2-1023<br>Octets |                        |                    |                        |         |         |           |
| MAC Address Table                                          |                |           |                            |                 |                           |                              |                      |                             |                        |                    |                        |         |         |           |
| DHCP Client List                                           | R              | efresh    |                            |                 |                           |                              |                      |                             |                        |                    |                        |         |         |           |
| Port Trunking Status                                       |                |           |                            |                 |                           |                              |                      |                             |                        |                    |                        |         |         |           |
| Network Redundancy Status                                  |                |           |                            |                 |                           |                              |                      |                             |                        |                    |                        |         |         |           |
| Multicast Status                                           |                |           |                            |                 |                           |                              |                      |                             |                        |                    |                        |         |         |           |
| <ul> <li>VLAN Status</li> </ul>                            |                |           |                            |                 |                           |                              |                      |                             |                        |                    |                        |         |         |           |
| + RMON                                                     |                |           |                            |                 |                           |                              |                      |                             |                        |                    |                        |         |         |           |
| Save Configuration                                         |                |           |                            |                 |                           |                              |                      |                             |                        |                    |                        |         |         |           |
| <ul> <li>Reboot</li> </ul>                                 |                |           |                            |                 |                           |                              |                      |                             |                        |                    |                        |         |         |           |
| Logout                                                     |                |           |                            |                 |                           |                              |                      |                             |                        |                    |                        |         |         |           |

### Figure 51 System Monitoring > RMON Ethernet Statistics Menu

| ltem              | Description                                                                                                    |
|-------------------|----------------------------------------------------------------------------------------------------|
| Index             | Displays the index of the interface representing the RMON probe.                                                  |
| Data Source       | Displays the Ethernet subnetwork that is the data source of the interface.                                        |
| Port              | Displays the port number of the interface.                                                                        |
| Drop Events       | Displays the number of packets that were dropped.                                                                 |
| Packets           | Displays the number of packets received, which includes bad packets,<br>Multicast packets, and Broadcast packets. |
| Octets            | Displays the number of octets received, which includes bad packets and FCS octets and excludes framing bits.      |
| Broadcast Packets | Displays the number of good broadcast packets received, excluding Multicast packets.                              |

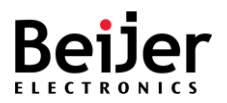

| ltem                         | Description                                                                                                    |
|------------------------------|----------------------------------------------------------------------------------------------------|
| Multicast Packets            | Displays the number of good Multicast packets received.                                                                  |
| CRC Errors                   | Displays the number of CRC errors that have occurred.                                                                    |
| Under Size Packets           | Displays received number of undersized packets (less than 64 octets).                                                    |
| Over Size Packets            | Displays the number of oversized packets (over 1518 octets) received.                                                    |
| Fragments                    | Displays the number of fragments (packets with less than 64 octets, excluding framing bitsincluding FCS octets) received |
| Jabbers                      | Displays the number of received packets, longer than 1632 octets.                                                        |
| Collisions                   | Displays the number of collisions received.                                                                              |
| Out FCS Errors               | Displays the number of FC octet errors.                                                                                  |
| 64 Octets                    | Displays the number of frames, containing 64 octets that were received.                                                  |
| 65-127 Octets                | Displays the number of frames, containing 65 to 127 octets that were received.                                           |
| 128-255 Octets               | Displays the number of frames, containing 128 to 255 octets that were received.                                          |
| 256-511 Octets               | Displays the number of frames, containing 256 to 511 octets that were received.                                          |
| 512-1023 Octets              | Displays the number of frames, containing 512 to 1023 octets that were received.                                         |
| 1024-1518 Octets             | Displays the number of frames, containing 1024 to 1518 octets that were received.                                        |
| Overflow Packets             | Displays the number of frames, containing nonconforming packets of the first bucket that were received.                  |
| Overflow Octets              | Displays the number of overflow octets.                                                                                  |
| Overflow 64 Octets           | Displays the number of overflow packets which are 64 octets in length.                                                   |
| Overflow 65-127<br>Octets    | Displays the number of total number of overflow packets which are between 65 and 127 octets in length.                   |
| Overflow 128-255<br>Octets   | Displays the number of total number of overflow packets which are between 128 and 255 octets in length.                  |
| Overflow 256-511<br>Octets   | Displays the number of total number of overflow packets which are between 512 and 1023 octets in length.                 |
| Overflow 512-1023<br>Octets  | Displays the number of total number of overflow packets which are between 512 and 1023 octets in length.                 |
| Overflow 1024-1518<br>Octets | Displays the number of total number of overflow packets which are between 1024 and 1518 octets in length.                |
| Refresh                      | Click to refresh the RMON Ethernet Statistics listing.                                                                   |

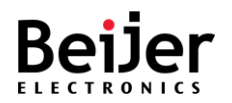

# 3.7.11. PoE Status

A managed switch can be enabled with Power over Ethernet (PoE), which allows it to provide power to end devices connected on the other side of its Ethernet ports called Powered Devices (PD). End devices that are located in areas without power will benefit from this.

To view the PoE status settings, see the following steps:

- 1 Log in to the interface, see Accessing the Web Interface.
- 2 Click **System Monitoring** > **PoE Status**. The GUI screen displays the PoE Status screen. The System and Port status information is displayed.

| Switch • Overview • System Settings      | PoE Status                                              |                                                                                            |          |            |                   |          |              |                 |
|------------------------------------------|---------------------------------------------------------|--------------------------------------------------------------------------------------------|----------|------------|-------------------|----------|--------------|-----------------|
| Switch Management                        | System Status                                           |                                                                                            |          |            |                   |          |              |                 |
| Service Management                       |                                                         |                                                                                            |          |            |                   |          |              |                 |
| System Management                        | PoE Global Admin State                                  |                                                                                            | Enable   |            |                   |          |              |                 |
| System Monitoring                        | PoE Input Voltage                                       |                                                                                            | 46.0 V   |            |                   |          |              |                 |
| <ul> <li>System Logs</li> </ul>          | Max Power Budget                                        |                                                                                            | 180 W    |            |                   |          |              |                 |
| Relay State                              | Total Power Consumed                                    |                                                                                            | 0 W 0    |            |                   |          |              |                 |
| MAC Address Table     DHCP Client List   | Port Status                                             |                                                                                            |          |            |                   |          |              |                 |
| <ul> <li>Port Trunking Status</li> </ul> | Port                                                    | Mode                                                                                       | Status   | Class      | Powering Mode (W) | Priority | Current (mA) | Consumption (W) |
| Network Redundancy Status                | 1                                                       | Schedule                                                                                   | Disabled | Unknown    | Class 4 (30 W)    | Low      | 0.0          | 0.00            |
| Multicast Status                         | 2                                                       | Disable                                                                                    | Disabled | Unknown    | Class 4 (30 W)    | Low      | 0.0          | 0.00            |
| VLAN Status     RMON                     | 3                                                       | Disable                                                                                    | Disabled | Linknown   |                   | Low      | 0.0          | 0.00            |
| PoE Status                               | 3                                                       | Disable                                                                                    | Disabled | University | Class 4 (00 W)    | Low      | 0.0          | 0.00            |
| Save Configuration                       | 4                                                       | Disable                                                                                    | Disabled | Unknown    | Class 4 (30 W)    | LOW      | 0.0          | 0.00            |
| Reboot                                   |                                                         |                                                                                            |          |            |                   |          |              |                 |
| + Logout                                 | Refresh                                                 |                                                                                            |          |            |                   |          |              |                 |
|                                          | Please                                                  | Please be noted the "Total Power Consumed" of JetNet5208GP-U will depend on the PoE Class. |          |            |                   |          |              |                 |
|                                          | Class 1                                                 | Class 1: 4W, Class 2: 7W, Class 3: 15.4W, Class 4: 30W,                                    |          |            |                   |          |              |                 |
|                                          | Class 5: 45W, Class 6: 60W, Class 7: 75W, Class 8: 90W. |                                                                                            |          |            |                   |          |              |                 |

### Figure 51 System Monitoring > PoE Status Screen

| ltem          | Description                           |  |  |
|---------------|---------------------------------------|--|--|
| System Status | Displays the following status fields: |  |  |
|               | PoE global Admin, enabled or disabled |  |  |
|               | PoE input voltage                     |  |  |
|               | Max power budget                      |  |  |
|               | Total power consumed                  |  |  |
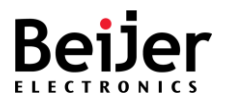

| ltem        | Description                                |
|-------------|--------------------------------------------|
| Port Status | Displays the following port status fields: |
|             | • Port                                     |
|             | • Mode                                     |
|             | • Status                                   |
|             | • Class                                    |
|             | Powering Mode (W)                          |
|             | Priority                                   |
|             | Current (mA)                               |
|             | Consumption (W)                            |
| Refresh     | Click to refresh the PoE Status listings.  |

Note: The Total Power Consumed is dependent on the PoE Class.

| Class 1: 4W  | Class 2: 7W  | Class 3: 15.4 |
|--------------|--------------|---------------|
| Class 4: 30W | Class 5: 45W | Class 6: 60W  |
| Class 7: 75W | Class 8: 90W |               |

## 3.8. Save Configuration

The Save Configuration screen allows you to save any configuration to Flash. The Save Configuration allows you to save any configuration you just made to Flash. By powering off your switch without using the Save Configuration function, the new settings will be lost. After selecting **Save Configuration**, click **Save** to save the changes.

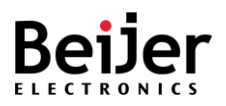

| Switch                            |                    |
|-----------------------------------|--------------------|
|                                   |                    |
| Overview                          | Save Configuration |
| System Settings                   | <b>.</b>           |
| Switch Management                 | Apply              |
| Service Management                |                    |
| System Management                 |                    |
| System Monitoring                 |                    |
| System Logs                       |                    |
| Relay State                       |                    |
| SFP Status                        |                    |
| LLDP Status                       |                    |
| MAC Address Table                 |                    |
| DHCP Client List                  |                    |
| Port Trunking Status              |                    |
| Network Redundancy Status         |                    |
| <ul> <li>Spanning Tree</li> </ul> |                    |
| Multiple Super Ring               |                    |
| Multicast Status                  |                    |
| <ul> <li>VLAN Status</li> </ul>   |                    |
| + RMON                            |                    |
| Save Configuration                |                    |
| Reboot                            |                    |
| Logout                            |                    |

## Figure 66 Save Configuration

| ltem  | Description                                                               |
|-------|---------------------------------------------------------------------------|
| Apply | Click <b>Apply</b> to save the setting permanently to the system's flash. |

JetNet Software Manual

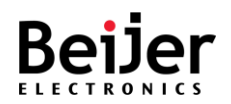

## 3.9. Reboot

The Reboot screen allows for a reboot of the device. Some of the feature changes require you to reboot the system. Click on Reboot to reboot your device.

Note: Any settings not permanently saved to the system's flash will be deleted. Use the Save Configuration function to save any settings before rebooting the system.

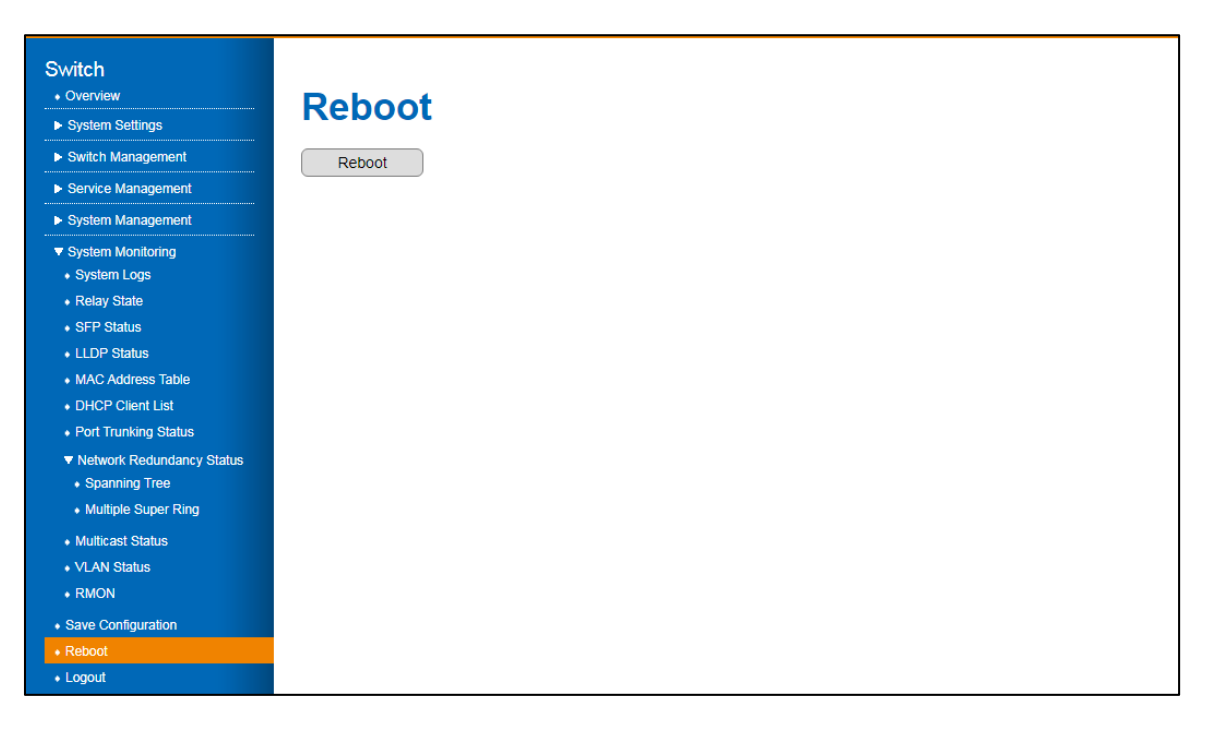

Figure 51 System Monitoring > Reboot Menu

| ltem    | Description                                            |
|---------|--------------------------------------------------------|
| Refresh | Click <b>Reboot</b> to initiate a reset of the system. |

## 3.10. Logout

By default, the system logs out after 300 seconds of inactivity. You can change this default value as described in the Console Settings Session Timeout section.

From the main menu, click **Logout** to logout the current profile.